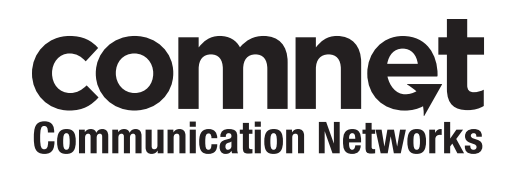

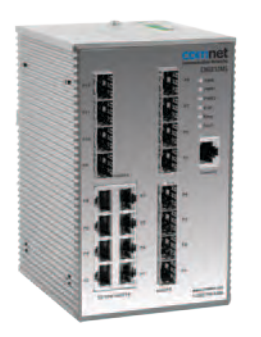

## INSTALLATION AND OPERATION MANUAL CNGE12MS 12-PORT MANAGED GIGABIT SWITCH

v1.2 Sept 2012

The ComNet<sup>™</sup> CNGE12MS is a 12-port Managed Ethernet Switch designed to reliably operate in harsh, environmentally challenging applications. It features four (4) 1000BASE-X and eight (8) gigabit combo ports. The eight combo ports are 10/100/1000Mbps configurable for either CAT5-e copper, or multimode or single-mode optical fiber by the use of optional ComNet SFPs\*. Exclusive to ComNet is C-Ring, a feature that protects the network from interruptions or temporary malfunctions with fast recovery technology. Legacy ring allows the switch to be used in an existing ring of ComNet X-Ring enabled switches. Redundant DC inputs are included for uninterrupted operation in the event of a power supply failure. The electrical ports support the 10/100/1000Mbps Ethernet IEEE802.3 protocol, and auto-negotiating and auto-MDi/MDiX features are provided. These network-managed layer 2 switches are optically and electrically compatible with any IEEE802.3 compliant Ethernet device. The CNGE12MS is DIN-rail or wall-mountable.

## Contents

| Regulatory Compliance Statement   | 3  |
|-----------------------------------|----|
| Warranty                          | 3  |
| Disclaimer                        | 3  |
| Safety Information                | 3  |
| Overview                          | 4  |
| Introduction                      | 4  |
| Software Features                 | 5  |
| Hardware Features                 | 5  |
| Hardware Installation             | 6  |
| Installing the Switch on DIN-Rail | 6  |
| Wall Mounting Installation        | 8  |
| Hardware Overview                 | 9  |
| Front Panel                       | 9  |
| Front Panel LEDs                  | 10 |
| Top View Panel                    | 10 |
| Rear Panel                        | 11 |
| Cables                            | 12 |
| Ethernet Cables                   | 12 |
| SFP                               | 14 |
| Console Cable                     | 14 |
| WEB Management                    | 16 |
| Command Line Interface Management | 85 |
| About CLI Management              | 85 |
| Technical Specifications          | 98 |

## **Regulatory Compliance Statement**

Product(s) associated with this publication complies/comply with all applicable regulations. Please refer to the Technical Specifications section for more details.

## Warranty

ComNet warrants that all ComNet products are free from defects in material and workmanship for a specified warranty period from the invoice date for the life of the installation. ComNet will repair or replace products found by ComNet to be defective within this warranty period, with shipment expenses apportioned by ComNet and the distributor. This warranty does not cover product modifications or repairs done by persons other than ComNet-approved personnel, and this warranty does not apply to ComNet products that are misused, abused, improperly installed, or damaged by accidents.

Please refer to the Technical Specifications section for the actual warranty period(s) of the product(s) associated with this publication.

## Disclaimer

Information in this publication is intended to be accurate. ComNet shall not be responsible for its use or infringements on third-parties as a result of its use. There may occasionally be unintentional errors on this publication. ComNet reserves the right to revise the contents of this publication without notice.

## **Safety Information**

- » Only ComNet service personnel can service the equipment. Please contact ComNet Technical Support.
- » The equipment should be installed in locations with controlled access, or other means of security, and controlled by persons of authority.

## **Overview**

#### Introduction

The CNGE12MS is powerful managed Ethernet switch that has many features. These switches can work under a wide temperature range, dusty environment and humidity condition They can be managed by Windows Utility, WEB, TELNET and Console or other third-party SNMP software as well.

#### **Software Features**

- » Redundant Ethernet Ring (Recovery time < 30ms over 250 unit connection)
- » Supports Ring Coupling, Dual Homing, RSTP over Ring
- » Supports SNMPv1/v2c/v3 & RMON & Port base/IEEE 802.1Q VLAN Network Management
- » Event notification by Email, SNMP trap and Relay Output
- » Windows Utility, Web-based, Telnet and Console (CLI) configuration
- » Enable/disable ports, MAC based port security
- » Port based network access control (IEEE 802.1x)
- » VLAN (IEEE 802.1q) to segregate and secure network traffic
- » Radius centralized password management
- » SNMPv3 encrypted authentication and access security
- » RSTP (IEEE 802.1w)
- » Quality of Service (IEEE 802.1p) for real-time traffic
- » VLAN (IEEE 802.1q) with double tagging and GVRP supported
- » IGMP Snooping for multicast filtering
- » Port configuration, status, statistics, mirroring, security
- » Remote Monitoring (RMON)

#### **Hardware Features**

- » Redundant dual DC power inputs
- » Wide Operating Temperature Range: -40° to 75°C
- » Storage Temperature: -40° to 85°C
- » Operating Humidity: 5% to 95%, non-condensing
- » Casing: Aluminum
- » 8 x Gigabit combo ports with 100/1000BASE-X SFP & 10/100/1000BASE-T(X)
- » 4 x 1000BASE-X SFP
- » Console Port
- » Dimensions (W × D × H) 96.4 × 108.5 × 154 mm (3.8 × 4.2.7 × 6.06 in)

## Hardware Installation

#### Installing the Switch on DIN-Rail

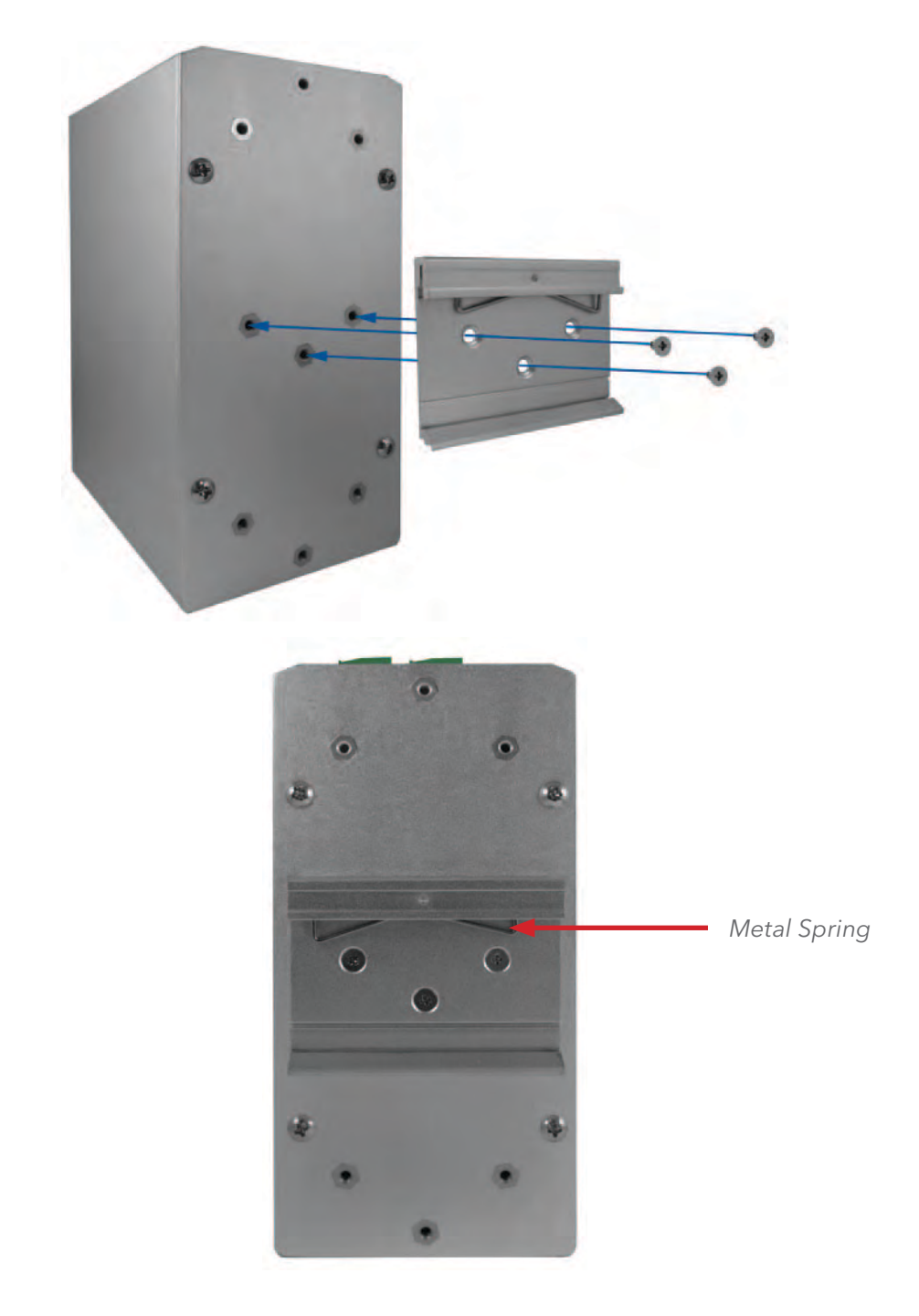

Each switch has a Din-Rail kit on the rear panel. The DIN-Rail kit affixes the switch to the DIN-Rail. It is easy to install the switch on the Din-Rail:

#### Mount Series on DIN-Rail

Step 1: Tilt the switch and mount the metal spring to DIN-Rail.

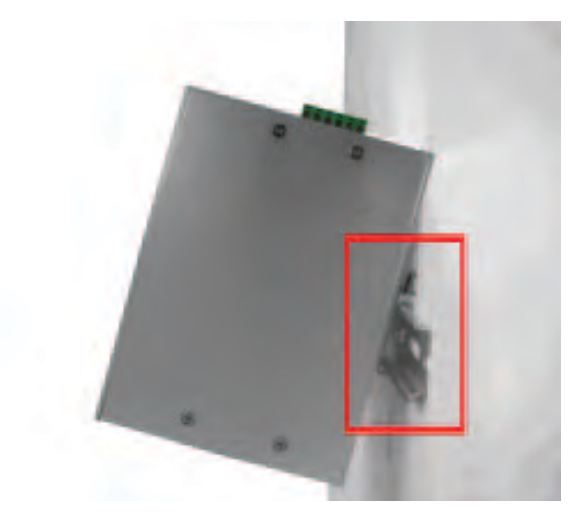

Step 2: Push the switch toward the DIN-Rail until you hear the spring snap into place

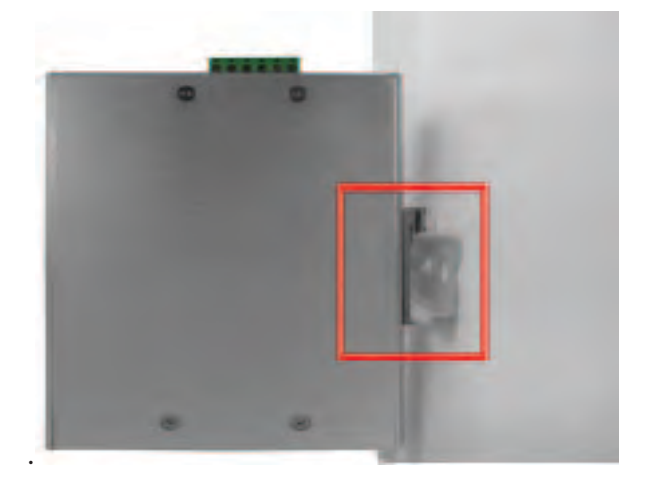

#### CNGE12MS

#### **Wall Mounting Installation**

Each switch has another installation method for users to fix the switch. A wall mount panel can be found in the package. The following steps show how to mount the switch on the wall:

#### Mounting the CNGE12MS on a Wall

Step 1: Remove Din-Rail kit.

Step 2: Use the 6 included screws to attach the wall mount panel as shown in the diagram below.

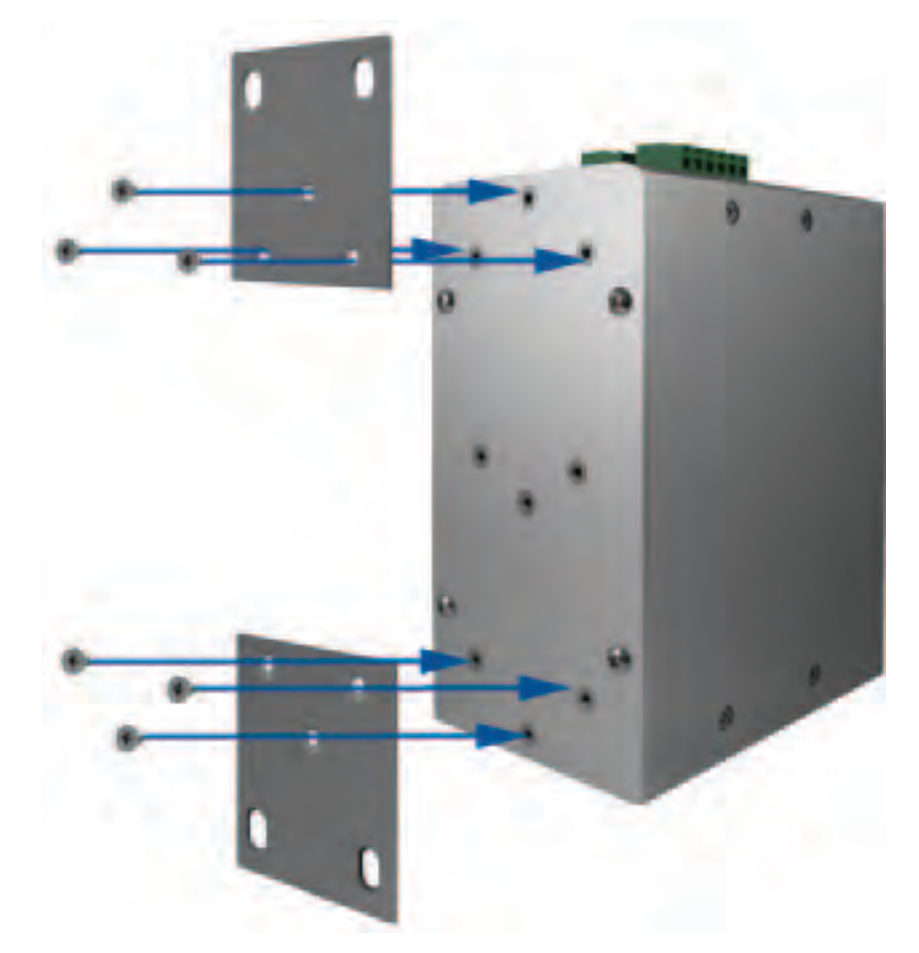

The screw specifications are shown in the following two pictures. In order to prevent switches from being damaged, the screws should not be larger than the size that used in CNGE12MS switch.

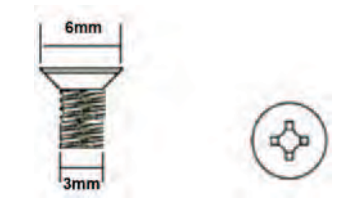

## **Hardware Overview**

#### **Front Panel**

| Port       | Description                                                       |   |  |
|------------|-------------------------------------------------------------------|---|--|
| SFP ports  | 4 1000BASE-X on SFP port                                          |   |  |
| Combo Port | 8 100/1000BASE-X on SFP port and 8 10/100/1000BASE-T(X)           |   |  |
| Console    | Use RS-232 with RJ-45 connector to manage switch.                 |   |  |
|            | 12 Pro 2 3 4 5<br>Pro Pro 2 3 4 5<br>Pro Pro 7 1000FX Console     | 6 |  |
|            | 11 13 17 17 8                                                     |   |  |
|            | P4 P3 P2                                                          |   |  |
|            | 10 P2 P1 P1 9                                                     |   |  |
|            | P2 P1 P1<br>10/100/1000TX 1000PX www.comnet.net<br>1(203)796-5300 |   |  |

CNGE12MS

- 1. LED for PWR. With PWR UP, the green LED will be light on
- 2. LED for PWR1
- 3. LED for PWR2
- 4. LED for R.M (Ring master). When the LED light is on, it means that this switch is the master.
- 5. LED for Ring. When the led light is on, it means that C-Ring is activated.
- 6. LED for Fault. When the light on, it means Power failure or Port down/fail.
- 7. Console port (RJ-45)
- 8. 100/1000BASE-X SFP ports (combo)
- 9. LED for SFP ports link status.
- 10. LED for Ethernet ports link status.
- 11. 10/100/1000BASE-T(X) ports (combo)
- 12. 1000 BASE-X SFP ports

#### **Front Panel LEDs**

| LED               | Color | Status          | Description                                                   |
|-------------------|-------|-----------------|---------------------------------------------------------------|
| PWR               | Green | On              | DC power module up                                            |
| PW1               | Green | On              | DC power module 1 activated.                                  |
| PW2               | Green | On              | DC Power module 2 activated.                                  |
| R.M               | Green | On              | Ring Master.                                                  |
| Ring              | Green | On              | Ring enabled.                                                 |
|                   |       | Slowly blinking | Ring has only One link. (lack of one link to build the ring.) |
|                   |       | Fast blinking   | Ring is working normally.                                     |
| Fault             | Amber | On              | Fault relay. Power failure or Port down/fail.                 |
| Gigabit Ethernet  | ports |                 |                                                               |
| LNK/ACT           | Green | Blinking        | Data transmitted.                                             |
| Full Duplex       | Amber | On              | Port works under full duplex.                                 |
| Gigabit SFP ports |       |                 |                                                               |
| LNK/ACT           | Green | Blinking        | Data transmitted.                                             |
|                   |       | On              | Port link up.                                                 |

## **Top View Panel**

The bottom panel component of CNGE12MS is shown as below:

- 1. Terminal block includes: PWR1, PWR2 (12-48V DC)
- 2. Ground wire

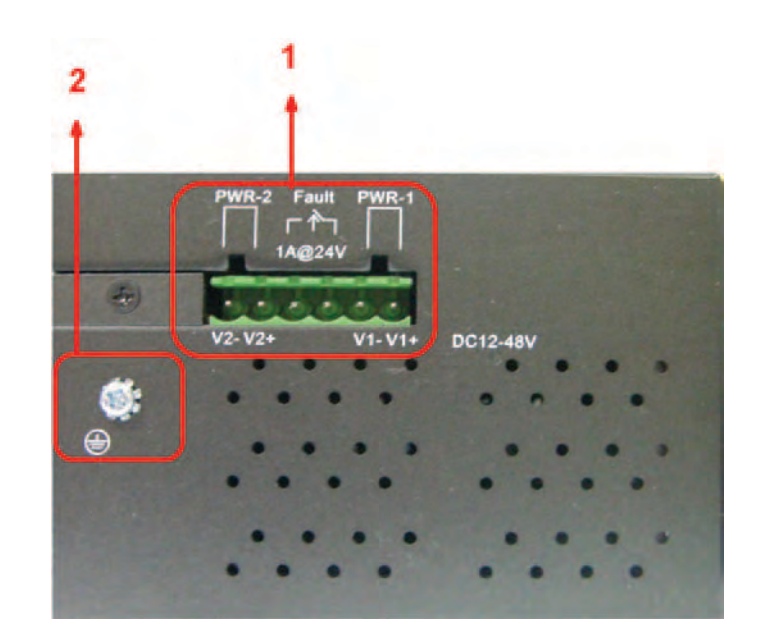

#### **Rear Panel**

The rear panel components of CNGE12MS are shown below:

- 1. Screw holes for wall mount kit.
- 2. Din-Rail kit

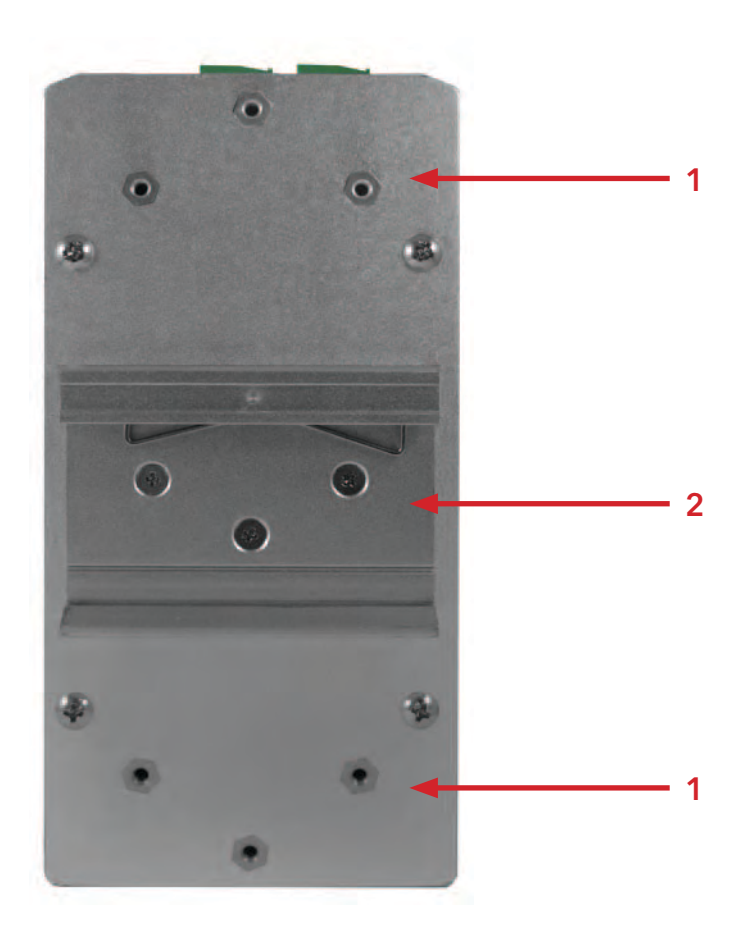

## Cables

#### **Ethernet Cables**

The CNGE12MS switch has standard Ethernet ports. According to the link type, the switch uses CAT3, CAT4, CAT5 or CAT5-e UTP cables to connect to any other network device (PCs, servers, switches, routers, or hubs). Please refer to the following table for cable specifications.

| Cable       | Туре                  | Max. Length      | Connector |
|-------------|-----------------------|------------------|-----------|
| 10BASE-T    | CAT3, CAT4, CAT5 100Ω | UTP 100m (328ft) | RJ-45     |
| 100BASE-TX  | CAT5 100Ω UTP         | UTP 100m (328ft) | RJ-45     |
| 1000BASE-TX | CAT5/CAT5-e 100Ω UTP  | UTP 100m (328ft) | RJ-45     |

Cable Types and Specifications

#### 10/100BASE-T(X) Pin Assignments

With 10/100BASE-T(X) cable, pins 1 and 2 are used for transmitting data, and pins 3 and 6 are used for receiving data.

| Pin Number | Assignment |
|------------|------------|
| 1          | TD+        |
| 2          | TD-        |
| 3          | RD+        |
| 4          | Not used   |
| 5          | Not used   |
| 6          | RD-        |
| 7          | Not used   |
| 8          | Not used   |

10/100 BASE-T RJ-45 Pin Assignments

| Pin Number | Assignment |
|------------|------------|
| 1          | BI_DA+     |
| 2          | BI_DA-     |
| 3          | BI_DB+     |
| 4          | BI_DC+     |
| 5          | BI_DC-     |
| 6          | BI_DB-     |
| 7          | BI_DD+     |
| 8          | BI_DD-     |

1000 BASE-T RJ-45 Pin Assignments

The CNGE12MS switch supports auto MDI/MDI-X operation. You can use a straight-through cable to connect a PC to the switch. The table below shows the 10/100BASE-T(X) MDI and MDI-X port pin outs.

| Pin Number | MDI port      | MDI-X port    |
|------------|---------------|---------------|
| 1          | TD+(transmit) | RD+(receive)  |
| 2          | TD-(transmit) | RD-(receive)  |
| 3          | RD+(receive)  | TD+(transmit) |
| 4          | Not used      | Not used      |
| 5          | Not used      | Not used      |
| 6          | RD-(receive)  | TD-(transmit) |
| 7          | Not used      | Not used      |
| 8          | Not used      | Not used      |
|            |               |               |

10/100 BASE-T MDI/MDI-X pins assignment

| Pin Number | MDI port | MDI-X port |
|------------|----------|------------|
| 1          | BI_DA+   | BI_DB+     |
| 2          | BI_DA-   | BI_DB-     |
| 3          | BI_DB+   | BI_DA+     |
| 4          | BI_DC+   | BI_DD+     |
| 5          | BI_DC-   | BI_DD-     |
| 6          | BI_DB-   | BI_DA-     |
| 7          | BI_DD+   | BI_DC+     |
| 8          | BI_DD-   | BI_DC-     |

1000 BASE-T MDI/MDI-X pins assignment

Note: "+" and "-" signs represent the polarity of the wires that make up each wire pair.

#### SFP

The switch has fiber optic ports with SFP connectors. The fiber optical ports are available with multi-mode and single-mode fiber with various distance and connector types. Please remember that the TX port of Switch A should be connected to the RX port of Switch B.

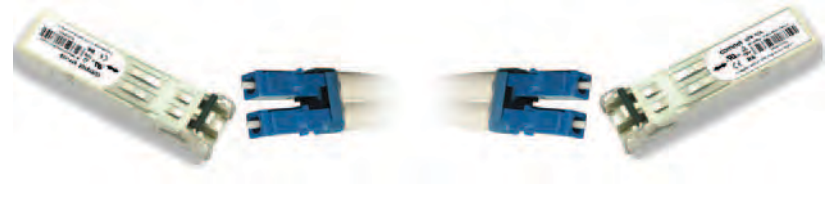

Switch-A

Switch-B

#### **Console Cable**

CNGE12MS switch can be managed by the console port. The DB-9 to RJ-45 cable can be found in the package. You can connect them to the PC via a RS-232 cable with DB-9 female connector and the other end (RJ-45 connector) connects to console port of switch.

| PC pin<br>out (male)<br>assignment | RS-232 with<br>DB9 female<br>connector | DB9 to RJ 45 |
|------------------------------------|----------------------------------------|--------------|
| Pin #2 RD                          | Pin #2 TD                              | Pin #2       |
| Pin #3 TD                          | Pin #3 RD                              | Pin #3       |
| Pin #5 GD                          | Pin #5 GD                              | Pin #5       |

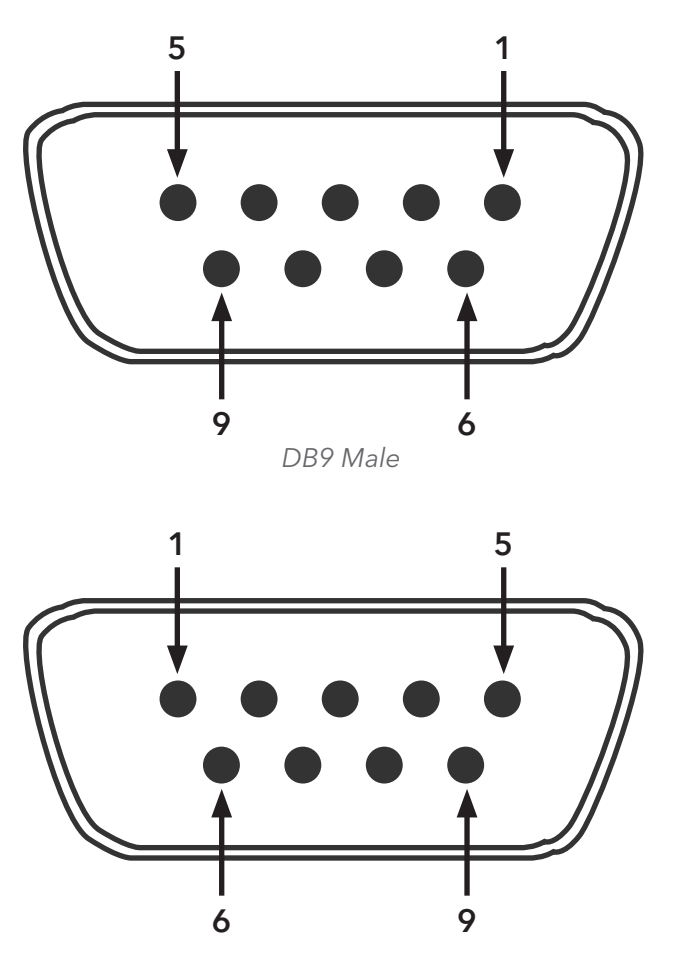

DB9 Female

| Pin | Male Connector                                          | Female Connector                                          |
|-----|---------------------------------------------------------|-----------------------------------------------------------|
| 1   | Received Line Signal Detect (Received by DTE<br>Device) | Received Line Signal Detect (Transmitted from DCE Device) |
| 2   | Received Data (Received by DTE Device)                  | Transmitted Data (Transmitted from DCE<br>Device)         |
| 3   | Transmitted Data (Transmitted from DTE Device)          | Received Data (Received by DCE Device)                    |
| 4   | DTE Ready (Transmitted from DTE Device)                 | DTE Ready (Received by DCE Device)                        |
| 5   | Signal Ground                                           | Signal Ground                                             |
| 6   | DCE Ready (Received by DTE Device)                      | DCE Ready (Transmitted from DCE Device)                   |
| 7   | Request to Send (Transmitted from DTE Device)           | Clear to Send (Received by DCE Device)                    |
| 8   | Clear to Send (Received by DTE Device)                  | Request to Send (Transmitted from DCE<br>Device)          |
| 9   | Ring Indicator (Received by DTE Device)                 | Ring Indicator (Transmitted from DCE Device)              |

## **WEB Management**

#### Attention: While installing and upgrading firmware, please remove physical loop connection first. DO NOT power off equipment while the firmware is upgrading!

#### **Configuration by Web Browser**

This section details configuration through the Web browser.

#### **About Web-based Management**

An embedded HTML web site resides in the flash memory on the CPU board. It contains advanced management features and allows you to manage the switch from anywhere on the network through a standard web browser such as Microsoft Internet Explorer.

The Web-Based Management function supports Internet Explorer 5.0 or later. It is based on Java Applets with an aim to reduce network bandwidth consumption, enhance access speed and present an easy viewing screen.

# Note: By default, IE5.0 or later version does not allow Java Applets to open sockets. You need to explicitly modify the browser setting in order to enable Java Applets to use network ports.

#### **Preparing for Web Management**

The default value is as below: IP Address: **192.168.10.1** Subnet Mask: **255.255.255.0** Default Gateway: **192.168.10.254** User Name: **admin** Password: **admin** 

#### System Login

- 1. Launch Internet Explorer.
- 2. Type http://192.168.10.1. Press Enter.

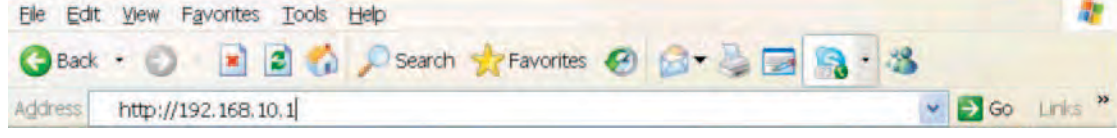

- 3. The login screen appears.
- 4. Key in the username and password. The default username and password is **admin**.
- 5. Select **Enter** or **OK** button, then the main interface of the Web-based management appears.

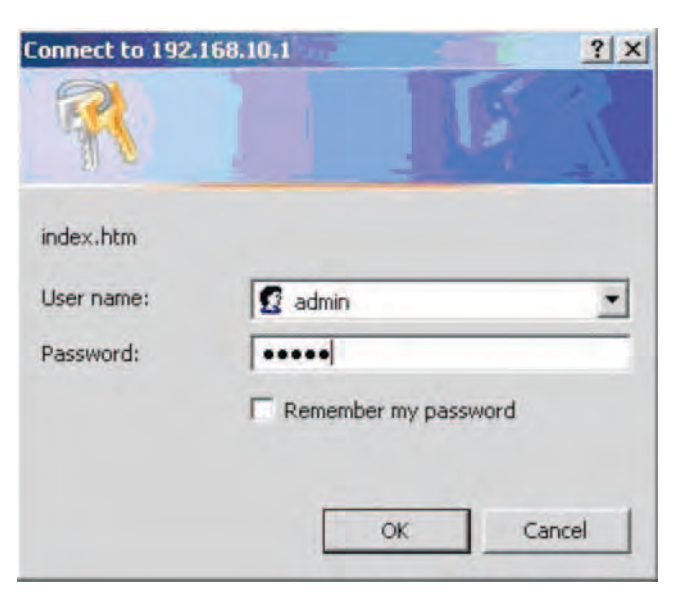

Login screen

#### **Main Interface**

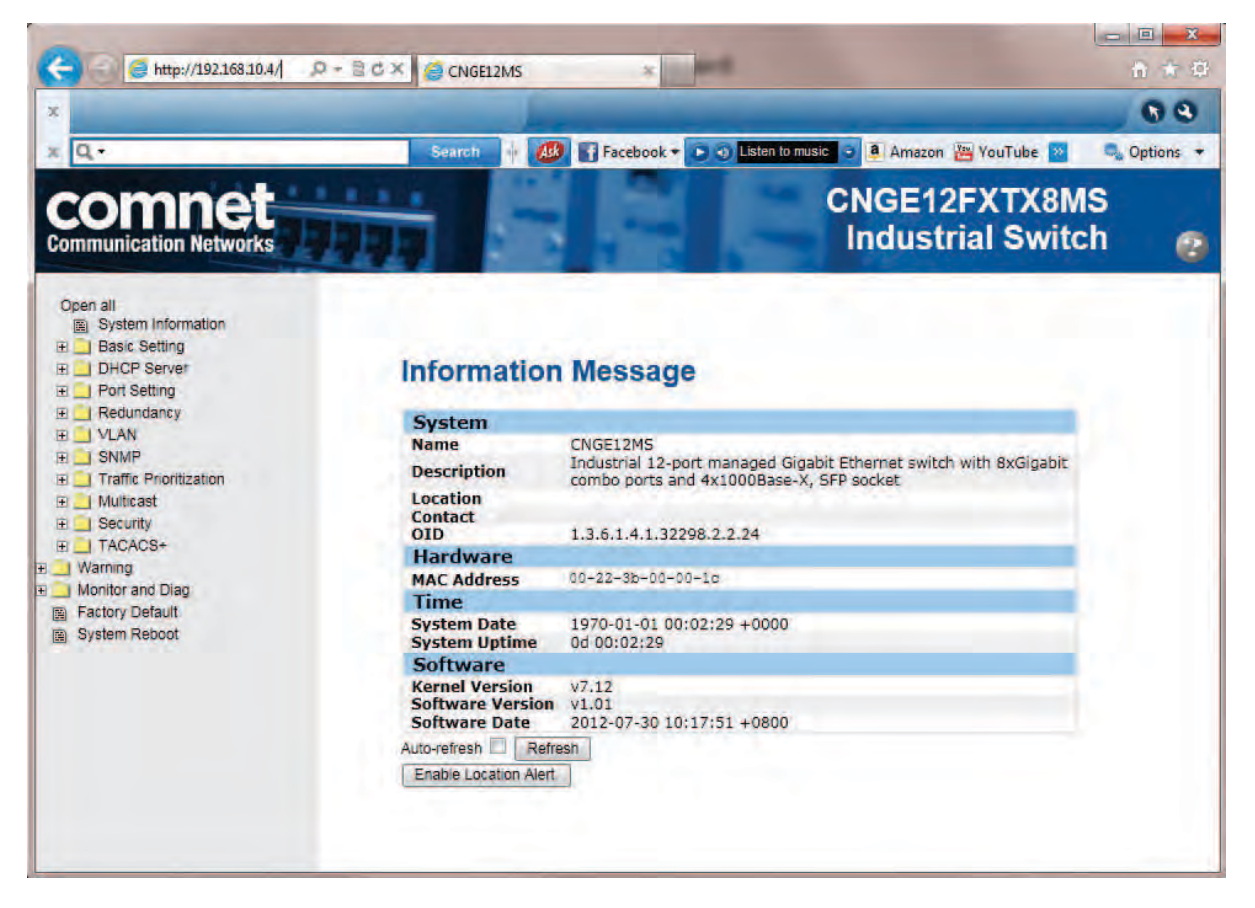

Main interface

#### **Basic Setting**

#### System Information

The switch system information is provided here.

| System Name                      | CNGE12MS                             |
|----------------------------------|--------------------------------------|
| System Description               | Industrial 12-port managed Gigabit E |
| System Location                  |                                      |
| System Contact                   |                                      |
| System Timezone Offset (minutes) | 0                                    |

System Information interface

| Label           | Description                                                                                                    |
|-----------------|----------------------------------------------------------------------------------------------------|
| System Contact  | The textual identification of the contact person for this managed<br>node, together with information on how to contact this person. The<br>allowed string length is 0 to 255, and the allowed content is the ASCII<br>characters from 32 to 126.                                                                                                    |
| System Name     | An administratively assigned name for this managed node. By<br>convention, this is the node's fully-qualified domain name. A domain<br>name is a text string drawn from the alphabet (A-Z, a-z), digits (0-9),<br>minus sign (-). No space characters are permitted as part of a name.<br>The first character must be an alpha character. And the first or last<br>character must not be a minus sign. The allowed string length is 0 to<br>255. |
| System Location | The physical location of this node(e.g., telephone closet, 3rd floor).<br>The allowed string length is 0 to 255, and the allowed content is the<br>ASCII characters from 32 to 126.                                                                                                    |
| Timezone Offset | Enter the name of contact person or organization<br>Provide the time zone offset relative to UTC/GMT.<br>The offset is given in minutes east of GMT. The valid range is from<br>-720 to 720 minutes.                                                                                                    |
| Save            | Select to save changes.                                                                                                    |
| Reset           | Select to undo any changes made locally and revert to previously saved values.                                                                                                    |

#### Admin & Password

This page allows you to configure the system password required to access the web pages or log in from the CLI.

| Username             | admin |
|----------------------|-------|
| Old Password         | -     |
| New Password         |       |
| Confirm New Password |       |

| Label                   | Description                                                                                                    |
|-------------------------|----------------------------------------------------------------------------------------------------|
| Old Password            | Enter the current system password. If this is incorrect, the new password will not be set.                                 |
| New Password            | The system password. The allowed string length is 0 to 31, and the allowed content is the ASCII characters from 32 to 126. |
| Confirm New<br>password | Re-type the new password.                                                                                                  |
| Save                    | Select to save changes.                                                                                                    |

#### **IP Setting**

|             | Configured    | Current       |
|-------------|---------------|---------------|
| DHCP Client |               | Renew         |
| IP Address  | 192.168.10.4  | 192.168.10.4  |
| IP Mask     | 265.255.255.0 | 255.255.255.0 |
| IP Router   | 0.0.0.0       | 0.0.0.0       |
| VLAN ID     | 1             | 1             |
| SNTP Server |               |               |

IP Configuration

Configure the managed switch IP information on this page.

| Label       | Description                                                                                                    |
|-------------|----------------------------------------------------------------------------------------------------|
| DHCP Client | Enable the DHCP client by checking this box. If DHCP fails and the configured IP address is zero, DHCP will retry. If DHCP fails and the configured IP address is non-zero, DHCP will stop and the configured IP settings will be used. The DHCP client will announce the configured System Name as hostname to provide DNS lookup. |
| IP Address  | Assign the IP address that the network is using. If DHCP client function<br>is enabling, you do not need to assign the IP address. The network<br>DHCP server will assign the IP address for the switch and it will be<br>display in this column. The default IP is 192.168.10.1                                                    |
| IP Mask     | Assign the subnet mask of the IP address. If DHCP client function is enabling, you do not need to assign the subnet mask                                                                                                    |
| IP Router   | Assign the network gateway for the switch. The default gateway is 192.168.10.254                                                                                                    |
| VLAN ID     | Provide the managed VLAN ID. The allowed range is 1 through 4095.                                                                                                    |
| SNTP Server | SNTP is an acronym for Simple Network Time Protocol, a network protocol for synchronizing the clocks of computer systems. SNTP uses UDP (datagrams) as transport layer.                                                                                                    |
| Save        | Select to save changes.                                                                                                    |
| Reset       | Select to undo any changes made locally and revert to previously saved values.                                                                                                    |
| Renew       | Select to renew DHCP. This button is only available if DHCP is enabled.                                                                                                    |

#### HTTPS

#### **HTTPS Configuration**

Mode Disabled 

Save Reset

| Label                 | Description                                                                                                    |
|-----------------------|----------------------------------------------------------------------------------------------------|
| Mode                  | Indicates the HTTPS mode operation. Possible modes are:<br>Enabled: Enable HTTPS mode operation.<br>Disabled: Disable HTTPS mode operation.                                                                                                  |
| Automatic<br>Redirect | Indicates the HTTPS redirect mode operation. Automatic redirect web<br>browser to HTTPS during HTTPS mode enabled. Possible modes are:<br>Enabled: Enable HTTPS redirect mode operation.<br>Disabled: Disable HTTPS redirect mode operation. |
| Save                  | Select to save changes.                                                                                                    |
| Reset                 | Select to undo any changes made locally and revert to previously saved values.                                                                                                    |

#### SSH

#### **SSH Configuration**

Mode Disabled 

Save Reset

| Label | Description                                                                                                    |
|-------|----------------------------------------------------------------------------------------------------|
| Mode  | Indicates the SSH mode operation. Possible modes are:<br>Enabled: Enable SSH mode operation.<br>Disabled: Disable SSH mode operation. |
| Save  | Select to save changes.                                                                                                    |
| Reset | Select to undo any changes made locally and revert to previously saved values.                                                        |

LLDP

# Tx Interval 30 seconds Port Mode 1 1 Enabled • 3 2 Enabled • 3 3 Enabled • 3 4 Enabled • 3 5 Enabled • 4 6 Enabled • 3 7 Enabled • 3 8 Enabled • 3 10 Enabled • 10 11 Enabled • 12 Save Reset 10

LLDP Parameters

This page allows the user to inspect and configure the current LLDP port settings.

| Label       | Description                                                                                                    |
|-------------|----------------------------------------------------------------------------------------------------|
| Tx Interval | The switch is periodically transmitting LLDP frames to its neighbors for keeping the network discovery information up-to-date. The interval between each LLDP frame is determined by the Tx Interval value. Valid values are restricted to 5 - 32768 seconds.                                                                                             |
| Tx Hold     | Each LLDP frame contains information about how long the information<br>in the LLDP frame shall be considered valid. The LLDP information<br>valid period is set to Tx Hold multiplied by Tx Interval seconds. Valid<br>values are restricted to 2 - 10 times.                                                                                             |
| Tx Delay    | If some configuration is changed (e.g. the IP address) a new LLDP frame is transmitted, but the time between the LLDP frames will always be at least the value of Tx Delay seconds. Tx Delay cannot be larger than 1/4 of the Tx Interval value. Valid values are restricted to 1 - 8192 seconds.                                                         |
| Tx Reinit   | When a port is disabled, LLDP is disabled or the switch is rebooted<br>a LLDP shutdown frame is transmitted to the neighboring units,<br>signaling that the LLDP information isn't valid anymore. Tx Reinit<br>controls the amount of seconds between the shutdown frame and a<br>new LLDP initialization. Valid values are restricted to 1 - 10 seconds. |

## **LLDP Port Configuration**

| Label      | Description                                                                                                    |
|------------|----------------------------------------------------------------------------------------------------|
| Port       | The switch port number of the logical LLDP port.                                                                                                    |
| Mode       | <ul> <li>Select LLDP mode.</li> <li>Rx only The switch will not send out LLDP information, but LLDP information from neighbor units is analyzed.</li> <li>Tx only The switch will drop LLDP information received from neighbors, but will send out LLDP information.</li> <li>Disabled The switch will not send out LLDP information, and will drop LLDP information received from neighbors.</li> <li>Enabled The switch will send out LLDP information, and will analyze LLDP information received from neighbors.</li> </ul>                                                                                                    |
| CDP Aware  | <ul> <li>Select CDP awareness.</li> <li>The CDP operation is restricted to decoding incoming CDP frames (The switch doesn't transmit CDP frames). CDP frames are only decoded if LLDP for the port is enabled.</li> <li>Only CDP TLVs that can be mapped into a corresponding field in the LLDP neighbors table are decoded. All other TLVs are discarded (Unrecognized CDP TLVs and discarded CDP frame are not shown in the LLDP statistic.). CDP TLVs are mapped into LLDP neighbors table as shown below.</li> <li>CDP TLV "Device ID" is mapped into the LLDP "Chassis ID" field.</li> <li>CDP TLV "Address" is mapped into the LLDP "Management Address" field. The CDP address TLV can contain multiple addresses, but only the first address is shown in the LLDP neighbors table.</li> <li>CDP TLV "Port ID" is mapped into the LLDP "Port ID" field.</li> <li>CDP TLV "Version and Platform" is mapped into the LLDP "System Description" field.</li> <li>Both the CDP and LLDP supports "system capabilities", but the CDP capabilities cover capabilities that are not part of the LLDP. These capabilities are shown as "others" in the LLDP neighbors table.</li> <li>If all ports have CDP awareness disabled the switch forwards CDP frames received from neighbor devices. If at least one port has CDP awareness enabled all CDP frames are terminated by the switch.</li> <li>Note: When CDP awareness for a port is disabled the CDP information isn't removed immediately, but will be removed when the hold time is exceeded.</li> </ul> |
| Port Descr | Optional TLV: When checked the "port description" is included in LLDP information transmitted.                                                                                                    |
| Sys Name   | Optional TLV: When checked the "system name" is included in LLDP information transmitted.                                                                                                    |
| Sys Descr  | Optional TLV: When checked the "system description" is included in LLDP information transmitted.                                                                                                    |
| Sys Capa   | Optional TLV: When checked the "system capability" is included in LLDP information transmitted.                                                                                                    |
| Mgmt Addr  | Optional TLV: When checked the "management address" is included in LLDP information transmitted.                                                                                                    |

#### **LLDP Neighbor Information**

This page provides a status overview for all LLDP neighbors. The displayed table contains a row for each port on which an LLDP neighbor is detected. The columns hold the following information:

| LLDP | Neighbor | Information |  |
|------|----------|-------------|--|
|------|----------|-------------|--|

| Auto-refresh 🔲 | Refresh Open in ne | ew window      |             |                  |                     |                          |
|----------------|--------------------|----------------|-------------|------------------|---------------------|--------------------------|
| Local Port     | Chassis ID         | Remote Port ID | System Name | Port Description | System Capabilities | Management Address       |
| Port 1         | 00-1E-94-01-10-B4  | Port.02        | CNGE8MS     | 1000TX           | Bridge(+)           | 192.168.10.5 (IPv4) OID: |

| Label                  | Description                                                                                                    |
|------------------------|----------------------------------------------------------------------------------------------------|
| Local Port             | The port on which the LLDP frame was received.                                                                                                    |
| Chassis ID             | The Chassis ID is the identification of the neighbor's LLDP frames.                                                                                                    |
| Remote Port ID         | The Remote Port ID is the identification of the neighbor port.                                                                                                    |
| System Name            | System Name is the name advertised by the neighbor unit.                                                                                                    |
| Port Description       | Port Description is the port description advertised by the neighbor unit.                                                                                                    |
| System<br>Capabilities | System Capabilities describes the neighbor unit's capabilities. The<br>possible capabilities are:<br>1. Other<br>2. Repeater<br>3. Bridge<br>4. WLAN Access Point<br>5. Router<br>6. Telephone<br>7. DOCSIS cable device<br>8. Station only<br>9. Reserved<br>When a capability is enabled, the capability is followed by (+). If the<br>capability is disabled, the capability is followed by (-). |
| Management<br>Address  | Management Address is the neighbor unit's address that is used<br>for higher layer entities to assist the discovery by the network<br>management. This could for instance hold the neighbor's IP address.                                                                                                    |
| Refresh                | Select to refresh the page immediately.                                                                                                    |
| Auto-Refresh           | Check this box to enable an automatic refresh of the page at regular intervals.                                                                                                    |

#### **LLDP Statistics**

This page provides an overview of all LLDP traffic.

Two types of counters are shown. Global counters are counters that refer to the whole stack, switch, while local counters refer to counters for the currently selected switch.

| Naiabh                                                           | an ontrior we                                                                  | and lact char                                                                                          | nond at 10                                                                                                  | 70 01 01 01.45                                                                                                |                                                                                                    | 200 200)                                                                                                    |                                                                                                    |          |
|------------------------------------------------------------------|--------------------------------------------------------------------------------|----------------------------------------------------------------------------------------------------|----------------------------------------------------------------------------------------------------|----------------------------------------------------------------------------------------------------|----------------------------------------------------------------------------------------------------|----------------------------------------------------------------------------------------------------|----------------------------------------------------------------------------------------------------|----------|
| Tetal No                                                         | or entries w                                                                   | ere last chai                                                                                          | ngeo at 15                                                                                                  | 70-01-01 21:45                                                                                                |                                                                                                    | ec. ago)                                                                                                    |                                                                                                    |          |
| Total N                                                          | lighbors Ent                                                                   | ries Audeu                                                                                             |                                                                                                    |                                                                                                    | 2                                                                                                    |                                                                                                    |                                                                                                    |          |
| Total N                                                          | alghbors Ent                                                                   | rios Droppo                                                                                            | d                                                                                                    |                                                                                                    | 0                                                                                                    |                                                                                                    |                                                                                                    |          |
| Total N                                                          | aighbors Ent                                                                   | ries Agod O                                                                                            | ut.                                                                                                    |                                                                                                    | 0                                                                                                    |                                                                                                    |                                                                                                    |          |
| i otar na                                                        | Eighbors Ein                                                                   | Ties Ayeu o                                                                                            | ut                                                                                                    |                                                                                                    | 0                                                                                                    |                                                                                                    |                                                                                                    |          |
|                                                                  |                                                                                |                                                                                                    |                                                                                                    |                                                                                                    |                                                                                                    |                                                                                                    |                                                                                                    |          |
|                                                                  |                                                                                | 10.5                                                                                                   |                                                                                                    |                                                                                                    |                                                                                                    |                                                                                                    |                                                                                                    |          |
| LDP.                                                             | Statist                                                                        | lics                                                                                                   |                                                                                                    |                                                                                                    |                                                                                                    |                                                                                                    |                                                                                                    |          |
|                                                                  |                                                                                |                                                                                                    |                                                                                                    |                                                                                                    |                                                                                                    |                                                                                                    |                                                                                                    |          |
|                                                                  |                                                                                |                                                                                                    |                                                                                                    | Local C                                                                                                    | ounters                                                                                                    |                                                                                                    |                                                                                                    |          |
|                                                                  |                                                                                |                                                                                                    |                                                                                                    |                                                                                                    |                                                                                                    |                                                                                                    |                                                                                                    |          |
| Local                                                            | Tx                                                                             | Rx                                                                                                    | Rx                                                                                                    | Frames                                                                                                    | TLVs                                                                                                    | TLVs                                                                                                    | Org.                                                                                                    | Age      |
| Local                                                            | Tx<br>Frames                                                                   | Rx<br>Frames                                                                                           | Rx<br>Errors                                                                                                | Frames<br>Discarded                                                                                           | TLVs<br>Discarded                                                                                           | TLVs<br>Unrecognized                                                                                                | Org.<br>Discarded                                                                                           | Ag       |
| Local<br>Port                                                    | Tx<br>Frames                                                                   | Rx<br>Frames                                                                                           | Rx<br>Errors                                                                                                | Frames<br>Discarded                                                                                           | TLVs<br>Discarded                                                                                           | TLVs<br>Unrecognized                                                                                                | Org.<br>Discarded                                                                                           | Ag<br>Ou |
| Local<br>Port                                                    | Tx<br>Frames<br>7                                                              | Rx<br>Frames<br>3<br>0                                                                                 | Rx<br>Errors<br>0                                                                                           | Frames<br>Discarded                                                                                           | TLVs<br>Discarded                                                                                           | TLVs<br>Unrecognized                                                                                                | Org.<br>Discarded                                                                                           |          |
| Local<br>Port<br>1<br>2<br>3                                     | Tx<br>Frames<br>7<br>0<br>2612                                                 | Rx<br>Frames<br>3<br>0<br>0                                                                            | Rx<br>Errors<br>0<br>0                                                                                      | Frames<br>Discarded<br>0<br>0                                                                                 | TLVs<br>Discarded<br>0<br>0                                                                                 | TLVs<br>Unrecognized<br>0<br>0                                                                                      | Org.<br>Discarded<br>0<br>0                                                                                 |          |
| Local<br>Port<br>1<br>2<br>3<br>4                                | Tx<br>Frames<br>7<br>0<br>2612<br>0                                            | Rx<br>Frames<br>3<br>0<br>0<br>0                                                                       | Rx<br>Errors<br>0<br>0<br>0                                                                                 | Frames<br>Discarded<br>0<br>0<br>0                                                                            | TLVs<br>Discarded<br>0<br>0<br>0<br>0                                                                       | TLVs<br>Unrecognized<br>0<br>0<br>0                                                                                 | Org.<br>Discarded<br>0<br>0<br>0                                                                            |          |
| Local<br>Port<br>1<br>2<br>3<br>4<br>5                           | Tx<br>Frames<br>7<br>0<br>2612<br>0<br>6                                       | Rx<br>Frames<br>3<br>0<br>0<br>0<br>4                                                                  | Rx<br>Errors<br>0<br>0<br>0<br>0                                                                            | Frames<br>Discarded<br>0<br>0<br>0<br>0                                                                       | TLVs<br>Discarded<br>0<br>0<br>0<br>0<br>0                                                                  | TLVs<br>Unrecognized<br>0<br>0<br>0<br>0                                                                            | Org.<br>Discarded<br>0<br>0<br>0<br>0<br>0                                                                  |          |
| Local<br>Port<br>1<br>2<br>3<br>4<br>5<br>6                      | Tx<br>Frames<br>7<br>0<br>2612<br>0<br>6<br>0                                  | Rx<br>Frames<br>3<br>0<br>0<br>0<br>4<br>0                                                             | <b>Rx</b><br>Errors<br>0<br>0<br>0<br>0<br>0<br>0                                                           | Frames<br>Discarded<br>0<br>0<br>0<br>0<br>0<br>0                                                             | TLVs<br>Discarded<br>0<br>0<br>0<br>0<br>0                                                                  | TLVs<br>Unrecognized<br>0<br>0<br>0<br>0<br>0                                                                       | Org.<br>Discarded<br>0<br>0<br>0<br>0<br>0<br>0                                                             |          |
| Local<br>Port<br>1<br>2<br>3<br>4<br>5<br>6<br>7                 | Tx<br>Frames<br>7<br>0<br>2612<br>0<br>6<br>0<br>2616                          | Rx<br>Frames<br>3<br>0<br>0<br>0<br>4<br>0<br>0<br>0                                                   | Rx<br>Errors<br>0<br>0<br>0<br>0<br>0<br>0<br>0<br>0                                                        | Frames<br>Discarded<br>0<br>0<br>0<br>0<br>0<br>0<br>0<br>0                                                   | TLVs<br>Discarded<br>0<br>0<br>0<br>0<br>0<br>0<br>0<br>0                                                   | TLVs<br>Unrecognized<br>0<br>0<br>0<br>0<br>0<br>0<br>0<br>0                                                        | Org,<br>Discarded<br>0<br>0<br>0<br>0<br>0<br>0                                                             |          |
| Local<br>Port<br>1<br>2<br>3<br>4<br>5<br>6<br>7<br>8            | Tx<br>Frames<br>7<br>0<br>2612<br>0<br>6<br>0<br>2616<br>0                     | Rx<br>Frames<br>3<br>0<br>0<br>0<br>4<br>0<br>0<br>0                                                   | <b>Rx</b><br>Errors<br>0<br>0<br>0<br>0<br>0<br>0<br>0<br>0<br>0<br>0                                       | Frames<br>Discarded<br>0<br>0<br>0<br>0<br>0<br>0<br>0<br>0<br>0<br>0                                         | TLVs<br>Discarded<br>0<br>0<br>0<br>0<br>0<br>0<br>0<br>0<br>0<br>0                                         | TLVs<br>Unrecognized<br>0<br>0<br>0<br>0<br>0<br>0<br>0<br>0<br>0<br>0                                              | Org.<br>Discarded<br>0<br>0<br>0<br>0<br>0<br>0<br>0<br>0<br>0<br>0                                         |          |
| Local<br>Port<br>1<br>2<br>3<br>4<br>5<br>6<br>7<br>8<br>9       | Tx<br>Frames<br>7<br>0<br>2612<br>0<br>6<br>0<br>2616<br>0<br>0                | <b>Rx</b><br>Frames<br>3<br>0<br>0<br>0<br>4<br>0<br>0<br>0<br>0<br>0                                  | <b>Rx</b><br>Errors<br>0<br>0<br>0<br>0<br>0<br>0<br>0<br>0<br>0<br>0<br>0                                  | Frames<br>Discarded<br>0<br>0<br>0<br>0<br>0<br>0<br>0<br>0<br>0<br>0<br>0<br>0<br>0<br>0                     | TLVs<br>Discarded<br>0<br>0<br>0<br>0<br>0<br>0<br>0<br>0<br>0<br>0<br>0<br>0<br>0<br>0<br>0                | TLVs<br>Unrecognized<br>0<br>0<br>0<br>0<br>0<br>0<br>0<br>0<br>0<br>0<br>0<br>0<br>0<br>0<br>0<br>0<br>0<br>0<br>0 | Org.<br>Discarded<br>0<br>0<br>0<br>0<br>0<br>0<br>0<br>0<br>0<br>0<br>0<br>0<br>0<br>0<br>0                |          |
| Local<br>Port<br>1<br>2<br>3<br>4<br>5<br>6<br>7<br>8<br>9       | Tx<br>Frames<br>7<br>0<br>2612<br>0<br>6<br>0<br>2616<br>0<br>0<br>0<br>0      | Rx<br>Frames<br>3<br>0<br>0<br>4<br>0<br>0<br>0<br>0<br>0<br>0<br>0                                    | <b>Rx</b><br>Errors<br>0<br>0<br>0<br>0<br>0<br>0<br>0<br>0<br>0<br>0<br>0<br>0<br>0                        | Frames<br>Discarded<br>0<br>0<br>0<br>0<br>0<br>0<br>0<br>0<br>0<br>0<br>0<br>0<br>0<br>0<br>0<br>0           | TLVs<br>Discarded<br>0<br>0<br>0<br>0<br>0<br>0<br>0<br>0<br>0<br>0<br>0<br>0<br>0<br>0<br>0<br>0<br>0      | TLVs<br>Unrecognized<br>0<br>0<br>0<br>0<br>0<br>0<br>0<br>0<br>0<br>0<br>0<br>0<br>0<br>0<br>0<br>0<br>0<br>0<br>0 | Org.<br>Discarded<br>0<br>0<br>0<br>0<br>0<br>0<br>0<br>0<br>0<br>0<br>0<br>0<br>0<br>0<br>0<br>0<br>0      |          |
| Local<br>Port<br>1<br>2<br>3<br>4<br>5<br>6<br>7<br>8<br>9<br>10 | Tx<br>Frames<br>7<br>0<br>2612<br>0<br>6<br>0<br>2616<br>0<br>0<br>0<br>0<br>0 | Rx<br>Frames<br>3<br>0<br>0<br>4<br>0<br>0<br>0<br>0<br>0<br>0<br>0<br>0<br>0<br>0<br>0<br>0<br>0<br>0 | Rx<br>Errors<br>0<br>0<br>0<br>0<br>0<br>0<br>0<br>0<br>0<br>0<br>0<br>0<br>0<br>0<br>0<br>0<br>0<br>0<br>0 | Frames<br>Discarded<br>0<br>0<br>0<br>0<br>0<br>0<br>0<br>0<br>0<br>0<br>0<br>0<br>0<br>0<br>0<br>0<br>0<br>0 | TLVs<br>Discarded<br>0<br>0<br>0<br>0<br>0<br>0<br>0<br>0<br>0<br>0<br>0<br>0<br>0<br>0<br>0<br>0<br>0<br>0 | TLVs<br>Unrecognized<br>0<br>0<br>0<br>0<br>0<br>0<br>0<br>0<br>0<br>0<br>0<br>0<br>0<br>0<br>0<br>0<br>0<br>0<br>0 | Org.<br>Discarded<br>0<br>0<br>0<br>0<br>0<br>0<br>0<br>0<br>0<br>0<br>0<br>0<br>0<br>0<br>0<br>0<br>0<br>0 |          |

#### **Global Counters**

| Label                                       | Description                                                                                                    |
|---------------------------------------------|----------------------------------------------------------------------------------------------------|
| Neighbor<br>entries were last<br>changed at | Shows the time for when the last entry was last deleted or added. It is also shows the time elapsed since last change was detected. |
| Total Neighbors<br>Entries Added            | Shows the number of new entries added since switch reboot.                                                                          |
| Total Neighbors<br>Entries Deleted          | Shows the number of new entries deleted since switch reboot.                                                                        |
| Total Neighbors<br>Entries Dropped          | Shows the number of LLDP frames dropped due to that the entry table was full.                                                       |
| Total Neighbors<br>Entries Aged Out         | Shows the number of entries deleted due to Time-To-Live expiring.                                                                   |

#### **Local Counters**

| Label                | Description                                                                                                    |
|----------------------|----------------------------------------------------------------------------------------------------|
| Local Port           | The port on which LLDP frames are received or transmitted.                                                                                                    |
| Tx Frames            | The number of LLDP frames transmitted on the port.                                                                                                    |
| Rx Frames            | The number of LLDP frames received on the port.                                                                                                    |
| Rx Errors            | The number of received LLDP frames containing some kind of error.                                                                                                    |
| Frames Discarde      | dIf an LLDP frame is received on a port, and the switch's internal table has run full, the<br>LLDP frame is counted and discarded. This situation is known as "Too Many Neighbors"<br>in the LLDP standard. LLDP frames require a new entry in the table when the Chassis ID<br>or Remote Port ID is not already contained within the table. Entries are removed from<br>the table when a given port links down, an LLDP shutdown frame is received, or when<br>the entry ages out. |
| TLVs Discarded       | Each LLDP frame can contain multiple pieces of information, known as TLVs (TLV is short for "Type Length Value"). If a TLV is malformed, it is counted and discarded.                                                                                                    |
| TLVs<br>Unrecognized | The number of well-formed TLVs, but with an unknown type value.                                                                                                    |
| Org. Discarded       | The number of organizationally TLVs received.                                                                                                    |
| Age-Outs             | Each LLDP frame contains information about how long time the LLDP information is valid (age-out time). If no new LLDP frame is received within the age out time, the LLDP information is removed, and the Age-Out counter is incremented.                                                                                                    |
| Refresh              | Select to refresh the page immediately.                                                                                                    |
| Clear                | Clears the local counters. All counters (including global counters) are cleared upon reboot.                                                                                                    |
| Auto-Refresh         | Check this box to enable an automatic refresh of the page at regular intervals.                                                                                                    |

#### **Backup/Restore Configuration**

You can save/view or load the switch configuration. The configuration file is in XML format with a hierarchy of tags:

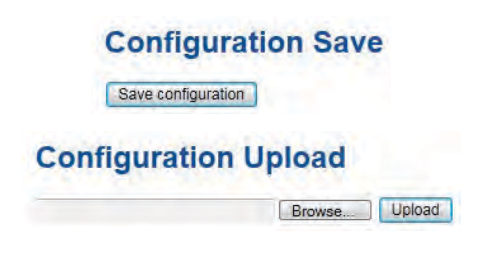

Browse..... Upload

#### Firmware Update

This page facilitates an update of the firmware controlling the switch.

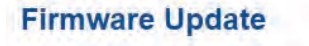

#### **DHCP Server**

#### Setting

The system provides with DHCP server function. Enable the DHCP server function, the switch system will be a DHCP server.

| Enabled           |                |
|-------------------|----------------|
| Start IP Address  | 192.168.10.100 |
| End IP Address    | 192.168.10.200 |
| Subnet Mask       | 255.255.255.0  |
| Router            | 192.168.10.254 |
| DNS               | 192.168.10.254 |
| Lease Time (sec.) | 86400          |
| TFTP Server       | 0.0.0          |
| Boot File Name    |                |

**DHCP Server Configuration** 

#### **DHCP Dynamic Client List**

When the DHCP server function is activated, the system will collect the DHCP client information and display in here.

| DHO   | CP Dy       | nam    | ic Client L  | .ist       |               |
|-------|-------------|--------|--------------|------------|---------------|
| No.   | Select      | Туре   | MAC Address  | IP Address | Surplus Lease |
| Selec | t/Clear All | Add to | static Table |            |               |

#### **DHCP Client List**

You can assign the specific IP address which is in the assigned dynamic IP range to the specific port. When the device is connecting to the port and asks for dynamic IP assigning, the system will assign the IP address that has been assigned before in the connected device.

| DHO    | CP CI    | ient l      | _ist        |            |               |
|--------|----------|-------------|-------------|------------|---------------|
| MAC    | Address  | 1           |             |            |               |
| IP Ad  | Idress   |             |             |            |               |
| Add a  | s Static |             |             |            |               |
| No.    | Select   | Туре        | MAC Address | IP Address | Surplus Lease |
| Delete | Selec    | t/Clear All | 0           |            |               |

#### **Port Setting**

#### Port Control

This page displays current port configurations. Ports can also be configured here.

|      |      |         | Speed |       |               | Flow Con      | trol       | Massimum | Dauna    | -  |
|------|------|---------|-------|-------|---------------|---------------|------------|----------|----------|----|
| Port | Link | Current | Confi | gured | Current<br>Rx | Current<br>Tx | Configured | Frame    | Contro   | ol |
| 1    |      | 1Gfdx   | Auto  | •     | ×             | ×             |            | 9600     | Disabled |    |
| 2    |      | Down    | Auto  |       | x             | x             |            | 9600     | Disabled |    |
| 3    |      | 1Gfdx   | Auto  |       | x             | x             |            | 9600     | Disabled | -  |
| 4    |      | Down    | Auto  |       | ×             | ×             |            | 9600     | Disabled |    |
| 5    |      | Down    | Auto  |       | x             | x             |            | 9600     | Disabled |    |
| 6    |      | Down    | Auto  |       | x             | ×             |            | 9600     | Disabled |    |
| 7    |      | 1Gfdx   | Auto  | -     | x             | x             |            | 9600     | Disabled | -  |
| 8    |      | Down    | Auto  | *     | x             | ×             |            | 9600     | Disabled | -  |
| 9    |      | Down    | Auto  | -     | x             | x             | E          | 9600     |          |    |
| 10   |      | Down    | Auto  |       | x             | ×             |            | 9600     |          |    |
| 11   |      | Down    | Auto  | -     | x             | x             |            | 9600     |          |    |
| 12   |      | Down    | Auto  | -     | x             | x             |            | 9600     |          |    |

#### **Port Configuration**

| Label                       | Description                                                                                                    |
|-----------------------------|----------------------------------------------------------------------------------------------------|
| Port                        | This is the logical port number for this row.                                                                                                    |
| Link                        | The current link state is displayed graphically. Green indicates the link is up and red that it is down.                                                                                                    |
| Current Link<br>Speed       | Provides the current link speed of the port.                                                                                                    |
| Configured Link<br>Speed    | Select any available link speed for the given switch port.<br>Auto Speed selects the highest speed that is compatible with a link<br>partner.<br>Disabled disables the switch port operation.                                                                                                    |
| Flow Control                | When Auto Speed is selected for a port, this section indicates the flow<br>control capability that is advertised to the link partner.<br>When a fixed-speed setting is selected, that is what is used. The<br>Current Rx column indicates whether pause frames on the port are<br>obeyed, and the Current Tx column indicates whether pause frames<br>on the port are transmitted. The Rx and Tx settings are determined by<br>the result of the last Auto-Negotiation.<br>Check the configured column to use flow control. This setting is<br>related to the setting for Configured Link Speed. |
| Maximum Frame               | Enter the maximum frame size allowed for the switch port, including FCS. The allowed range is 1518 bytes to 9600 bytes.                                                                                                    |
| Excessive<br>Collision Mode | Configure port transmit collision behavior.<br>Discard: Discard frame after 16 collisions (default).<br>Restart: Restart back-off algorithm after 16 collisions.                                                                                                    |
| Power Control               | The Usage column shows the current percentage of the power<br>consumption per port. The Configured column allows for changing<br>the power savings mode parameters per port.<br>Disabled: All power savings mechanisms disabled.<br>ActiPHY: Link down power savings enabled.<br>PerfectReach: Link up power savings enabled.<br>Enabled: Both link up and link down power savings enabled.                                                                                                    |
| Total Power<br>Usage        | Total power usage in board, measured in percent.                                                                                                    |
| Select                      | Select to save changes.                                                                                                    |
| Reset                       | Select to undo any changes made locally and revert to previously saved values.                                                                                                    |
| Auto-Refresh                | Select to refresh the page. Any changes made locally will be undone.                                                                                                    |

#### **Rate Limit**

Configure the switch port rate limit for Policers and Shapers on this page.

| Port | Policer<br>Enabled | Policer<br>Rate | Policer<br>Unit | Shaper<br>Enabled | Shaper<br>Rate | Shape<br>Unit |
|------|--------------------|-----------------|-----------------|-------------------|----------------|---------------|
| 1    |                    | 500             | kbps 💌          |                   | 500            | kops -        |
| 2    |                    | 500             | kbps 💌          |                   | 500            | kbps -        |
| 3    |                    | 500             | kops 💌          |                   | 500            | kbps -        |
| 4    |                    | 500             | kbps 🔻          |                   | 500            | kbps -        |
| 5    |                    | 500             | kbps 🔻          |                   | 500            | kops -        |
| 6    |                    | 500             | kbps 💌          |                   | 500            | kbps .        |
| 7    |                    | 500             | kbps 🔻          |                   | 500            | kbps .        |
| 8    |                    | 500             | kbps 💌          |                   | 500            | kbps          |
| 9    |                    | 500             | kbps 👻          |                   | 500            | kops -        |
| 10   |                    | 500             | kbps 💌          |                   | 500            | kbps .        |
| 11   |                    | 500             | kbps 💌          |                   | 500            | Kbps -        |
| 12   |                    | 500             | kbps 💌          |                   | 500            | kbps -        |

| Label           | Description                                                                                                    |
|-----------------|----------------------------------------------------------------------------------------------------|
| Port            | The logical port for the settings contained in the same row.                                                                                                    |
| Policer Enabled | Enable or disable the port policer. The default value is "Disabled".                                                                                                    |
| Policer Rate    | Configure the rate for the port policer. The default value is "500". This value is restricted to 500-1000000 when the "Policer Unit" is "kbps", and it is restricted to 1-1000 when the "Policer Unit" is "Mbps" |
| Policer Unit    | Configure the unit of measure for the port policer rate as kbps or<br>Mbps. The default value is "kbps".                                                                                                    |
| Shaper Enabled  | Enable or disable the port shaper. The default value is "Disabled".                                                                                                    |
| Shaper Rate     | Configure the rate for the port shaper. The default value is "500". This value is restricted to 500-1000000 when the "Policer Unit" is "kbps", and it is restricted to 1-1000 when the "Policer Unit" is "Mbps"  |
| Shaper Unit     | Configure the unit of measure for the port shaper rate as kbps or<br>Mbps. The default value is "kbps".                                                                                                    |
| Save            | Select to save changes.                                                                                                    |
| Reset           | Select to undo any changes made locally and revert to previously saved values.                                                                                                    |

#### Port Trunk

#### **Trunk Configuration**

This page is used to configure the Aggregation hash mode and the aggregation group.

#### Aggregation Mode Configuration

| Hash Code Contribut       | ors |
|---------------------------|-----|
| Source MAC Address        |     |
| Destination MAC Address   |     |
| IP Address                |     |
| TCP/UDP Port Number       |     |
| Contraction of the second |     |

| Label                      | Description                                                                                                    |
|----------------------------|----------------------------------------------------------------------------------------------------|
| Source MAC<br>Address      | The Source MAC address can be used to calculate the destination<br>port for the frame. Check to enable the use of the Source MAC<br>address, or uncheck to disable. By default, Source MAC Address is<br>enabled.        |
| Destination MAC<br>Address | The Destination MAC Address can be used to calculate the destination port for the frame. Check to enable the use of the Destination MAC Address, or uncheck to disable. By default, Destination MAC Address is disabled. |
| IP Address                 | The IP address can be used to calculate the destination port for the frame. Check to enable the use of the IP Address, or uncheck to disable. By default, IP Address is enabled.                                         |
| TCP/UDP Port<br>Number     | The TCP/UDP port number can be used to calculate the destination<br>port for the frame. Check to enable the use of the TCP/UDP Port<br>Number, or uncheck to disable. By default, TCP/UDP Port Number is<br>enabled.     |

#### **Aggregation Group Configuration**

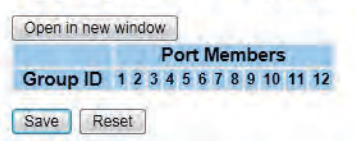

| Label        | Description                                                                                                    |
|--------------|----------------------------------------------------------------------------------------------------|
| Group ID     | Indicates the group ID for the settings contained in the same row.<br>Group ID "Normal" indicates there is no aggregation. Only one group<br>ID is valid per port.                                                                                                    |
| Port Members | Each switch port is listed for each group ID. Select a radio button to<br>include a port in an aggregation, or clear the radio button to remove<br>the port from the aggregation. By default, no ports belong to any<br>aggregation group. Only full duplex ports can join an aggregation<br>and ports must be in the same speed in each group. |

#### LACP Port Configuration

This page allows the user to inspect the current LACP port configurations, and possibly change them as well.

| Port | LACP | Enabled |      | Key | Role   |   |
|------|------|---------|------|-----|--------|---|
| 1    |      |         | Auto |     | Active |   |
| 2    |      |         | Auto |     | Active |   |
| 3    |      |         | Auto |     | Active |   |
| 4    |      |         | Auto |     | Active |   |
| 5    |      |         | Auto | •   | Active | - |
| 6    |      |         | Auto |     | Active |   |
| 7    |      |         | Auto | -   | Active | - |
| 8    |      |         | Auto | •   | Active | F |
| 9    |      |         | Auto |     | Active |   |
| 10   |      |         | Auto |     | Active |   |
| 11   |      |         | Auto |     | Active |   |
| 12   |      |         | Auto |     | Active |   |

| Label        | Description                                                                                                    |
|--------------|----------------------------------------------------------------------------------------------------|
| Port         | Indicates the group ID for the settings contained in the same row.<br>Group ID "Normal" indicates there is no aggregation. Only one group<br>ID is valid per port.                                                                                                    |
| LACP Enabled | Each switch port is listed for each group ID. Select a radio button to<br>include a port in an aggregation, or clear the radio button to remove<br>the port from the aggregation. By default, no ports belong to any<br>aggregation group. Only full duplex ports can join an aggregation<br>and ports must be in the same speed in each group.              |
| Кеу          | The Key value incurred by the port, range 1-65535. The Auto setting will set the key as appropriate by the physical link speed, $10Mb = 1$ , $100Mb = 2$ , $1Gb = 3$ . Using the Specific setting, a user-defined value can be entered. Ports with the same Key value can participate in the same aggregation group, while ports with different keys cannot. |
| Role         | The Role shows the LACP activity status. Active will transmit LACP packets each second, while Passive will wait for a LACP packet from a partner (speak if spoken to).                                                                                                    |
| Save         | Select to save changes.                                                                                                    |
| Reset        | Select to undo any changes made locally and revert to previously saved values.                                                                                                    |

#### LACP Port Configuration

#### LACP System Status

This page provides a status overview for all LACP instances.

| LACP S       | system St            | atus           |                 |                |
|--------------|----------------------|----------------|-----------------|----------------|
| Auto-refresh | Refresh Op           | en in new wind | DW              |                |
| Aggr ID      | Partner<br>System ID | Partner<br>Key | Last<br>Changed | Local<br>Ports |
| No ports ena | bled or no existi    | ng partners    |                 |                |

| Label                | Description                                                                                                    |  |
|----------------------|----------------------------------------------------------------------------------------------------|--|
| Aggr ID              | The Aggregation ID associated with this aggregation instance. For LLAG the id is shown as 'isid:aggr-id' and for GLAGs as 'aggr-id' |  |
| Partner<br>System ID | The system ID (MAC address) of the aggregation partner.                                                                             |  |
| Partner Key          | The Key that the partner has assigned to this aggregation ID.                                                                       |  |
| Last Changed         | d The time since this aggregation changed.                                                                                          |  |
| Last Changed         | Shows which ports are a part of this aggregation for this switch/stack.<br>The format is: "Switch ID:Port".                         |  |
| Refresh              | Select to refresh the page immediately.                                                                                             |  |
| Auto-Refresh         | Check this box to enable an automatic refresh of the page at regular intervals.                                                     |  |

#### LACP Status

This page provides a status overview for LACP status for all ports.

| uto-refresh 🔲 Refresh |      | Open in new window |         |                      |                 |
|-----------------------|------|--------------------|---------|----------------------|-----------------|
| Port                  | LACP | Key                | Aggr ID | Partner<br>System ID | Partner<br>Port |
| 1                     | No   | 4                  |         | -                    |                 |
| 2                     | No   | -                  | -       | -                    |                 |
| 3                     | No   |                    |         |                      |                 |
| 4                     | No   | -                  |         | +                    | -               |
| 5                     | No   | -                  |         | ÷                    |                 |
| 6                     | No   | -                  | 4       |                      |                 |
| 7                     | No   | -                  | 4       |                      |                 |
| 8                     | No   | -                  |         | -                    |                 |
| 9                     | No   | -                  |         | -                    |                 |
| 10                    | No   | -                  |         | -                    |                 |
| 11                    | No   | -                  | +       | -                    |                 |
| 12                    | No   | -                  | -       | -                    |                 |
|                       |      |                    |         |                      |                 |

| Label             | Description                                                                                                    |  |
|-------------------|----------------------------------------------------------------------------------------------------|--|
| Port              | The switch port number.                                                                                                    |  |
| LACP              | 'Yes' means that LACP is enabled and the port link is up. 'No' means<br>that LACP is not enabled or that the port link is down. 'Backup' means<br>that the port could not join the aggregation group but will join if other<br>port leaves. Meanwhile it's LACP status is disabled. |  |
| Кеу               | The key assigned to this port. Only ports with the same key can aggregate together.                                                                                                    |  |
| Aggr ID           | The Aggregation ID assigned to this aggregation group.                                                                                                    |  |
| Partner System ID | The partners System ID (MAC address).                                                                                                    |  |
| Partner Port      | The partners port number connected to this port.                                                                                                    |  |
| Refresh           | Select to refresh the page immediately.                                                                                                    |  |
| Auto-Refresh      | Check this box to enable an automatic refresh of the page at regular intervals.                                                                                                    |  |

#### **LACP** Statistics

This page provides an overview for LACP statistics for all ports.

| AC                         | P Statistics | 5        |         |         |
|----------------------------|--------------|----------|---------|---------|
| Suto-refresh Refresh Clear |              |          |         |         |
| Deut                       | LACP         | LACP     | Discar  | ded     |
| POR                        | Transmitted  | Received | Unknown | Illegal |
| 1                          | 0            | 0        | 0       | 0       |
| 2                          | 0            | 0        | 0       | (       |
| 3                          | 0            | 0        | 0       | 0       |
| 4                          | 0            | 0        | 0       | 0       |
| 5                          | 0            | 0        | 0       | 0       |
| 6                          | 0            | 0        | 0       | 0       |
| 7                          | 0            | 0        | 0       | 0       |
| 8                          | 0            | 0        | 0       | 0       |
| 9                          | 0            | 0        | 0       | 0       |
| 10                         | 0            | 0        | 0       | 0       |
| 11                         | 0            | 0        | 0       | (       |
| 12                         | 0            | 0        | 0       | 1       |

| Label                                                                    | Description                                                                     |  |
|--------------------------------------------------------------------------|---------------------------------------------------------------------------------|--|
| Port                                                                     | The switch port number                                                          |  |
| LACP TransmittedShows how many LACP frames have been sent from each port |                                                                                 |  |
| LACP Received                                                            | Shows how many LACP frames have been received at each port.                     |  |
| Discarded                                                                | Shows how many unknown or illegal LACP frames have been discarded at each port. |  |
| Refresh                                                                  | Select to refresh the page immediately.                                         |  |
| Auto-Refresh                                                             | Check this box to enable an automatic refresh of the page at regular intervals. |  |
| Clear                                                                    | Clears the counters for all ports                                               |  |

#### Redundancy

#### C-Ring

C-Ring is the most powerful Ring in the world. The recovery time of C-Ring is less than 30ms. It can reduce unexpected damage caused by network topology change. C-Ring Supports 3 Ring topologies: C-Ring, Coupling Ring and Dual Homing.

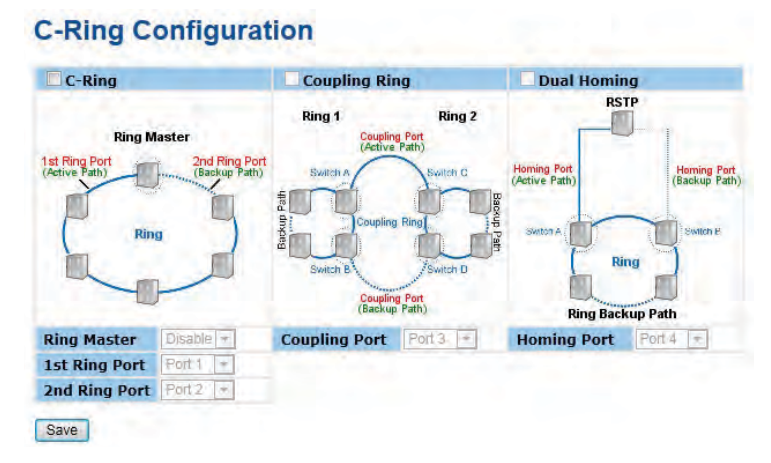

#### Ring interface

| Label         | Description                                                                                                    |  |
|---------------|----------------------------------------------------------------------------------------------------|--|
| C-Ring        | Mark to enable C-Ring.                                                                                                    |  |
| Ring Master   | There should be only one Ring Master in a ring. However if there are<br>two or more switches that set Ring Master to enable, the switch with<br>the lowest MAC address will be the actual Ring Master and others w<br>be Backup Masters.                         |  |
| 1st Ring Port | The primary port, when this switch is Ring Master.                                                                                                    |  |
| 2nd Ring Port | The backup port, when this switch is Ring Master.                                                                                                    |  |
| Coupling Ring | Mark to enable Coupling Ring. Coupling Ring can be used to divide<br>a big ring into two smaller rings to avoid effecting all switches when<br>network topology change. It is a good application for connecting two<br>Rings.                                    |  |
| Coupling Port | Link to Coupling Port of the switch in another ring. Coupling Ring<br>need four switch to build an active and a backup link.<br>Set a port as coupling port. The coupled four ports of four switches<br>will be run at active/backup mode.                       |  |
| Dual Homing   | Mark to enable Dual Homing. By selecting Dual Homing mode, Ring<br>will be connected to normal switches through two RSTP links (ex:<br>backbone Switch). The two links work as active/backup mode, and<br>connect each Ring to the normal switches in RSTP mode. |  |
| Save          | Select <b>Save</b> to set the configurations.                                                                                                    |  |

# Note: We don't suggest you to set one switch as a Ring Master and a Coupling Ring at the same time due to heavy load.

INS\_CNGE12MS\_REV-
### Legacy Ring

| Legacy Ring   |         |   |                                  |
|---------------|---------|---|----------------------------------|
| Ring Master   | Disable | Ŷ | This switch is Not a Ring Master |
| 1st Ring Port | Port 1  | Ŧ | Inactive                         |
| 2nd Ring Port | Fort 2  | 1 | LinkDown                         |

Legacy ring provides support for the switch to be used in an existing ring of ComNet X-Ring enabled switches.

X-Ring provides a faster redundant recovery than Spanning Tree topology. The action is similar to STP or RSTP, but the algorithms between them are not the same. In the X-Ring topology, every switch should be enabled with X-Ring or Legacy Ring function and two ports should be assigned as the member ports in the ring. Only one switch in the X-Ring group would be set as the master switch that one of its two member ports would be blocked, called backup port, and another port is called working port. Other switches in the X-Ring group are called working switches and their two member ports are called working ports. When the failure of network connection occurs, the backup port of the master switch (Ring Master) will automatically become a working port to recover from the failure.

The switch supports the function and interface for setting the switch as the ring master or not. The ring master can negotiate and place command to other switches in the X-Ring group. If there are 2 or more switches in master mode, the software will select the switch with lowest MAC address number as the ring master. The X-Ring master ring mode can be enabled by setting the Legacy Ring configuration interface. Also, the user can identify whether the switch is the ring master by checking the R.M. LED indicator on the front panel of the switch.

| Label         | Description                                                                                                    |
|---------------|----------------------------------------------------------------------------------------------------|
| Legacy Ring   | To enable the Legacy Ring (X-Ring) function, tick the checkbox beside<br>the Legacy Ring label. If this checkbox is not ticked, all the ring<br>functions are unavailable. |
| Ring Master   | Select Enable for this switch to be the ring master or Disable for this switch to be a working switch.                                                                     |
| 1st Ring Port | The primary port, when this switch is Ring Master. Select a port to assign from the pull down selection menu.                                                              |
| 2nd Ring Port | The backup port, used when this switch is Ring Master and the primary port fails. Select a port to assign from the pull down selection menu.                               |
| Save          | Select to save changes.                                                                                                    |
| Refresh       | Select to refresh the page immediately.                                                                                                    |

### MSTP

| Protocol Version                                                   | MSTP 💌 |
|--------------------------------------------------------------------|--------|
| orward Delay                                                       | 15     |
| lax Age                                                            | 20     |
| Aaximum Hop Count                                                  | 20     |
| ransmit Hold Count                                                 | 6      |
| dvanced Settings                                                   |        |
| dge Port BPDU Filter<br>dge Port BPDU Guard                        | i E    |
| dge Port BPDU Filter<br>dge Port BPDU Guard<br>Port Error Recovery |        |

Bridge Settings

This page allows you to configure RSTP system settings. The settings are used by all RSTP Bridge instances in the Switch Stack.

| Label                  | Description                                                                                                    |
|------------------------|----------------------------------------------------------------------------------------------------|
| Protocol Version       | The STP protocol version setting. Valid values are STP, RSTP and MSTP.                                                                                                    |
| Forward Delay          | The delay used by STP Bridges to transition Root and Designated<br>Ports to Forwarding (used in STP compatible mode). Valid values are<br>in the range 4 to 30 seconds.                                                                                                    |
| Max Age                | The maximum age of the information transmitted by the Bridge when it is the Root Bridge. Valid values are in the range 6 to 40 seconds, and MaxAge must be <= (FwdDelay-1)*2.                                                                                                    |
| Maximum Hop<br>Count   | This defines the initial value of remaining Hops for MSTI information generated at the boundary of an MSTI region. It defines how many bridges a root bridge can distribute its BPDU information. Valid values are in the range 4 to 30 seconds, and MaxAge must be <= (FwdDelay-1)*2. |
| Transmit Hold<br>Count | The number of BPDU's a bridge port can send per second. When exceeded, transmission of the next BPDU will be delayed. Valid values are in the range 1 to 10 BPDU's per second.                                                                                                    |
| Save                   | Select to save changes.                                                                                                    |
| Reset                  | Select to undo any changes made locally and revert to previously saved values.                                                                                                    |

### **MSTI Mapping**

This page allows the user to inspect the current STP MSTI bridge instance priority configurations, and possibly change them as well.

| iguration Identification |                    |     |
|--------------------------|--------------------|-----|
| figuration Name          | 00-22-3b-ff-ff     |     |
| figuration Revision      | 0                  |     |
| STI Mapping              | and the local data |     |
| ISTI                     | VLANs Mapped       |     |
| ST1                      | Contraction of     | 4   |
| ST2                      |                    |     |
| 012                      |                    | *   |
| ST3                      |                    | 4   |
| ST4                      |                    | 3   |
| ST5                      |                    | *   |
|                          |                    |     |
| ST6                      |                    | * * |
|                          |                    | 0   |

Save Reset

| Label                     | Description                                                                                                    |
|---------------------------|----------------------------------------------------------------------------------------------------|
| Configuration<br>Name     | The name identifying the VLAN to MSTI mapping. Bridges must<br>share the name and revision (see below), as well as the VLAN-to-MSTI<br>mapping configuration in order to share spanning trees for MSTI's.<br>(Intra-region). The name can have a maximum of 32 characters. |
| Configuration<br>Revision | The revision of the MSTI configuration named above. This must be an integer between 0 and 65535.                                                                                                    |
| MSTI                      | The bridge instance. The CIST is not available for explicit mapping, as it will receive the VLANs not explicitly mapped.                                                                                                    |
| VLANS Mapped              | The list of VLAN's mapped to the MSTI. The VLANs must be separated<br>with comma and/or space. A VLAN can only be mapped to one MSTI.<br>An unused MSTI should just be left empty. (I.e. not having any VLANs<br>mapped to it.)                                            |
| Save                      | Select to save changes.                                                                                                    |
| Reset                     | Select to undo any changes made locally and revert to previously saved values.                                                                                                    |

### **MSTI** Priorities

This page allows the user to inspect the current STP MSTI bridge instance priority configurations, and possibly change them as well.

| ISTI Pr | iority Configuration |  |
|---------|----------------------|--|
| MSTI    | Priority             |  |
| CIST    | 128 🔻                |  |
| MST1    | 128 💌                |  |
| MST2    | 128 💌                |  |
| MST3    | 128 💌                |  |
| MST4    | 128 💌                |  |
| MST5    | 128 💌                |  |
| MST6    | 128 💌                |  |
| MST7    | 128 -                |  |

| Label    | Description                                                                                                    |
|----------|----------------------------------------------------------------------------------------------------|
| MSTI     | The bridge instance. The CIST is the default instance, which is always active.                                                                                                    |
| Priority | Controls the bridge priority. Lower numerical values have better<br>priority. The bridge priority plus the MSTI instance number,<br>concatenated with the 6-byte MAC address of the switch forms a<br>Bridge Identifier. |
| Save     | Select to save changes.                                                                                                    |
| Reset    | Select to undo any changes made locally and revert to previously saved values.                                                                                                    |

### **CIST Ports**

This page allows the user to inspect the current STP CIST port configurations, and possibly change them as well. This page contains settings for physical and aggregated ports. The aggregation settings are stack global.

| Port   | STP<br>Enabled |         | Path Cost | Priority | Adm<br>Edg | in<br>Je | Auto<br>Edge | Restr<br>Role | TCN   | BPDU<br>Guard | Point-to<br>point | <b>}-</b>  |
|--------|----------------|---------|-----------|----------|------------|----------|--------------|---------------|-------|---------------|-------------------|------------|
| 1      |                | Auto    |           | 128 🔻    | Edge       |          | ~            |               |       |               | Forced True       | ۲          |
|        | Dente O        |         |           |          |            |          |              |               |       |               |                   |            |
| DIST N | STP            | omgurat | Path Cost | Priority | Adm        | in       | Auto         | Restr         | icted | BPDU          | Point-to          | <b>)</b> - |
| FUIL   | Enabled        |         | Faul Cost | enonity  | Edg        | e        | Edge         | Role          | TCN   | Guard         | point             |            |
| 1      |                | Auto    |           | 128 💌    | Edge       |          |              |               |       |               | Auto              | -          |
| 2      |                | Auto    |           | 128 💌    | Edge       | -        |              |               |       |               | Auto              | -          |
| 3      |                | Auto    |           | 128 💌    | Edge       |          | V            |               |       |               | Auto              | •          |
| 4      |                | Auto    |           | 128 💌    | Edge       | -        | V            |               |       |               | Auto              | -          |
| 5      | V              | Auto    |           | 128 💌    | Edge       |          | V            |               |       |               | Auto              | -          |
| 6      |                | Auto    |           | 128 💌    | Edge       |          | V            |               |       |               | Auto              | -          |
| 7      |                | Auto    |           | 128 💌    | Edge       | -        |              |               |       |               | Auto              | -          |
| 8      | V              | Auto    |           | 128 💌    | Edge       |          |              |               |       |               | Auto              | -          |
| 9      |                | Auto    |           | 128 💌    | Edge       | -        |              |               |       |               | Auto              | -          |
| 10     |                | Auto    |           | 128 💌    | Edge       |          |              |               |       |               | Auto              | -          |
| 11     |                | Auto    |           | 128 💌    | Edge       |          |              |               |       |               | Auto              | -          |
| 12     |                | Auto    |           | 128 💌    | Edge       | -        |              |               |       |               | Auto              | -          |

Save Reset

| Label                    | Description                                                                                                    |
|--------------------------|----------------------------------------------------------------------------------------------------|
| Port                     | The switch port number of the logical STP port.                                                                                                    |
| STP Enabled              | Controls whether STP is enabled on this switch port.                                                                                                    |
| Path Cost                | Controls the path cost incurred by the port. The Auto setting will<br>set the path cost as appropriate by the physical link speed, using<br>the 802.1D recommended values. Using the Specific setting, a<br>user-defined value can be entered. The path cost is used when<br>establishing the active topology of the network. Lower path cost ports<br>are chosen as forwarding ports in favor of higher path cost ports.<br>Valid values are in the range 1 to 20000000. |
| Priority                 | Controls the port priority. This can be used to control priority of ports having identical port cost. (See above).                                                                                                    |
| OpenEdge (state<br>flag) | Operational flag describing whether the port is connecting directly to<br>edge devices. (No Bridges attached). Transitioning to the forwarding<br>state is faster for edge ports (having operEdge true) than for other<br>ports.                                                                                                    |
| AdminEdge                | Controls whether the operEdge flag should start as being set or cleared. (The initial operEdge state when a port is initialized).                                                                                                    |
| AutoEdge                 | Controls whether the bridge should enable automatic edge detection<br>on the bridge port. This allows operEdge to be derived from whether<br>BPDU's are received on the port or not.                                                                                                    |

| ent<br>e not<br>wn                   |
|--------------------------------------|
| can<br>trees<br>t<br>t<br>der<br>the |
| r<br>ter                             |
|                                      |
|                                      |
|                                      |

### **MSTI Ports**

This page allows the user to inspect the current STP MSTI port configurations, and possibly change them as well. A MSTI port is a virtual port, which is instantiated separately for each active CIST (physical) port for each MSTI instance configured and applicable for the port. The MSTI instance must be selected before displaying actual MSTI port configuration options.

This page contains MSTI port settings for physical and aggregated ports. The aggregation settings are stack global.

### **MSTI Port Configuration**

| Select MS11 |  |
|-------------|--|
| MST1 Get    |  |
| MST1        |  |
| MST2        |  |
| MST3        |  |
| MST4        |  |
| WST5        |  |
| MST6        |  |
| UST7        |  |

### **MST1 MSTI Port Configuration**

Save Reset

| Port   | P          | ath Cost        | Priority |  |
|--------|------------|-----------------|----------|--|
| 1      | Auto       |                 | 128      |  |
| ISTI N | ormal Port | s Configuration |          |  |
| Port   | P          | ath Cost        | Priority |  |
| 1      | Auto       | •               | 128 💌    |  |
| 2      | Auto       | •               | 128 💌    |  |
| 3      | Auto       | •               | 128 💌    |  |
| 4      | Auto       |                 | 128 💌    |  |
| 5      | Auto       | •               | 128 💌    |  |
| 6      | Auto       |                 | 128 💌    |  |
| 7      | Auto       |                 | 128 💌    |  |
| 8      | Auto       |                 | 128 💌    |  |
| 9      | Auto       | -               | 128 💌    |  |
| 10     | Auto       |                 | 128 💌    |  |
| 11     | Auto       |                 | 128 💌    |  |
| 12     | Auto       | +               | 128 💌    |  |

TECH SUPPORT: 1.888.678.9427

| Label     | Description                                                                                                    |
|-----------|----------------------------------------------------------------------------------------------------|
| Port      | The switch port number of the corresponding STP CIST (and MSTI) port.                                                                                                    |
| Path Cost | Controls the path cost incurred by the port. The Auto setting will<br>set the path cost as appropriate by the physical link speed, using<br>the 802.1D recommended values. Using the Specific setting, a<br>user-defined value can be entered. The path cost is used when<br>establishing the active topology of the network. Lower path cost ports<br>are chosen as forwarding ports in favor of higher path cost ports.<br>Valid values are in the range 1 to 20000000. |
| Priority  | Controls the port priority. This can be used to control priority of ports having identical port cost. (See above).                                                                                                    |
| Save      | Select to save changes.                                                                                                    |
| Clear     | Select to undo any changes made locally and revert to previously saved values.                                                                                                    |

### **STP Bridges**

This page provides a status overview for all STP bridge instances.

The displayed table contains a row for each STP bridge instance, where the column displays the following information:

| STP | Bridges |  |
|-----|---------|--|
|-----|---------|--|

| Auto-refres | h 🗌 Refresn                 |                             |      |          |          |             |
|-------------|-----------------------------|-----------------------------|------|----------|----------|-------------|
| HOTT        | Deider TD                   | Roo                         | t    | Topology | Topology |             |
| MSII        | Bridge ID                   | ID                          | Port | Cost     | Flag     | Last        |
| CIST        | 80:00-<br>00:22:3B:00:00:1C | 80:00-<br>00:22:38:00:00:1C | -    | 0        | Steady   | 1d 20:03:50 |

| Label                   | Description                                                                                                    |
|-------------------------|----------------------------------------------------------------------------------------------------|
| MSTI                    | The Bridge Instance. This is also a link to the STP Detailed Bridge Status.                                                                              |
| Bridge ID               | The Bridge ID of this Bridge instance.                                                                                                    |
| Root ID                 | The Bridge ID of the currently elected root bridge.                                                                                                    |
| Root Port               | The switch port currently assigned the root port role.                                                                                                   |
| Root Cost               | Root Path Cost. For the Root Bridge this is zero. For all other Bridges, it is the sum of the Port Path Costs on the least cost path to the Root Bridge. |
| Topology Flag           | The current state of the Topology Change Flag for this Bridge instance.                                                                                  |
| Topology Change<br>Last | The time since last Topology Change occurred.                                                                                                    |
| Refresh                 | Select to refresh the page immediately.                                                                                                    |
| Auto-Refresh            | Check this box to enable an automatic refresh of the page at regular intervals.                                                                          |

### **STP Port Status**

This page displays the STP CIST port status for port physical ports in the currently selected switch.

| STP        | Port State     | us                |                         |
|------------|----------------|-------------------|-------------------------|
| Auto-refre | sh 🗌 Refresh   |                   |                         |
| Port       | CIST Role      | <b>CIST State</b> | Uptime                  |
| 1          | Non-STP        | Forwarding        |                         |
| 2          | Non-STP        | Forwarding        |                         |
| 3          | Non-STP        | Forwarding        | -                       |
| 4          | Non-STP        | Forwarding        |                         |
| 5          | Disabled       | Discarding        |                         |
| 6          | Non-STP        | Forwarding        | and and a second second |
| 7          | DesignatedPort | Forwarding        | 0d 21:47:41             |
| 8          | Disabled       | Discarding        |                         |
| 9          | Non-STP        | Forwarding        | -                       |
| 10         | Non-STP        | Forwarding        |                         |
| 11         | Non-STP        | Forwarding        | -                       |
| 12         | Non-STP        | Forwarding        | 5                       |

| Label        | Description                                                                                                    |
|--------------|----------------------------------------------------------------------------------------------------|
| Port         | The switch port number of the logical STP port.                                                                                                 |
| CIST Role    | The current STP port role of the CIST port. The port role can be one of the following values: AlternatePort BackupPort RootPort DesignatedPort. |
| State        | The current STP port state of the CIST port. The port state can be one of the following values: Blocking Learning Forwarding.                   |
| Uptime       | The time since the bridge port was last initialized.                                                                                            |
| Refresh      | Select to refresh the page immediately.                                                                                                    |
| Auto-Refresh | Check this box to enable an automatic refresh of the page at regular intervals.                                                                 |

### **STP Statistics**

This page displays the RSTP port statistics counters for bridge ports in the currently selected switch.

| STP        | Statis    | tics     |       |     |      |        |     |           |         |         |
|------------|-----------|----------|-------|-----|------|--------|-----|-----------|---------|---------|
| Auto-refre | sh 🗖 🛛 Re | efresh C | lear  |     |      | 17     |     |           | -       |         |
| Deut       | n T       |          | itted |     |      | Receiv | ved | Discarded |         |         |
| Port       | MSTP      | RSTP     | STP   | TCN | MSTP | RSTP   | STP | TCN       | Unknown | Illegal |
| 7          | 39255     | 40113    | 0     | 0   | 0    | 0      | 0   | 0         | 0       | 0       |

| Label                | Description                                                                                  |
|----------------------|----------------------------------------------------------------------------------------------|
| Port                 | The switch port number of the logical RSTP port.                                             |
| RSTP                 | The number of RSTP Configuration BPDU's received/transmitted on the port.                    |
| STP                  | The number of legacy STP Configuration BPDU's received/transmitted on the port.              |
| TCN                  | The number of (legacy) Topology Change Notification BPDU's received/transmitted on the port. |
| Discarded<br>Unknown | The number of unknown Spanning Tree BPDU's received (and discarded) on the port.             |
| Discarded Illegal    | The number of illegal Spanning Tree BPDU's received (and discarded) on the port.             |
| Refresh              | Select to refresh the page immediately.                                                      |
| Auto-Refresh         | Check this box to enable an automatic refresh of the page at regular intervals.              |

### VLAN

### **VLAN Membership Configuration**

The VLAN membership configuration for the selected stack switch unit switch can be monitored and modified here. Up to 64 VLANs are supported. This page allows for adding and deleting VLANs as well as adding and deleting port members of each VLAN.

| Open in n | ew window |   |   |   |   |      |   |     |     |   |    |    |    |
|-----------|-----------|---|---|---|---|------|---|-----|-----|---|----|----|----|
|           |           |   |   |   | F | Port | M | emi | ber | s |    |    |    |
| Delete    | VLAN ID   | 1 | 2 | 3 | 4 | 5    | 6 | 7   | 8   | 9 | 10 | 11 | 17 |
|           | 1         | V | V |   | V |      | 4 |     | V   |   | 1  |    | V  |

| Label                        | Description                                                                                                    |
|------------------------------|----------------------------------------------------------------------------------------------------|
| Delete                       | Check to delete the entry. It will be deleted during the next save.                                                                                                    |
| VLAN ID                      | The VLAN ID for the entry.                                                                                                    |
| MAC Address                  | The MAC address for the entry.                                                                                                    |
| Port Members                 | Checkmarks indicate which ports are members of the entry. Check or uncheck as needed to modify the entry.                                                                                                    |
| Adding a New<br>Static Entry | Select Add New VLAN to add a new VLAN ID. An empty row is added<br>to the table, and the VLAN can be configured as needed. Legal values<br>for a VLAN ID are 1 through 4095.<br>The VLAN is enabled on the selected stack switch unit when you<br>select on <b>Save</b> . The VLAN is thereafter present on the other stack<br>switch units, but with no port members.<br>A VLAN without any port members on any stack unit will be deleted<br>when you select <b>Save</b> .<br>The <b>Delete</b> button can be used to undo the addition of new VLANs. |

### **Example: Portbased VLAN Setting**

(For ingress port)

1. VLAN Membership Configuration setting port 1 & VID=50

| Open in n | ew window |   |   |   |   |      |   |     |     |   |    |    |    |
|-----------|-----------|---|---|---|---|------|---|-----|-----|---|----|----|----|
|           |           |   |   |   | F | Port | M | emi | ber | s |    |    |    |
| Delete    | VLAN ID   | 1 | 2 | 3 | 4 | 5    | 6 | 7   | 8   | 9 | 10 | 11 | 12 |
|           | 1         | V | V | V | V | 1    | V | 1   | 1   | 7 | V  | V  | V  |
| Delete    | 50        | V | V |   | m |      | m | -   |     | m |    | 1  |    |

2. VLAN Port 1 Configuration-->Disable VLAN Aware

| VLAN | Port | Config | uration |
|------|------|--------|---------|
|------|------|--------|---------|

| Dent |            | Farmer # |     | Port VL    | AN |
|------|------------|----------|-----|------------|----|
| Ροπ  | VLAN Aware | Frame I  | ype | Mode       | ID |
| 1    |            | All      | *   | Specific 💌 | 50 |
| 2    |            | All      | -   | Specific 💌 | 50 |
| 3    |            | All      | -   | Specific 💌 | 1  |
| 4    | E          | All      | -   | Specific 💌 | 1  |

3. VLAN Port 1 Configuration-->Mode=specific, ID=50

### **VLAN Port Configuration**

| Dest | MI ANI America | Ename T  |    | Port VL    | AN |
|------|----------------|----------|----|------------|----|
| Pon  | VLAN Aware     | Frame Iy | pe | Mode       | ID |
| 1    |                | All      | *  | Specific 💌 | 50 |
| 2    |                | All      | -  | Specific 💌 | 50 |
| 3    |                | All      | -  | Specific 🔻 | 1  |
| 4    |                | All      | -  | Specific - | 1  |

(For egress port)

1. VLAN Membership Configuration setting port 2 & VID=50

### **VLAN Membership Configuration**

| Open in r | new window |   |   |   |   |    |     |     |     |   |    |    |    |  |
|-----------|------------|---|---|---|---|----|-----|-----|-----|---|----|----|----|--|
|           |            |   |   |   | F | on | t M | emi | ber | s |    |    |    |  |
| Delete    | VLAN ID    | 1 | 2 | 3 | 4 | 5  | 6   | 7   | 8   | 9 | 10 | 11 | 12 |  |
|           | 1          | V | V | V | V | 7  | 7   | V   | V   | V | V  |    | V  |  |
|           | 50         | V | 1 |   |   |    |     |     |     |   |    |    |    |  |

2. VLAN Port 2 Configuration-->VLAN Aware has no effect

| Bert |            | France Trees | Port VL    | AN |
|------|------------|--------------|------------|----|
| Ροπ  | VLAN Aware | Frame Type   | Mode       | ID |
| 1    |            | All 💌        | Specific 💌 | 50 |
| 2    |            | All          | Specific 💌 | 50 |
| 3    |            | All 💌        | Specific 💌 | 1  |
| 4    | (FI)       | All 🔽        | Specific - | 1  |

3. VLAN Port 2 Configuration-->Mode=specific, ID=50

(any packet can enter egress port)

### VLAN Port Configuration

| Beat |            | -         |   | Port VL    | AN |
|------|------------|-----------|---|------------|----|
| Ροπ  | VLAN Aware | Frame Typ | e | Mode       | ID |
| 1    |            | All       |   | Specific 💌 | 50 |
| 2    |            | All       | • | Specific 💌 | 50 |
| 3    | <b>E</b>   | All       | - | Specific 💌 | 1  |
| 4    |            | All       | - | Specific - | 1  |

### 802.1Q Access port Setting

(For ingress port)

1. VLAN Membership Configuration setting port & VID=50

| Open in r | new window |   |   |   |   |      |      |     |     |   |    |    |    |
|-----------|------------|---|---|---|---|------|------|-----|-----|---|----|----|----|
|           |            |   |   |   | F | Port | t Me | emi | ber | s |    |    |    |
| Delete    | VLAN ID    | 1 | 2 | 3 | 4 | 5    | 6    | 7   | 8   | 9 | 10 | 11 | 12 |
|           | 1          | V | V | J | 1 | V    | V    | V   | V   | J | V  | V  | V  |
|           | 50         | 7 |   |   | - | E    |      |     |     | m |    | E  | E  |

2. VLAN Port Configuration-->Enable VLAN Aware

### VLAN Port Configuration

| Dent |            | France Trees | Port VL    | AN |
|------|------------|--------------|------------|----|
| Pon  | VLAN Aware | Frame Type   | Mode       | ID |
| 1    |            | All          | Specific 💌 | 50 |
| 2    |            | All          | Specific 💌 | 1  |
| 3    | 0          | All 💌        | Specific 💌 | 1  |
| 4    |            | All          | Specific 💌 | 1  |
| 5    | (E)        | All          | Specific 💌 | 1  |

3. VLAN Port Configuration-->Mode=specific, ID=50

| Deut | MI ANI AMIRA | France Trees | Port VL    | AN |
|------|--------------|--------------|------------|----|
| Pon  | VLAN Aware   | Frame Type   | Mode       | ID |
| 1    | 1            | All          | Specific 💌 | 50 |
| 2    |              | All          | Specific 💌 | 1  |
| 3    | 0            | All          | Specific 💌 | 1  |
| 4    |              | All          | Specific 💌 | 1  |
| 5    |              | All 💌        | Specific 💌 | 1  |

### (For egress port)

1. VLAN Membership Configuration setting port & VID=50

# VLAN Membership Configuration

|        |         |   |   |   | F | Port | M | em | ber | s |    |    |    |
|--------|---------|---|---|---|---|------|---|----|-----|---|----|----|----|
| Delete | VLAN ID | 1 | 2 | 3 | 4 | 5    | 6 | 7  | 8   | 9 | 10 | 11 | 12 |
|        | 1       | V |   | J | V | V    | V | V  | V   | J | V  | V  | V  |
|        | 50      | 7 |   |   |   |      |   |    |     |   |    |    | E  |

### 2. VLAN Port Configuration-->Disable VLAN Aware

### VLAN Port Configuration

| Dent |            | France Trees | Port VL    | AN |
|------|------------|--------------|------------|----|
| Pon  | VLAN Aware | Frame Type   | Mode       | ID |
| 1    |            | All          | Specific 💌 | 50 |
| 2    |            | All          | Specific 💌 | 1  |
| 3    | <b></b>    | All 💌        | Specific 💌 | 1  |
| 4    |            | All          | Specific 💌 | 1  |
| 5    |            | All          | Specific 💌 | 1  |

3. VLAN Port Configuration-->Mode=specific, ID=50

(untagged & tag=50 packet can enter egress port)

| Dent | MI ANI ANI | Course Trees | Port VL    | AN |  |
|------|------------|--------------|------------|----|--|
| Pon  | VLAN Aware | Frame Type   | Mode       | ID |  |
| 1    |            | All 💌        | Specific 💌 | 50 |  |
| 2    |            | All          | Specific 💌 | 1  |  |
| 3    | 0          | All 💌        | Specific 💌 | 1  |  |
| 4    |            | All          | Specific 💌 | 1  |  |
| 5    |            | All 💌        | Specific 💌 | 1  |  |

### 802.1Q Trunk port setting (multi-tag)

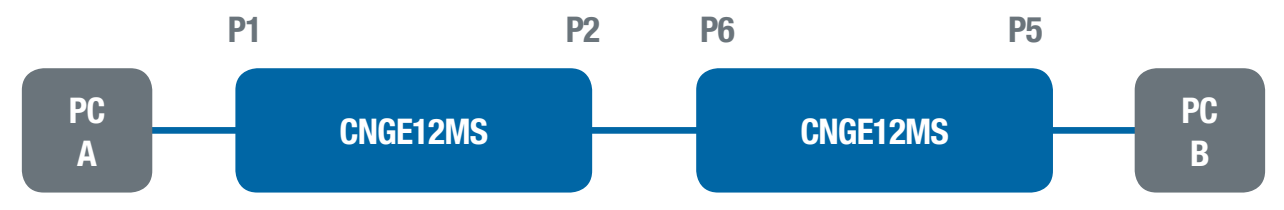

### (For ingress port)

1. VLAN Membership Configuration setting port & VID=11, 22, 33

# Open in new window Port Members Delete VLAN ID 1 2 3 4 5 6 7 8 9 10 11 12 1 1 2 2 7 7 7 7 7 7 7 7 7 7 7 7 7 7 7 7 7 7 7 7 7 7 7 7 7 7 7 7 7 7 7 7 7 7 7 7 7 7 7 7 7 7 7 7 7 7 7 7 7 7 7 7 7 7 7 7 7 7 7 7 7 7 7 7 7 7 7 7 7 7 7 7 7 7 7 7 7 7 7 7 7 7 7</td

2. VLAN Port Configuration-->Enable VLAN Aware

### **VLAN Port Configuration** Port VLAN Port VLAN Aware Frame Type Mode ID 1 All . Specific 💌 11 V 2 All . Specific 💌 h V All 3 -Specific 💌 1 4 1 All ٠ Specific 💌 1 5 All . Specific 💌 1

3. VLAN Port Configuration-->Mode=specific, ID=11

(when entering packet is untagged frame, added tag = 11

When entering the tagged frame, only VID = 11, 22, 33 three kinds of packets can pass)

| Dent | MI ANI Austra | Former Trees | Port VLAN                                                                                                    |    |  |  |  |  |  |
|------|---------------|--------------|----------------------------------------------------------------------------------------------------|----|--|--|--|--|--|
| Роп  | VLAN Aware    | Frame Type   | Mode                                                                                                    | ID |  |  |  |  |  |
| 1    |               | All          | Specific 💌                                                                                                    | 11 |  |  |  |  |  |
| 2    |               | Al           | Specific 💌                                                                                                    | ħ  |  |  |  |  |  |
| 3    | V             | All          | Specific 💌                                                                                                    | 1  |  |  |  |  |  |
| 4    | V             | All          | Specific 💌                                                                                                    | 1  |  |  |  |  |  |
| 5    |               | All          | Specific 💌                                                                                                    | 1  |  |  |  |  |  |
|      | 444           |              | Internet and the second second |    |  |  |  |  |  |

### (For egress port)

1. VLAN Membership Configuration setting port, VID=11, 22, 33

### **VLAN Membership Configuration**

| Open in n | iew window |     |   |   |   |    |   |    |     |   |    |    |    |
|-----------|------------|-----|---|---|---|----|---|----|-----|---|----|----|----|
|           |            | 1.0 |   |   | F | on | M | em | ber | s |    |    |    |
| Delete    | VLAN ID    | 1   | 2 | 3 | 4 | 5  | 6 | 7  | 8   | 9 | 10 | 11 | 12 |
|           | 1          | 1   | V | V | V | V  | 1 | 7  | 7   | V | V  |    | V  |
|           | 11         |     |   |   |   | 1  | 1 |    | V   |   |    |    | E  |
|           | 22         |     |   |   |   | V  | V | V  | 1   |   |    |    | E  |
|           | 33         |     | E | E |   | 1  | V |    | 1   |   | 1  | E  | F  |

2. VLAN Port Configuration-->Enable VLAN Aware

| -   | 10 411 4.  | France Trees        | Port VL                 | AN |
|-----|------------|---------------------|-------------------------|----|
| Роп | VLAN Aware | Frame Type          | Mode                    | ID |
| 1   |            | All                 | Specific 💌              | 50 |
| 2   |            | All                 | Specific 💌              | 50 |
| 3   |            | All                 | Specific -              | 1  |
| 4   |            | All                 | Specific 💌              | 3  |
| 5   |            | All                 | Specific 💌              | 11 |
| 6   |            | All                 | Specific 💌              | 1  |
| 7   |            | All                 | Specific -              | 1  |
| 8   |            | All                 | Specific 💌              | 1  |
| 9   |            | All                 | Specific -              | 1  |
| 10  |            | All 💌               | Specific 💌              | 1  |
| 11  |            | All                 | Specific -              | 1  |
|     |            | and a second second | And and a second second |    |

3. VLAN Port Configuration-->Mode=none

(egress port can receive tag=11, 22, 33 packet

In addition, only tag=11 packet can enter egress port)

| -   | 10 411 4   | Frank Frank | Port VL    | AN |
|-----|------------|-------------|------------|----|
| Роп | VLAN Aware | Frame Type  | Mode       | ID |
| 1   |            | All         | Specific 💌 | 50 |
| 2   |            | All         | Specific 💌 | 50 |
| 3   |            | All         | Specific 💌 | 1  |
| 4   |            | All         | Specific 💌 | 1  |
| 5   |            | All         | Specific 💌 | 11 |
| 6   |            | All         | Specific 💌 | 1  |
| 7   |            | All         | Specific - | 1  |
| 8   |            | All 💌       | Specific 💌 | 1  |
| 9   |            | All         | Specific 💌 | 1  |
| 10  |            | All 💌       | Specific 💌 | 1  |
| 11  |            | All         | Specific 💌 | 1  |

### Q-in-Q VLAN Setting

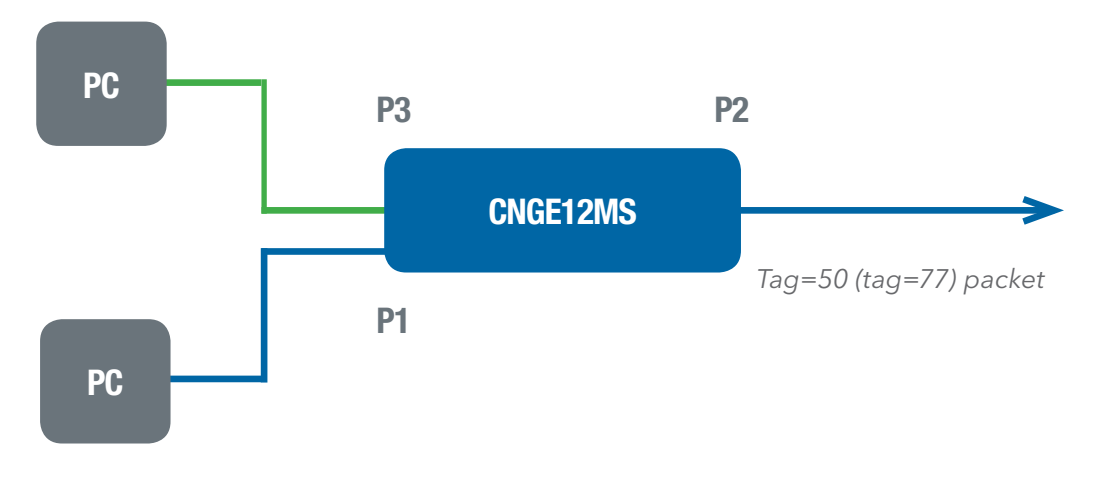

Ingress Port 1----->Egress Port 2

(For ingress port----Port 1)

1. VLAN Membership Configuration setting port 1, 2 and 3 & VID=50

| Open in r | ew window |   |   |   |   |     |   |     |     |   |    |    |    |
|-----------|-----------|---|---|---|---|-----|---|-----|-----|---|----|----|----|
|           |           |   |   |   | F | Por | M | emi | ber | s |    |    |    |
| Delete    | VLAN ID   | 1 | 2 | 3 | 4 | 5   | 6 | 7   | 8   | 9 | 10 | 11 | 12 |
|           | 1         | V |   | V | V | V   | V | 1   |     | V |    | V  | V  |
| 1         | 50        | 1 | 1 | 1 | m |     | F | E   |     |   |    |    | F  |

2. VLAN Port Configuration-->Disable Port 1 VLAN Aware

| /LA  | N Port Co  | onfigurati | Port VL    | AN |
|------|------------|------------|------------|----|
| Port | VLAN Aware | Frame Type | Mode       | ID |
| 1    |            | All        | Specific 💌 | 50 |
| 2    | V          | All        | None 💌     | 2  |
| 3    |            | All        | None 💌     |    |
| 4    |            | All        | Specific 💌 |    |
| 5    |            | All 💌      | Specific + | -  |

3. VLAN Port Configuration-->Port 1 Mode=specific, ID=50

| <b>VLA</b> | N Port Co  | onfigurati | ion             |          |
|------------|------------|------------|-----------------|----------|
| Port       | VLAN Aware | Frame Type | Port VL<br>Mode | AN<br>ID |
| 1          |            | All        | Specific 💌      | 50       |
| 2          | V          | All        | None 💌          | 1        |
| 3          | 1          | All        | None 💌          | 1        |
| 4          |            | All        | Specific 💌      | 1        |
| 5          | 1          | All 💌      | Specific +      | 1        |

(For egress port ----Port 2)

1. VLAN Membership Configuration setting port & VID=50

| Open in r | new window |   |   |   |   |      |      |    |     |   |    |    |    |
|-----------|------------|---|---|---|---|------|------|----|-----|---|----|----|----|
|           |            |   |   |   | F | Port | t Me | em | ber | s |    |    |    |
| Delete    | VLAN ID    | 1 | 2 | 3 | 4 | 5    | 6    | 7  | 8   | 9 | 10 | 11 | 12 |
|           | 1          | V |   | V |   | V    | V    | V  |     | V |    | V  | V  |
|           | 50         | 1 | 1 | 1 | m |      | E    |    |     | E | E  |    | F  |

2. VLAN Port Configuration-->Enable Port 2 and 3 VLAN Aware.

### **VLAN Port Configuration**

| Dert |            | France Time | Port VLAN  |      |  |  |  |
|------|------------|-------------|------------|------|--|--|--|
| Роп  | VLAN Aware | Frame Type  | Mode       | ID   |  |  |  |
| 1    |            | All         | Specific 💌 | 50   |  |  |  |
| 2    |            | All         | None 💌     | 1    |  |  |  |
| 3    | 1          | All         | None 💌     | 1000 |  |  |  |
| 4    |            | All         | Specific 💌 | 1    |  |  |  |
| 5    |            | All         | Specific 💌 | 1    |  |  |  |

3. VLAN Port Configuration-->Mode=none

(only tag=50 packet can enter egress port)

| Deat |            | France Trees | Port VL    | AN   |
|------|------------|--------------|------------|------|
| Роп  | VLAN Aware | Frame Type   | Mode       | ID   |
| 1    |            | All          | Specific 💌 | 50   |
| 2    | V          | All          | None 💌     | 1    |
| 3    | 1          | All          | None 💌     | 1000 |
| 4    |            | All          | Specific . | 1    |
| 5    |            | All          | Specific 💌 | 1    |

### Private VLAN

The Private VLAN membership configurations for the switch can be monitored and modified here. Private VLANs can be added or deleted here. Port members of each Private VLAN can be added or removed here. Private VLANs are based on the source port mask, and there are no connections to VLANs. This means that VLAN IDs and Private VLAN IDs can be identical.

A port must be a member of both a VLAN and a Private VLAN to be able to forward packets. By default, all ports are VLAN unaware and members of VLAN 1 and Private VLAN 1.

A VLAN unaware port can only be a member of one VLAN, but it can be a member of multiple Private VLANs.

| Open in n | ew window |   |   |   |   |      |     |     |     |   |    |    |    |
|-----------|-----------|---|---|---|---|------|-----|-----|-----|---|----|----|----|
|           |           |   |   |   | F | Port | t M | emi | ber | s |    |    |    |
| Delete    | PVLAN ID  | 1 | 2 | 3 | 4 | 5    | 6   | 7   | 8   | 9 | 10 | 11 | 12 |
|           | 1         | 7 |   | 7 |   |      |     | V   |     | 1 |    | 7  | V  |

| Label                        | Description                                                                                                    |
|------------------------------|----------------------------------------------------------------------------------------------------|
| Delete                       | Check to delete the entry. It will be deleted during the next save.                                                                                                    |
| Private VLAN ID              | Indicates the ID of this particular private VLAN.                                                                                                    |
| MAC Address                  | The MAC address for the entry.                                                                                                    |
| Port Members                 | A row of check boxes for each port is displayed for each private VLAN ID. To include a port in a Private VLAN, check the box. To remove or exclude the port from the Private VLAN, make sure the box is unchecked. By default, no ports are members, and all boxes are unchecked.                                                                                                    |
| Adding a New<br>Static Entry | Select Add New Private VLAN to add a new private VLAN ID. An<br>empty row is added to the table, and the private VLAN can be<br>configured as needed. The allowed range for a private VLAN ID is<br>the same as the switch port number range. Any values outside this<br>range are not accepted, and a warning message appears. Select OK<br>to discard the incorrect entry, or select Cancel to return to the editing<br>and make a correction.<br>The Private VLAN is enabled when you select Save.<br>The Delete button can be used to undo the addition of new Private<br>VLANs. |

### Private VLAN Membership Configuration

| open in new mildew |          |            | Port Members      |                |                  |                                                                    |                                     |                                                                   |                                                                     |                                                                                                    |                                                                      |                                                                       |
|--------------------|----------|------------|-------------------|----------------|------------------|--------------------------------------------------------------------|-------------------------------------|-------------------------------------------------------------------|---------------------------------------------------------------------|----------------------------------------------------------------------------------------------------|----------------------------------------------------------------------|-----------------------------------------------------------------------|
| PVLAN ID           | 1        | 2          | 3                 | 4              | 5                | 6                                                                  | 7                                   | 8                                                                 | 9                                                                   | 10                                                                                                    | 11                                                                   | 12                                                                    |
| 1                  |          |            |                   |                |                  |                                                                    |                                     |                                                                   |                                                                     |                                                                                                    |                                                                      |                                                                       |
|                    | PVLAN ID | PVLAN ID 1 | PVLAN ID 1 2<br>1 | PVLAN ID 1 2 3 | PVLAN ID 1 2 3 4 | Por<br>PVLAN ID 1 2 3 4 5<br>1 1 1 1 1 1 1 1 1 1 1 1 1 1 1 1 1 1 1 | Port M<br>PVLAN ID 1 2 3 4 5 6<br>1 | PVLAN ID 1 2 3 4 5 6 7<br>1 0 0 0 0 0 0 0 0 0 0 0 0 0 0 0 0 0 0 0 | PVLAN ID 1 2 3 4 5 6 7 8<br>1 0 0 0 0 0 0 0 0 0 0 0 0 0 0 0 0 0 0 0 | PVLAN ID         1         2         3         4         5         6         7         8         9           1         1         2         3         4         5         6         7         8         9 | PVLAN ID 1 2 3 4 5 6 7 8 9 10<br>1 0 0 0 0 0 0 0 0 0 0 0 0 0 0 0 0 0 | PVLAN ID 1 2 3 4 5 6 7 8 9 10 11<br>1 0 0 0 0 0 0 0 0 0 0 0 0 0 0 0 0 |

| Label        | Description                                                                                                    |
|--------------|----------------------------------------------------------------------------------------------------|
| Port Members | A check box is provided for each port of a private VLAN.<br>When checked, port isolation is enabled for that port.<br>When unchecked, port isolation is disabled for that port.<br>By default, port isolation is disabled for all ports. |

### SNMP

### SNMP-System

| SNMP | System | Configuration |  |
|------|--------|---------------|--|
|------|--------|---------------|--|

| Mode            | Enabled            | - |
|-----------------|--------------------|---|
| Version         | SNMP v2c           |   |
| Read Community  | public             |   |
| Write Community | private            |   |
| Engine ID       | 800007e50171050001 |   |

| Label           | Description                                                                                                    |
|-----------------|----------------------------------------------------------------------------------------------------|
| Mode            | Indicates the SNMP mode operation. Possible modes are:<br>Enabled: Enable SNMP mode operation.<br>SNMP v2c: Set SNMP supported version 2c.<br>Disabled: Disable SNMP mode operation.                                                                                                    |
| Version         | Indicates the SNMP supported version. Possible versions are:<br>SNMP v1: Set SNMP supported version 1.<br>SNMP v3: Set SNMP supported version 3.                                                                                                    |
| Read Community  | Indicates the community read access string to permit access to SNMP<br>agent. The allowed string length is 0 to 255, and the allowed content<br>is the ASCII characters from 33 to 126.<br>The field only suits to SNMPv1 and SNMPv2c. SNMPv3 is using<br>USM for authentication and privacy and the community string will<br>associated with SNMPv3 communities table |
| Write Community | Indicates the community write access string to permit access to SNMP agent. The allowed string length is 0 to 255, and the allowed content is the ASCII characters from 33 to 126.<br>The field only suits to SNMPv1 and SNMPv2c. SNMPv3 is using USM for authentication and privacy and the community string will associated with SNMPv3 communities table.           |
| Engine ID       | Indicates the SNMPv3 engine ID. The string must contain an even<br>number between 10 and 64 hexadecimal digits, but all-zeros and<br>all-'F's are not allowed. Change of the Engine ID will clear all original<br>local users.                                                                                                    |

### **SNMP Trap Configuration**

| Trap Mode                     | Disabled |    |
|-------------------------------|----------|----|
| Trap Version                  | SNMP v1  |    |
| Trap Community                | public   |    |
| Trap Destination Address      | C. 51    |    |
| Trap Authentication Failure   | Enabled  |    |
| Trap Link-up and Link-down    | Enabled  |    |
| Trap Inform Mode              | Enabled  | 12 |
| Trap Inform Timeout (seconds) | 1        |    |
| Trap Inform Retry Times       | 8        |    |

| Label                               | Description                                                                                                    |
|-------------------------------------|----------------------------------------------------------------------------------------------------|
| Trap Mode                           | Indicates the SNMP trap mode operation. Possible modes are:<br>Enabled: Enable SNMP trap mode operation.<br>Disabled: Disable SNMP trap mode operation.                                                                                                    |
| Trap Version                        | Indicates the SNMP trap supported version. Possible versions are:<br>SNMP v1: Set SNMP trap supported version 1.<br>SNMP v2c: Set SNMP trap supported version 2c.<br>SNMP v3: Set SNMP trap supported version 3.                                                                                                    |
| Trap Community                      | Indicates the community access string when send SNMP trap packet. The allowed string length is 0 to 255, and the allowed content is the ASCII characters from 33 to 126.                                                                                                    |
| Trap Destination<br>Address         | Indicates the SNMP trap destination address.<br>Trap Destination IPv6 Address                                                                                                    |
| Trap Destination<br>IPv6 Address    | Provide the trap destination IPv6 address of this switch. IPv6 address is in 128-bit records represented as eight fields of up to four hexadecimal digits with a colon separating each field (:). For example, 'fe80:215:c5ff:fe03:4dc7'. The symbol '::' is a special syntax that can be used as a shorthand way of representing multiple 16-bit groups of contiguous zeros; but it can only appear once. It also used a following legally IPv4 address. For example, '::192.1.2.34'. |
| Trap<br>Authentication<br>Failure   | Indicates the SNMP entity is permitted to generate authentication failure traps. Possible<br>modes are:<br>Enabled: Enable SNMP trap authentication failure.<br>Disabled: Disable SNMP trap authentication failure.                                                                                                    |
| Trap Link-up and<br>Link-down       | Indicates the SNMP trap link-up and link-down mode operation. Possible modes are:<br>Enabled: Enable SNMP trap link-up and link-down mode operation.<br>Disabled: Disable SNMP trap link-up and link-down mode operation.                                                                                                    |
| Trap Inform Mode                    | eIndicates the SNMP trap inform mode operation. Possible modes are:<br>Enabled: Enable SNMP trap inform mode operation.<br>Disabled: Disable SNMP trap inform mode operation.                                                                                                    |
| Trap Inform<br>Timeout(seconds)     | Indicates the SNMP trap inform timeout. The allowed range is 0 to 2147.                                                                                                    |
| Trap Inform Retry<br>Times          | Indicates the SNMP trap inform retry times. The allowed range is 0 to 255.                                                                                                    |
| Trap Probe<br>Security Engine<br>ID | Indicates the SNMP trap probe security engine ID mode of operation. Possible values<br>are:<br>Enabled: Enable SNMP trap probe security engine ID mode of operation.<br>Disabled: Disable SNMP trap probe security engine ID mode of operation.                                                                                                    |
| Trap Security<br>Engine ID          | Indicates the SNMP trap security engine ID. SNMPv3 sends traps and informs using USM for authentication and privacy. A unique engine ID for these traps and informs is needed. When "Trap Probe Security Engine ID" is enabled, the ID will be probed automatically. Otherwise, the ID specified in this field is used. The string must contain an even number between 10 and 64 hexadecimal digits, but all-zeros and all-'F's are not allowed.                                       |
| Trap Security<br>Name               | Indicates the SNMP trap security name. SNMPv3 traps and informs using USM for authentication and privacy. A unique security name is needed when traps and informs are enabled.                                                                                                    |

### **SNMP-Communities**

Configure SNMPv3 communities table on this page. The entry index key is Community.

### **SNMPv3** Communities Configuration

| Delete  | Community | Source IP | Source Mask |
|---------|-----------|-----------|-------------|
|         | public    | 0.0.0.0   | 0.0.0.0     |
|         | private   | 0.0.0.0   | 0.0.0.0     |
| Add new | community | ave Reset |             |

| Label       | Description                                                                                                    |
|-------------|----------------------------------------------------------------------------------------------------|
| Delete      | Check to delete the entry. It will be deleted during the next save.                                                                                                    |
| Community   | Indicates the community access string to permit access to SNMPv3 agent. The allowed string length is 1 to 32, and the allowed content is the ASCII characters from 33 to 126. |
| Source IP   | Indicates the SNMP access source address.                                                                                                    |
| Source Mask | Indicates the SNMP access source address mask.                                                                                                    |

### **SNMP-Users**

Configure SNMPv3 users table on this page. The entry index keys are Engine ID and User Name.

| Delete | Engine ID          | User<br>Name | Security<br>Level | Authentication<br>Protocol | Authentication<br>Password | Privacy<br>Protocol | Privacy<br>Password |
|--------|--------------------|--------------|-------------------|----------------------------|----------------------------|---------------------|---------------------|
|        | 800007e5017f000001 | default_user | NoAuth,<br>NoPriv | None                       | None                       | None                | None                |

| Label                      | Description                                                                                                    |
|----------------------------|----------------------------------------------------------------------------------------------------|
| Delete                     | Check to delete the entry. It will be deleted during the next save.                                                                                                    |
| Engine ID                  | An octet string identifying the engine ID that this entry should belong to. The string must contain an even number between 10 and 64 hexadecimal digits, but all-zeros and all-'F's are not allowed. The SNMPv3 architecture uses the User-based Security Model (USM) for message security and the View-based Access Control Model (VACM) for access control. For the USM entry, the usmUserEngineID and usmUserName are the entry's keys. In a simple agent, usmUserEngineID is always that agent's own snmpEngineID value. The value can also take the value of the snmpEngineID of a remote SNMP engine with which this user can communicate. In other words, if user engine ID equals system engine ID then it is local user; otherwise it is remote user. |
| User Name                  | A string identifying the user name that this entry should belong to. The allowed string length is 1 to 32, and the allowed content is the ASCII characters from 33 to 126.                                                                                                    |
| Security Level             | Indicates the security model that this entry should belong to. Possible security models<br>are:<br>NoAuth, NoPriv: None authentication and none privacy.<br>Auth, NoPriv: Authentication and none privacy.<br>Auth, Priv: Authentication and privacy.<br>The value of security level cannot be modified if entry already exists. That means must<br>first ensure that the value is set correctly.                                                                                                    |
| Authentication<br>Protocol | Indicates the authentication protocol that this entry should belong to. Possible<br>authentication protocols are:<br>None: None authentication protocol.<br>MD5: An optional flag to indicate that this user using MD5 authentication protocol.<br>SHA: An optional flag to indicate that this user using SHA authentication protocol.<br>The value of security level cannot be modified if entry already exists. That means must<br>first ensure that the value is set correctly.                                                                                                    |
| Authentication<br>Password | A string identifying the authentication pass phrase. For MD5 authentication protocol, the allowed string length is 8 to 32. For SHA authentication protocol, the allowed string length is 8 to 40. The allowed content is the ASCII characters from 33 to 126.                                                                                                    |
| Privacy Protocol           | Indicates the privacy protocol that this entry should belong to. Possible privacy<br>protocols are:<br>None: None privacy protocol.<br>DES: An optional flag to indicate that this user using DES authentication protocol.                                                                                                    |
| Privacy Password           | A string identifying the privacy pass phrase. The allowed string length is 8 to 32, and the allowed content is the ASCII characters from 33 to 126.                                                                                                    |

### **SNMP-Groups**

Configure SNMPv3 groups table on this page. The entry index keys are Security Model and Security Name.

| Delete | Security Model | Security Name | Group Name       |
|--------|----------------|---------------|------------------|
|        | v1             | public        | default_ro_group |
|        | V1             | private       | default_rw_group |
|        | v2c            | public        | default_ro_group |
|        | v2c            | private       | default_rw_group |
|        | usm            | default user  | default rw group |

| Label          | Description                                                                                                    |
|----------------|----------------------------------------------------------------------------------------------------|
| Delete         | Check to delete the entry. It will be deleted during the next save.                                                                                                    |
| Security Model | Indicates the security model that this entry should belong to. Possible<br>security models are:<br>v1: Reserved for SNMPv1.<br>v2c: Reserved for SNMPv2c.<br>usm: User-based Security Model (USM). |
| Security Name  | A string identifying the security name that this entry should belong<br>to. The allowed string length is 1 to 32, and the allowed content is the<br>ASCII characters from 33 to 126.               |
| Group Name     | A string identifying the group name that this entry should belong to.<br>The allowed string length is 1 to 32, and the allowed content is the<br>ASCII characters from 33 to 126.                  |

### **SNMP-Views**

Configure SNMPv3 views table on this page. The entry index keys are View Name and OID Subtree.

| SNMPv3 | Views | Config | uration |
|--------|-------|--------|---------|
|        |       |        |         |

| Delete  | View  | Name    | View Ty  | pe | OID Subtree |
|---------|-------|---------|----------|----|-------------|
|         | defau | It_view | included | •  | .1          |
| Add new | view  | Save    | Reset    | 1  |             |

| Label       | Description                                                                                                    |
|-------------|----------------------------------------------------------------------------------------------------|
| Delete      | Check to delete the entry. It will be deleted during the next save.                                                                                                    |
| View Name   | A string identifying the view name that this entry should belong to. The allowed string length is 1 to 32, and the allowed content is the ASCII characters from 33 to 126.                                                                                                    |
| View Type   | Indicates the view type that this entry should belong to. Possible view types are:<br>included: An optional flag to indicate that this view subtree should be included.<br>excluded: An optional flag to indicate that this view subtree should be excluded.<br>Generally, if a view entry's view type is 'excluded', it should be exist another view entry<br>which view type is 'included' and it's OID subtree overstep the 'excluded' view entry. |
| OID Subtree | The OID defining the root of the subtree to add to the named view. The allowed OID length is 1 to 128. The allowed string content is a digital number or an asterisk(*).                                                                                                    |

### **SNMP-Accesses**

Configure SNMPv3 accesses table on this page. The entry index keys are Group Name, Security Model and Security Level.

| Delete | Group Name       | Security Model | Security Level | Read View Name | Write View Name |
|--------|------------------|----------------|----------------|----------------|-----------------|
|        | default_ro_group | any            | NoAuth, NoPriv | default_view   | None            |
|        | default_rw_group | any            | NoAuth, NoPriv | default_view 💌 | default_view 🔻  |

| Label           | Description                                                                                                    |
|-----------------|----------------------------------------------------------------------------------------------------|
| Delete          | Check to delete the entry. It will be deleted during the next save.                                                                                                    |
| Group Name      | A string identifying the group name that this entry should belong to.<br>The allowed string length is 1 to 32, and the allowed content is the<br>ASCII characters from 33 to 126.                                                                     |
| Security Model  | Indicates the security model that this entry should belong to. Possible<br>security models are:<br>any: Accepted any security model (v1 v2c usm).<br>v1: Reserved for SNMPv1.<br>v2c: Reserved for SNMPv2c.<br>usm: User-based Security Model (USM).  |
| Security Level  | Indicates the security model that this entry should belong to. Possible<br>security models are:<br>NoAuth, NoPriv: None authentication and none privacy.<br>Auth, NoPriv: Authentication and none privacy.<br>Auth, Priv: Authentication and privacy. |
| Read View Name  | The name of the MIB view defining the MIB objects for which this request may request the current values. The allowed string length is 1 to 32, and the allowed content is the ASCII characters from 33 to 126.                                        |
| Write View Name | The name of the MIB view defining the MIB objects for which this request may potentially SET new values. The allowed string length is 1 to 32, and the allowed content is the ASCII characters from 33 to 126.                                        |

### **Traffic Prioritization**

### **Port Configuration**

This page allows you to configure QoS settings for each port.

Frames can be classified by 4 different QoS classes: Low, Normal, Medium, and High.

The classification is controlled by a QCL that is assigned to each port.

A QCL consists of an ordered list of up to 12 QCEs.

Each QCE can be used to classify certain frames to a specific QoS class.

This classification can be based on parameters such as VLAN ID, UDP/TCP port, IPv4/IPv6 DSCP or Tag Priority.

Frames not matching any of the QCEs are classified to the default QoS class for the port.

### Port QoS Configuration

|      | Ingres    | ss Co | onfig | urati | on           | E                 | gress ( | Configurat      | ion                |      |
|------|-----------|-------|-------|-------|--------------|-------------------|---------|-----------------|--------------------|------|
| Port | Default C | lass  | QC    | L#    | Tag Priority | Queuing Mode      | Low     | Queue<br>Normal | Weighted<br>Medium | High |
| 1    | Low       | -     | 1     |       | 0 -          | Strict Priority   | 1=      | 2 =             | 4 -                | 8 *  |
| 2    | Low       |       | 1     |       | 0 -          | Strict Priority - | 1 =     | 2 4             | 4 -                | 8 *  |
| 3    | High      |       | 1     | -     | 0 -          | Strict Priority - | 1 -     | 2 -             | 1                  | 8 -  |
| 4    | Low       | -     | 1     | -     | 0 -          | Strict Priority   | 14      | 0.4             | 44                 | 8 -  |
| 5    | Low       | -     | 1     | -     | 0 -          | Strict Priority - | 1 -     | 2 -             | 4 -                | 1 -  |
| 6    | Low       | -     | 1     |       | 0 -          | Strict Priority - | 1 4     | 2 +             | 4 4                | 8 🐨  |
| 7    | Low       |       | 1     |       | 0 💌          | Strict Priority   | 1 =     | 2 +             | 4 -                | 3 +  |
| 8    | Low       | -     | 1     | -     | 0 -          | Strict Priority - | 1 .*    | Zer             | 4                  | · 8  |
| 9    | Low       |       | 1     |       | 0 -          | Strict Priority   | 1 -     | 2 -             | 4 -                | 8 +  |
| 10   | Low       | 1     | 1     | -     | 0 -          | Strict Priority - | 1 .     | Z =             | 4 *                | 8 *  |
| 11   | Low       |       | 1     |       | 0 -          | Strict Priority   | 1 4     | Z =             | 4 -                | 8 +  |
| 12   | Low       | -     | 1     | -     | 0 -          | Strict Priority - | 1.+     | 2 -             | 4 *                | 8 -  |

| Label          | Description                                                                                                    |
|----------------|----------------------------------------------------------------------------------------------------|
| Port           | A check box is provided for each port of a private VLAN.<br>When checked, port isolation is enabled for that port.<br>When unchecked, port isolation is disabled for that port.<br>By default, port isolation is disabled for all ports. |
| Default Class  | Configure the default QoS class for the port, that is, the QoS class for frames not matching any of the QCEs in the QCL.                                                                                                    |
| QCL#           | Select which QCL to use for the port.                                                                                                    |
| Tag Priority   | Select the default tag priority for this port when adding a Tag to the untagged frames.                                                                                                    |
| Queuing Mode   | Select which Queuing mode for this port.                                                                                                    |
| Queue Weighted | Setting Queue weighted (Low = Normal, Medium = High) if the<br>"Queuing Mode" is "Weighted".                                                                                                    |

### CNGE12MS

### **QoS Control List**

This page lists the QCEs for a given QCL.

Frames can be classified by 4 different QoS classes: Low, Normal, Medium, and High.

The classification is controlled by a QoS assigned to each port.

A QCL consists of an ordered list of up to 12 QCEs.

Each QCE can be used to classify certain frames to a specific QoS class.

This classification can be based on parameters such as VLAN ID, UDP/TCP port, IPv4/IPv6 DSCP or Tag Priority. Frames not matching any of the QCEs are classified to the default QoS Class for the port.

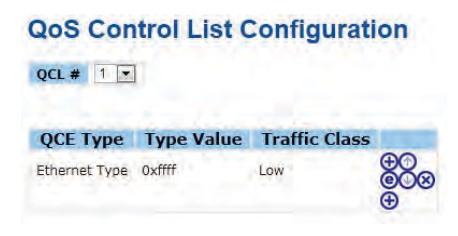

| Label                   | Description                                                                                                    |
|-------------------------|----------------------------------------------------------------------------------------------------|
| QCL#                    | Select a QCL to display a table that lists all the QCEs for that particular QCL.                                                                                                    |
| QCE Туер                | <ul> <li>Specifies which frame field the QCE processes to determine the QoS class of the frame.</li> <li>The following QCE types are supported:</li> <li>Ethernet Type: The Ethernet Type field. If frame is tagged, this is the Ethernet Type that follows the tag header.</li> <li>VLAN ID: VLAN ID. Only applicable if the frame is VLAN tagged.</li> <li>TCP/UDP Port: IPv4 TCP/UDP source/destination port.</li> <li>DSCP: IPv4 and IPv6 DSCP.</li> <li>ToS: The 3 precedence bit in the ToS byte of the IPv4/IPv6 header (also known as DS field).</li> <li>Tag Priority: User Priority. Only applicable if the frame is VLAN tagged or priority tagged.</li> </ul> |
| Type Value              | Indicates the value according to its QCE type.<br>Ethernet Type: The field shows the Ethernet Type value.<br>VLAN ID: The field shows the VLAN ID.<br>TCP/UDP Port: The field shows the TCP/UDP port range.<br>DSCP: The field shows the IPv4/IPv6 DSCP value.                                                                                                    |
| Traffic Class           | The QoS class associated with the QCE.                                                                                                    |
| Modification<br>Buttons | You can modify each QCE in the table using the following buttons:<br>+ : Inserts a new QCE before the current row.<br>e : Edits the QCE.<br>/ \ : Moves the QCE up the list.<br>\ / : Moves the QCE down the list.<br>x : Deletes the QCE.<br>+ : The lowest plus sign adds a new entry at the bottom of the list of QCL.                                                                                                    |

### Storm Control

Storm control for the switch is configured on this page.

| Frame Type | Status | Rate (p | ops |
|------------|--------|---------|-----|
| Unicast    |        | 1K      | -   |
| Multicast  |        | 1K      | -   |
| Broadcast  |        | 1K      | -   |

There is a unicast storm rate control, multicast storm rate control, and a broadcast storm rate control. These only affect flooded frames, i.e. frames with a (VLAN ID, DMAC) pair not present on the MAC Address table.

The rate is 2<sup>n</sup>, where n is equal to or less than 15, or "No Limit". The unit of the rate can be either pps (packets per second) or kpps (kilopackets per second). The configuration indicates the permitted packet rate for unicast, multicast, or broadcast traffic across the switch.

(Note: Frames, which are sent to the CPU of the switch are always limited to approximately 4 kpps. For example, broadcasts in the management VLAN are limited to this rate. The management VLAN is configured on the IP setup page.)

| Label      | Description                                                                                                    |
|------------|----------------------------------------------------------------------------------------------------|
| Frame Type | The settings in a particular row apply to the frame type listed here: unicast, multicast, or broadcast.                                                                                                 |
| Status     | Enable or disable the storm control status for the given frame type.                                                                                                    |
| Rate       | The rate unit is packet per second (pps), configure the rate as 1, 2, 4, 8, 16, 32, 64, 128, 256, 512, 1K, 2K, 4K, 8K, 16K, 32K, 64K, 128K, 256K, 512K, or 1024K.<br>The 1 kpps is actually 1002.1 pps. |

### Wizard

This handy wizard helps you set up a QCL quickly.

| Ple  | ase select an action:                                                                                                    |
|------|----------------------------------------------------------------------------------------------------|
| 0    | Set up IP Cam High Performance<br>Increase IP Cam performance.                                                                                |
| 0    | Set up Port Policies<br>Group ports into several types according to different QCL policies.                                                   |
| 0    | Set up Typical Network Application Rules<br>Set up the specific QCL for different typical network application quality control.                |
| 0    | Set up ToS Precedence Mapping<br>Set up the traffic class mapping to the precedence part of ToS (3 bits) when<br>receiving IPv4/IPv6 packets. |
| 0    | Set up VLAN Tag Priority Mapping                                                                                                    |
|      | Set up the traffic class mapping to the user priority value (3 bits) when receiving<br>VLAN tagged packets.                                   |
| To c | ontinue, click Next.                                                                                                    |

| Label                                          | Description                                                                                               |
|------------------------------------------------|----------------------------------------------------------------------------------------------------|
| Set up Port<br>Policies                        | Group ports into several types according to different QCL policies.                                       |
| Set up Typical<br>Network<br>Application Rules | Set up the specific QCL for different typical network application quality control.                        |
| Set up ToS<br>Precedence<br>Mapping            | Set up the traffic class mapping to the precedence part of ToS (3 bits) when receiving IPv4/IPv6 packets. |
| Set up VLAN Tag<br>Priority Mapping            | Set up the traffic class mapping to the User Priority value (3 bits) when receiving VLAN tagged packets.  |

### **IGMP** Snooping

This page provides IGMP Snooping related configuration.

| G<br>Snooping E<br>Unregister | Iobal Confi<br>inabled<br>ed IPMC Floo | guration                                                                                                    |              |
|-------------------------------|----------------------------------------|----------------------------------------------------------------------------------------------------|--------------|
| VLAN ID                       | Snoopin                                | g Enabled                                                                                                    | IGMP Querier |
| 1                             |                                        | V                                                                                                    |              |
| Port P                        | hatela                                 | Config                                                                                                    | uration      |
| POIL                          | ciateu                                 | coming                                                                                                    | uration      |
| Port R                        | outer Port                             | Fast Leav                                                                                                    | e            |
| 1                             |                                        |                                                                                                    |              |
| 2                             |                                        |                                                                                                    |              |
| 3                             |                                        |                                                                                                    |              |
|                               | (F)                                    |                                                                                                    |              |
| 4                             | Lind                                   | and a second second sec |              |
| 4<br>5                        |                                        |                                                                                                    |              |
| 4<br>5<br>6                   |                                        |                                                                                                    |              |
| 4<br>5<br>6<br>7              |                                        |                                                                                                    |              |
| 4<br>5<br>6<br>7<br>8         |                                        |                                                                                                    |              |
| 4<br>5<br>6<br>7<br>8<br>9    |                                        |                                                                                                    |              |
| 4<br>5<br>7<br>8<br>9<br>10   |                                        |                                                                                                    |              |
| 4<br>5<br>7<br>8<br>9<br>10   |                                        |                                                                                                    |              |

| Label                                    | Description                                                                                                    |
|------------------------------------------|----------------------------------------------------------------------------------------------------|
| Snooping<br>Enabled                      | Enable the Global IGMP Snooping.                                                                                                    |
| Unregistered<br>IPMC Flooding<br>enabled | Enable unregistered IPMC traffic flooding.                                                                                                    |
| VLAN ID                                  | The VLAN ID of the entry.                                                                                                    |
| IGMP Snooping<br>Enabled                 | Enable the per-VLAN IGMP Snooping.                                                                                                    |
| IGMP Querier                             | Enable the IGMP Query in the VLAN. The Query will send out if no<br>Query received in 255 seconds after IGMP Query Enabled. Each<br>Querier's interval is 125 seconds, and it will stop and act as an IGMP<br>Querier if received any Query from other devices.                 |
| Router Port                              | Specify which ports act as router ports. A router port is a port on the<br>Ethernet switch that leads towards the Layer 3 multicast device or<br>IGMP query.<br>If an aggregation member port is selected as a router port, the whole<br>aggregation will act as a router port. |
| Fast Leave                               | Enable the fast leave on the port.                                                                                                    |

### **IGMP Snooping Status**

| VLAN<br>ID                                                                         | Querier<br>Status        | Querier<br>Transmit | Querier<br>Receive | V1<br>Reports<br>Receive | V2<br>Reports<br>Receive | V3<br>Reports<br>Receive | V2<br>Leave<br>Receive |
|------------------------------------------------------------------------------------|--------------------------|---------------------|--------------------|--------------------------|--------------------------|--------------------------|------------------------|
| 1                                                                                  | IDLE                     | 0                   | O                  | 0                        | 0                        | 0                        | 0                      |
| No ICM                                                                             | are une                  | 5 12545             | 0 / 0 9 10         | 11 12                    |                          |                          |                        |
| No IGMP                                                                            | P groups<br>Port         | 15 1 2 5 4 5        | 0 1 0 9 10         | 11 12                    |                          |                          |                        |
| No IGMF<br>Router<br>Port                                                          | Port<br>Status           | 12 1 2 3 4 3        | 078910             | 11 12                    |                          |                          |                        |
| No IGMP<br>Router<br>Port                                                          | Port<br>Status           | 12343               | 078910             | 11 12                    |                          |                          |                        |
| No IGMP<br>Router<br>Port                                                          | Port<br>Status           | 12343               | 0 1 0 3 10         | 11 12                    |                          |                          |                        |
| No IGMF<br>Router<br>Port<br>1<br>2<br>3                                           | Port<br>Status           |                     | 019310             | 11 12                    |                          |                          |                        |
| No IGMF<br>Router<br>Port<br>1<br>2<br>3<br>4                                      | Port<br>Status           |                     | 0 1 9 3 10         | 11 12                    |                          |                          |                        |
| No IGMF<br>Router<br>Port<br>1<br>2<br>3<br>4<br>5                                 | Port<br>Status           |                     | . 0 7 8 9 10       | 11 12                    |                          |                          |                        |
| No IGMF<br>Router<br>Port<br>1<br>2<br>3<br>4<br>5<br>6                            | Port<br>Status           |                     | 0 1 9 3 10         | 11 12                    |                          |                          |                        |
| No IGMF<br>Router<br>1<br>2<br>3<br>4<br>5<br>6<br>7                               | Port<br>Status           |                     | 0,9310             | 11 12                    |                          |                          |                        |
| No IGMF<br>Router<br>Port<br>1<br>2<br>3<br>4<br>5<br>6<br>7<br>8                  | Port<br>Status           | 1,2,4,9             | 0,9310             | 11 12                    |                          |                          |                        |
| No IGMF<br>Router<br>Port<br>1<br>2<br>3<br>4<br>5<br>6<br>7<br>7<br>8<br>9        | Port<br>Status           |                     | 0,9310             | 11 12                    |                          |                          |                        |
| No IGMF<br>Router<br>Port<br>1<br>2<br>3<br>4<br>5<br>6<br>7<br>8<br>9<br>10       | groups<br>Port<br>Status |                     | 0,0310             | 11 12                    |                          |                          |                        |
| No IGMF<br>Router<br>Port<br>1<br>2<br>3<br>4<br>5<br>6<br>7<br>8<br>9<br>10<br>11 | groups<br>Port<br>Status |                     | 0,0310             |                          |                          |                          |                        |

| Label                 | Description                                                                     |
|-----------------------|---------------------------------------------------------------------------------|
| VLAN ID               | The VLAN ID of the entry.                                                       |
| Groups                | The present IGMP groups. Max. are 128 groups for each VLAN.                     |
| Port Members          | The ports that are members of the entry.                                        |
| Querier Status        | Show the Querier status is "ACTIVE" or "IDLE".                                  |
| Querier Receive       | The number of Transmitted Queries.                                              |
| V1 Reports<br>Receive | The number of Received V1 Reports.                                              |
| V2 Reports<br>Receive | The number of Received V2 Reports.                                              |
| V3 Reports<br>Receive | The number of Received V3 Reports.                                              |
| V2 Leave Receive      | The number of Received V2 Leave.                                                |
| Refresh               | Select to refresh the page immediately.                                         |
| Clear                 | Clears all Statistics counters.                                                 |
| Auto-Refresh          | Check this box to enable an automatic refresh of the page at regular intervals. |

### Security

### ACL

Configure the ACL parameters (ACE) of each switch port. These parameters will affect frames received on a port unless the frame matches a specific ACE.

| Port | Poli | cy | Action   | Rate<br>Limiter ID | Port<br>Copy | Logging    | Shutdown   | Counter |
|------|------|----|----------|--------------------|--------------|------------|------------|---------|
| 1.   | 1    | •  | Permit 💌 | Disabled -         | Disabled 💌   | Disabled - | Disabled - | 54367   |
| 2    | 1    | -  | Permit 💌 | Disabled 💌         | Disabled -   | Disabled - | Disabled - | 0       |
| 3    | 1    | -  | Permit 💌 | Disabled 💌         | Disabled -   | Disabled - | Disabled - | 15255   |
| 4    | 1    | -  | Permit 💌 | Disabled -         | Disabled 🔻   | Disabled - | Disabled 🔻 | 0       |
| 5    | 1    | -  | Permit 💌 | Disabled -         | Disabled -   | Disabled - | Disabled 🔻 | 67      |
| 6    | 1    | -  | Permit - | Disabled -         | Disabled -   | Disabled - | Disabled 🔻 | 1153    |
| 7    | 1    | -  | Permit - | Disabled -         | Disabled -   | Disabled - | Disabled - | 6874    |
| 8    | 1    | -  | Permit - | Disabled -         | Disabled 💌   | Disabled - | Disabled - | 0       |
| 9    | 1    | -  | Permit 💌 | Disabled 💌         | Disabled -   | Disabled - | Disabled - | 0       |
| 10   | 1    | -  | Permit 💌 | Disabled 💌         | Disabled 💌   | Disabled - | Disabled - | 0       |
| 11   | 1    | -  | Permit 💌 | Disabled -         | Disabled -   | Disabled - | Disabled - | 0       |
| 12   | 1    | -  | Permit 💌 | Disabled -         | Disabled -   | Disabled • | Disabled - | 0       |

### Label Description Port The logical port for the settings contained in the same row. Select the policy to apply to this port. The allowed values are 1 Policy ID through 8. The default value is 1. Action Select whether forwarding is permitted ("Permit") or denied ("Deny"). The default value is "Permit". Rate Limiter ID Select which rate limiter to apply to this port. The allowed values are Disabled or the values 1 through 15. The default value is "Disabled". Port Copy Select which port frames are copied to. The allowed values are Disabled or a specific port number. The default value is "Disabled". Specify the logging operation of this port. The allowed values are: Logging Enabled: Frames received on the port are stored in the System Log. Disabled: Frames received on the port are not logged. The default value is "Disabled". Please note that the System Log memory size and logging rate is limited. Shutdown Specify the port shut down operation of this port. The allowed values are: Enabled: If a frame is received on the port, the port will be disabled. Disabled: Port shut down is disabled. The default value is "Disabled". Counts the number of frames that match this ACE. Counter

### **ACL Ports Configuration**

### 802.1x

This page allows you to configure how an administrator is authenticated when he logs into the switch stack via TELNET, SSH or the web pages.

| Authentication | Configuration |
|----------------|---------------|
|----------------|---------------|

| Client Configurati | on |
|--------------------|----|
|--------------------|----|

| Client  | Authentication M | lethod | Fallback |
|---------|------------------|--------|----------|
| telnet  | local            |        |          |
| web     | local            | -      |          |
| console | local            |        |          |

Save Reset

### **RADIUS Authentication Server Configuration**

| # | Enabled | IP Address | Port | Secret |
|---|---------|------------|------|--------|
| 1 |         |            | 1812 |        |
| 2 |         |            | 1812 |        |
| 3 |         | -          | 1812 |        |
| 4 |         |            | 1812 |        |
| 5 |         |            | 1812 |        |

### **RADIUS Accounting Server Configuration**

| #  | Enabled | IP Address | Port | Secret |
|----|---------|------------|------|--------|
| i, |         |            | 1813 |        |
| 2  |         |            | 1813 |        |
| 3  |         |            | 1813 |        |
| 4  |         | -          | 1813 |        |
| 5  |         |            | 1813 |        |

TECH SUPPORT: 1.888.678.9427

INS\_CNGE12MS\_REV-

### **Client Configuration**

The table has one row for each Client and a number of columns, which are:

| Label                    | Description                                                                                                    |
|--------------------------|----------------------------------------------------------------------------------------------------|
| Client                   | The Client for which the configuration below applies.                                                                                                    |
| Authentication<br>Method | Authentication Method can be set to one of the following values:<br>none: authentication is disabled and login is not possible.<br>local: use the local user database on the switch stack for<br>authentication.<br>radius: use a remote RADIUS server for authentication.<br>tacacs+ : use a remote TACACS+ server for authentication. |
| Fallback                 | Enable fallback to local authentication by checking this box.<br>If none of the configured authentication servers are alive, the local<br>user database is used for authentication.<br>This is only possible if the Authentication Method is set to something<br>else than 'none or 'local'.                                            |
| Save                     | Select to save changes.                                                                                                    |
| Reset                    | Select to undo any changes made locally and revert to previously saved values.                                                                                                    |

### **Common Server Configuration**

These setting are common for all of the Authentication Servers.

| Label     | Description                                                                                                    |
|-----------|----------------------------------------------------------------------------------------------------|
| Timeout   | The Timeout, which can be set to a number between 3 and 3600<br>seconds, is the maximum time to wait for a reply from a server.<br>If the server does not reply within this timeframe, we will consider it to<br>be dead and continue with the next enabled server (if any).<br>RADIUS servers are using the UDP protocol, which is unreliable by<br>design. In order to cope with lost frames, the timeout interval is<br>divided into 3 subintervals of equal length. If a reply is not received<br>within the subinterval, the request is transmitted again. This algorithm<br>causes the RADIUS server to be queried up to 3 times before it is<br>considered to be dead. |
| Dead Time | The Dead Time, which can be set to a number between 0 and 3600 seconds, is the period during which the switch will not send new requests to a server that has failed to respond to a previous request. This will stop the switch from continually trying to contact a server that it has already determined as dead. Setting the Dead Time to a value greater than 0 (zero) will enable this feature, but only if more than one server has been configured.                                                                                                    |
## **RADIUS Authentication Server Configuration**

The table has one row for each RADIUS Authentication Server and a number of columns, which are:

| Label      | Description                                                                                                    |
|------------|----------------------------------------------------------------------------------------------------|
| #          | The RADIUS Authentication Server number for which the configuration below applies.                                                                                                    |
| Enable     | Enable the RADIUS Authentication Server by checking this box.                                                                                                    |
| IP Address | Enable fallback to local authentication by checking this box.<br>If none of the configured authentication servers are alive, the local<br>user database is used for authentication.<br>This is only possible if the Authentication Method is set to something<br>else than 'none or 'local'. |
| Port       | The UDP port to use on the RADIUS Authentication Server. If the port is set to 0 (zero), the default port (1812) is used on the RADIUS Authentication Server.                                                                                                    |
| Secret     | The secret - up to 29 characters long - shared between the RADIUS Accounting Server and the switchstack.                                                                                                    |

#### Warning

#### **Fault Alarm**

When any selected fault event is happened, the Fault LED in switch panel will light up and the electric relay will signal at the same time.

|         | railure    |       |
|---------|------------|-------|
| PWR     | 11         | PWR 2 |
| Port Li | nk Down/Bi | roken |
| Port    | Active     |       |
| 1       |            |       |
| 2       |            |       |
| 3       |            |       |
| 4       |            |       |
| 5       |            |       |
| 6       |            |       |
| 7       |            |       |
| 8       |            |       |
| 9       |            |       |
| 10      |            |       |
| 11      |            |       |
|         |            |       |

The following table describes the labels in this screen.

| Label                     | Description                                    |
|---------------------------|------------------------------------------------|
| Power Failure             | Mark the blank of PWR 1 or PWR 2 to monitor.   |
| Port Link Down/<br>Broken | Mark the blank of port 1 to port 8 to monitor. |
| Apply                     | Select <b>Apply</b> to set the configurations. |

### System Warning

The SYSLOG is a protocol to transmit event notification messages across networks. Please refer to RFC 3164 - The BSD SYSLOG Protocol

| Syslog     | Server  |
|------------|---------|
| IP Address | 0.0.0.0 |
| Save Rese  | at      |

The following table describes the labels in this screen.

| Label      | Description                                             |
|------------|---------------------------------------------------------|
| IP Address | The remote SYSLOG Server IP address.                    |
| Save       | Select <b>Save</b> to set the configurations.           |
| Reset      | Select to reset the IP Address to the last saved entry. |

#### Monitor and Diag

#### **MAC** Table

The MAC Address Table is configured on this page. Set timeouts for entries in the dynamic MAC Table and configure the static MAC table here.

| Disable              | Automatic Ag                                          | jing 🔲              |        |    |   |        |       |    |          |          |            |    |    |    |
|----------------------|-------------------------------------------------------|---------------------|--------|----|---|--------|-------|----|----------|----------|------------|----|----|----|
| Age Tim              | e                                                     | 300                 | second | Is |   |        |       |    |          |          |            |    |    |    |
| AC Tab               | le Learning                                           |                     |        |    |   |        |       |    |          |          |            |    |    |    |
| -                    |                                                       |                     |        |    |   |        |       |    |          |          |            |    |    |    |
| P                    | ort Members                                           |                     |        |    |   |        |       |    |          |          |            |    |    |    |
| 1234                 | ort Members                                           | 11 12               |        |    |   |        |       |    |          |          |            |    |    |    |
| 1234<br>Static MA    | ort Members<br>5 6 7 8 9 10<br>C Table Con            | 11 12<br>figuration |        |    |   |        |       |    |          |          |            |    |    |    |
| 1 2 3 4<br>Static MA | Ort Members<br>5 6 7 8 9 10<br>C Table Con<br>VLAN ID | figuration          | s 1    | 2  | 3 | F<br>4 | ort 5 | Me | eml<br>7 | ben<br>8 | <b>s</b> 9 | 10 | 11 | 12 |

#### Aging Configuration

By default, dynamic entries are removed from the MAC after 300 seconds. This removal is also called aging.

Configure aging time by entering a value here in seconds; for example, Age time seconds.

The allowed range is 10 to 1000000 seconds.

Disable the automatic aging of dynamic entries by checking **Disable automatic aging**.

#### Static MAC Table Configuration

The static entries in the MAC table are shown in this table. The static MAC table can contain 64 entries.

The maximum of 64 entries is for the whole stack, and not per switch.

The MAC table is sorted first by VLAN ID and then by MAC address.

| Label                        | Description                                                                                                    |
|------------------------------|----------------------------------------------------------------------------------------------------|
| Delete                       | Check to delete the entry. It will be deleted during the next save.                                                                                                 |
| VLAN ID                      | The VLAN ID for the entry.                                                                                                    |
| MAC Address                  | The MAC address for the entry.                                                                                                    |
| Port Members                 | Checkmarks indicate which ports are members of the entry. Check or uncheck as needed to modify the entry.                                                           |
| Adding a New<br>Static Entry | Select <b>Add new static entry</b> to add a new entry to the static MAC table. Specify the VLAN ID, MAC address, and port members for the new entry. Select "Save". |

## CNGE12MS

#### Mirroring

Configure port Mirroring on this page.

To debug network problems, selected traffic can be copied, or mirrored, to a mirror port where a frame analyzer can be attached to analyze the frame flow.

The traffic to be copied to the mirror port is selected as follows: All frames received on a given port (also known as ingress or source mirroring).

All frames transmitted on a given port (also known as egress or destination mirroring).

Port to mirror also known as the mirror port. Frames from ports that have either source (rx) or destination (tx) mirroring enabled are mirrored to this port. Disabled disables mirroring.

| Port to | o mirror to | Disabled - |
|---------|-------------|------------|
| Port    | Mode        |            |
| 1       | Disabled -  |            |
| 2       | Disabled -  |            |
| 3       | Disabled -  |            |
| 4       | Disabled -  |            |
| 5       | Disabled -  | -          |
| 6       | Disabled -  | 1          |
| 7       | Disabled -  |            |
| 8       | Disabled -  | -          |
| 9       | Disabled -  |            |
| 10      | Disabled -  | 1          |
| 11      | Disabled .  | 1          |
| 12      | Disabled -  | 1          |

**Mirror Configuration** 

| Label | Description                                                                                                    |
|-------|----------------------------------------------------------------------------------------------------|
| Port  | The logical port for the settings contained in the same row.                                                                                                    |
| Mode  | <ul> <li>Select mirror mode:</li> <li>Rx only: Frames received at this port are mirrored to the mirror port.</li> <li>Frames transmitted are not mirrored.</li> <li>Tx only: Frames transmitted from this port are mirrored to the mirror port.</li> <li>Frames received are not mirrored.</li> <li>Disabled: Neither frames transmitted nor frames received are mirrored.</li> <li>Enabled: Frames received and frames transmitted are mirrored to the mirror port.</li> </ul> |

# Note: For a given port, a frame is only transmitted once. It is therefore not possible to mirror Tx frames for the mirror port. Because of this, mode for the selected mirror port is limited to Disabled or Rx only.

## System Log Information

The switch system log information is provided here.

| Sys        | stem L               | .og Ir          | formati          | on                 |
|------------|----------------------|-----------------|------------------|--------------------|
| Auto-re    | efresh 🔲 [<br>el All | Refresh         | Clear  <<        | Open in new window |
| The to     | tal numbe            | r of entrie     | s is 0 for the g | iven level.        |
| Start      | from ID 1            |                 | with 20          | entries per page.  |
| ID<br>No s | Level<br>ystem log   | Time<br>entries | Message          |                    |

| Label        | Description                                                                                                    |
|--------------|----------------------------------------------------------------------------------------------------|
| ID           | The ID ( $>=$ 1) of the system log entry.                                                                                                    |
| Level        | The level of the system log entry. The following level types are<br>supported:<br>Info: Information level of the system log.<br>Warning: Warning level of the system log.<br>Error: Error level of the system log.<br>All: All levels. |
| Time         | The time of the system log entry.                                                                                                    |
| Message      | The MAC Address of this switch.                                                                                                    |
| Auto-Refresh | Check this box to enable an automatic refresh of the page at regular intervals.                                                                                                    |
| Refresh      | Updates the system log entries, starting from the current entry ID.                                                                                                    |
| Clear        | Flushes all system log entries.                                                                                                    |
| <<           | Updates the system log entries, starting from the first available entry ID.                                                                                                    |
| <<           | Updates the system log entries, ending at the last entry currently displayed.                                                                                                    |
| >>           | Updates the system log entries, starting from the last entry currently displayed.                                                                                                    |
| >>           | Updates the system log entries, ending at the last available entry ID.                                                                                                    |

## **Detailed Log**

The switch system detailed log information is provided here.

ID Level Time Message No system log entries

| Label   | Description                                                                       |
|---------|-----------------------------------------------------------------------------------|
| ID      | The ID (>= 1) of the system log entry.                                            |
| Message | The detailed messages of the system log entry.                                    |
| Refresh | Updates the system log entries, starting from the current entry ID.               |
| Clear   | Flushes all system log entries.                                                   |
| <<      | Updates the system log entries, starting from the first available entry ID.       |
| <<      | Updates the system log entries, ending at the last entry currently displayed.     |
| >>      | Updates the system log entries, starting from the last entry currently displayed. |
| >>      | Updates the system log entries, ending at the last available entry ID.            |
|         |                                                                                   |

#### **Traffic Overview**

This page provides an overview of general traffic statistics for all switch ports.

| Port       | Statisti    | cs Over  | view    |          |         |          |         |          |          |
|------------|-------------|----------|---------|----------|---------|----------|---------|----------|----------|
| Auto-refre | sh 🔲 Refres | sh Clear | Ba      | Ites     | Fr      | TOPS     | Dr      | ons      | Filtered |
| Port       | Receive     | Transmit | Receive | Transmit | Receive | Transmit | Receive | Transmit | Receive  |
| 1          | 55570       | 16115    | 4171313 | 2140694  | 1       | 0        | 0       | 0        | 130      |
| 2          | 0           | 0        | 0       | 0        | 0       | 0        | 0       | 0        | 0        |
| 3          | 15280       | 15080    | 1648096 | 2957465  | 25      | 0        | 0       | 0        | 15       |
| 4          | 0           | 0        | 0       | 0        | 0       | 0        | 0       | 0        | 0        |
| 5          | 69          | 204      | 6410    | 34194    | 2       | 0        | 2       | 0        | 0        |
| 6          | 2073        | 2407     | 382623  | 664119   | 0       | 0        | 0       | 0        | 0        |
| 7          | 6961        | 110259   | 1082601 | 11217650 | 1       | 0        | 0       | 0        | 5        |
| 8          | 0           | 0        | 0       | 0        | 0       | 0        | 0       | 0        | 0        |
| 9          | 0           | 0        | 0       | 0        | 0       | 0        | 0       | 0        | 0        |
| 10         | 0           | 0        | 0       | 0        | 0       | 0        | 0       | 0        | 0        |
| 11         | 0           | 0        | 0       | 0        | 0       | 0        | 0       | 0        | 0        |
| 12         | 0           | 0        | 0       | 0        | 0       | 0        | 0       | 0        | 0        |

| Label        | Description                                                                                 |
|--------------|---------------------------------------------------------------------------------------------|
| Port         | The logical port for the settings contained in the same row.                                |
| Packets      | The number of received and transmitted packets per port.                                    |
| Bytes        | The number of received and transmitted bytes per port.                                      |
| Errors       | The number of frames received in error and the number of incomplete transmissions per port. |
| Drops        | The number of frames discarded due to ingress or egress congestion.                         |
| Filtered     | The number of received frames filtered by the forwarding process.                           |
| Auto-Refresh | Check this box to enable an automatic refresh of the page at regular intervals.             |
| Refresh      | Updates the counters entries, starting from the current entry ID.                           |
| Clear        | Flushes all counters entries.                                                               |

#### **Detailed Statistics**

This page provides detailed traffic statistics for a specific switch port. Use the port select box to select which switch port details to display.

The displayed counters are the totals for receive and transmit, the size counters for receive and transmit, and the error counters for receive and transmit.

## Detailed Statistics-Receive & Transmit Total

| Detailed | Port  | Statistics | Port 1  |
|----------|-------|------------|---------|
| Detanea  | I OIL | oraristics | I OIL I |

|                    | und und |                         |          |  |
|--------------------|---------|-------------------------|----------|--|
| Receive Tot        | al      | Transmit To             | tal      |  |
| Rx Packets         | 55597   | Tx Packets              | 16130    |  |
| Rx Octets          | 4173222 | Tx Octets               | 2143090  |  |
| Rx Unicast         | 0       | Tx Unicast              | 98       |  |
| Rx Multicast       | 55511   | Tx Multicast            | 11116    |  |
| Rx Broadcast       | 85      | Tx Broadcast            | 4916     |  |
| Rx Pause           | 0       | Tx Pause                | 0        |  |
| Receive Size Con   | unters  | Transmit Size Counters  |          |  |
| Rx 64 Bytes        | 52123   | Tx 64 Bytes             | 1        |  |
| Rx 65-127 Bytes    | 87      | Tx 65-127 Bytes         | 8812     |  |
| Rx 128-255 Bytes   | 3384    | Tx 128-255 Bytes        | 7081     |  |
| Rx 256-511 Bytes   | 3       | Tx 256-511 Bytes        | 228      |  |
| Rx 512-1023 Bytes  | 0       | Tx 512-1023 Bytes       | 0        |  |
| Rx 1024-1526 Bytes | 0       | Tx 1024-1526 Bytes      | 8        |  |
| Rx 1527- Bytes     | 0       | Tx 1527- Bytes          | 0        |  |
| Receive Queue Co   | ounters | Transmit Queue (        | Counters |  |
| Rx Low             | 130     | Tx Low                  | 12586    |  |
| Rx Normal          | 0       | Tx Normal               | 0        |  |
| Rx Medium          | 0       | Tx Medium               | 0        |  |
| Rx High            | 55466   | Tx High                 | 3544     |  |
| Receive Error Co   | unters  | Transmit Error Counters |          |  |
| Rx Drops           | 0       | Tx Drops                | 0        |  |
| Rx CRC/Alignment   | 1       | Tx Late/Exc. Coll.      | 0        |  |
| Rx Undersize       | 0       | and and the state       | -        |  |
| Rx Oversize        | 0       |                         |          |  |
| Rx Fragments       | 0       |                         |          |  |
| Rx Jabber          | 0       |                         |          |  |
| Rx Filtered        | 130     |                         |          |  |

| Label                  | Description                                                                                                    |
|------------------------|----------------------------------------------------------------------------------------------------|
| Rx and Tx Packets      | The number of received and transmitted (good and bad) packets.                                                                                         |
| Rx and Tx Octets       | The number of received and transmitted (good and bad) bytes. Includes FCS, but excludes framing bits.                                                  |
| Rx and Tx Unicast      | The number of received and transmitted (good and bad) unicast packets.                                                                                 |
| Rx and Tx<br>Multicast | The number of received and transmitted (good and bad) multicast packets.                                                                               |
| Rx and Tx<br>Broadcast | The number of received and transmitted (good and bad) broadcast packets.                                                                               |
| Rx and Tx Pause        | A count of the MAC Control frames received or transmitted on this port that have an opcode indicating a PAUSE operation.                               |
| Rx Drops               | The number of frames dropped due to lack of receive buffers or egress congestion.                                                                      |
| Rx CRC/<br>Alignment   | The number of frames received with CRC or alignment errors.                                                                                            |
| Rx Undersize           | The number of short 1 frames received with valid CRC.                                                                                                  |
| Rx Oversize            | The number of long 2 frames received with valid CRC.                                                                                                   |
| Rx Fragments           | The number of short 1 frames received with invalid CRC.                                                                                                |
| Rx Jabber              | The number of long 2 frames received with invalid CRC.                                                                                                 |
| Rx Filtered            | The number of received frames filtered by the forwarding process.                                                                                      |
| Tx Drops               | The number of frames dropped due to output buffer congestion.<br>Tx Late / Exc.Coll. The number of frames dropped due to excessive or late collisions. |

Short frames are frames that are smaller than 64 bytes.

Long frames are frames that are longer than the configured maximum frame length for this port.

#### Ping

This page allows you to issue ICMP PING packets to troubleshoot IP connectivity issues.

| <b>IP Address</b> | 0.0.0.0 |  |
|-------------------|---------|--|
| Ping Size         | 64      |  |

After you press **Start**, 5 ICMP packets are transmitted, and the sequence number and roundtrip time are displayed upon reception of a reply. The page refreshes automatically until responses to all packets are received, or until a timeout occurs.

PING6 server ::10.10.132.20

64 bytes from ::10.10.132.20: icmp\_seq=0, time=0ms

64 bytes from ::10.10.132.20: icmp\_seq=1, time=0ms

64 bytes from ::10.10.132.20: icmp\_seq=2, time=0ms

64 bytes from ::10.10.132.20: icmp\_seq=3, time=0ms

64 bytes from ::10.10.132.20: icmp\_seq=4, time=0ms

Sent 5 packets, received 5 OK, 0 bad

You can configure the following properties of the issued ICMP packets:

| Label      | Description                                                                   |
|------------|-------------------------------------------------------------------------------|
| IP Address | The destination IP Address.                                                   |
| Ping Size  | The payload size of the ICMP packet. Values range from 8 bytes to 1400 bytes. |

#### VeriPHY

This page is used for running the VeriPHY Cable Diagnostics.

| Open in                                 | new wind              | wo              |                           |                                                  |                              |                         |                           |             |
|-----------------------------------------|-----------------------|-----------------|---------------------------|--------------------------------------------------|------------------------------|-------------------------|---------------------------|-------------|
| Port                                    | All                   |                 |                           |                                                  |                              |                         |                           |             |
| PUIL                                    |                       |                 |                           |                                                  |                              |                         |                           |             |
| Start                                   |                       |                 |                           |                                                  |                              |                         |                           |             |
|                                         |                       |                 |                           |                                                  |                              |                         |                           |             |
|                                         |                       |                 |                           | and the second                                   |                              |                         |                           |             |
|                                         |                       |                 |                           | <b>- - - - - - - - - -</b>                       | State State State            |                         |                           |             |
|                                         |                       |                 |                           | Cable Sta                                        | tus                          |                         |                           |             |
| Port                                    | Pair<br>A             | Length<br>A     | Pair<br>B                 | Cable Sta<br>Length<br>B                         | tus<br>Pair<br>C             | Length<br>C             | Pair<br>D                 | Length<br>D |
| Port                                    | Pair<br>A             | Length<br>A     | Pair<br>B                 | Cable Sta<br>Length<br>B                         | tus<br>Pair<br>C             | Length<br>C             | Pair<br>D                 | Length<br>D |
| Port<br>1<br>2                          | Pair<br>A             | Length<br>A     | Pair<br>B                 | Cable Sta<br>Length<br>B                         | tus<br>Pair<br>C             | Length<br>C             | Pair<br>D                 | Length<br>D |
| Port<br>1<br>2<br>3                     | Pair<br>A<br>         | Length<br>A     | Pair<br>B<br>             | Cable Sta<br>Length<br>B<br>                     | tus<br>Pair<br>C<br>         | Length<br>C             | Pair<br>D<br>             | Length<br>D |
| Port<br>1<br>2<br>3<br>4                | Pair<br>A<br>         | Length<br>A     | Pair<br>B<br><br>         | Cable Sta<br>Length<br>B<br>                     | tus<br>Pair<br>C<br><br>     | Length<br>C             | Pair<br>D<br><br>         | Length<br>D |
| Port<br>1<br>2<br>3<br>4<br>5           | Pair<br>A<br>         | Length<br>A<br> | Pair<br>B<br><br><br>     | Cable Sta<br>Length<br>B<br><br><br>             | tus<br>Pair<br>C<br><br>     | Length<br>C<br><br><br> | Pair<br>D<br><br>         | Length      |
| Port<br>1<br>2<br>3<br>4<br>5<br>6      | Pair<br>A<br>         | Length<br>A<br> | Pair<br>B<br><br><br>     | Cable Sta<br>Length<br>B<br><br><br><br><br>     | tus<br>Pair<br>C<br><br><br> | Length<br>C             | Pair<br>D<br><br>         | Length      |
| Port<br>1<br>2<br>3<br>4<br>5<br>6<br>7 | Pair<br>A<br><br><br> | Length<br>A<br> | Pair<br>B<br><br><br><br> | Cable Sta<br>Length<br>B<br><br><br><br><br><br> | Pair<br>C<br><br><br><br>    | Length<br>C             | Pair<br>D<br><br><br><br> | Length<br>D |

Press **Start** to run the diagnostics. This will take approximately 5 seconds. If all ports are selected, this can take approximately 15 seconds. When completed, the page refreshes automatically, and you can view the cable diagnostics results in the cable status table. Note that VeriPHY is only accurate for cables of length 7 - 140 meters.

10 and 100 Mbps ports will be linked down while running VeriPHY. Therefore, running VeriPHY on a 10 or 100 Mbps management port will cause the switch to stop responding until VeriPHY is complete.

| Label        | Description                                                                                                    |
|--------------|----------------------------------------------------------------------------------------------------|
| Port         | The port where you are requesting VeriPHY Cable Diagnostics.                                                   |
| Cable Status | Port: Port number.<br>Pair: The status of the cable pair.<br>Length: The length (in meters) of the cable pair. |

## System Reboot

You can reset the stack switch on this page. After reset, the system will boot normally as if you had powered-on the devices

|       | Warm Reset                                                 |  |
|-------|------------------------------------------------------------|--|
|       | Are you sure you want to perform a Warm Restart?           |  |
|       | Yes No                                                     |  |
| Label | Description                                                |  |
| Yes   | Select to reboot device.                                   |  |
| No    | Select to return to the Port State page without rebooting. |  |

#### **Factory Defaults**

You can reset the configuration of the stack switch on this page. Only the IP configuration is retained.

| Are you sure | you want to reset the configuration to<br>Factory Defaults? |
|--------------|-------------------------------------------------------------|
| een IP       |                                                             |
| eep in       |                                                             |

| Label                  | Description                                                                 |
|------------------------|-----------------------------------------------------------------------------|
| Кеер IP                | Mark this box to retain current IP settings upon reset                      |
| Keep User/<br>Password | Mark this box to retain current Username and Password                       |
| Yes                    | Select to reset the configuration to Factory Defaults.                      |
| No                     | Select to return to the Port State page without resetting the configuration |

## **Command Line Interface Management**

## **About CLI Management**

Besides WEB-base management, CNGE12MS also support CLI management. You can use console or telnet to management switch by CLI.

CLI Management by RS-232 Serial Console (115200, 8, none, 1, none)

Before Configuring by RS-232 serial console, use an RJ45 to DB9-F cable to connect the Switches' RS-232 Console port to your PC's COM port.

Follow the steps below to access the console via RS-232 serial cable.

Step 1. From the Windows desktop, select on Start -> Programs -> Accessories -> Communications -> Hyper Terminal

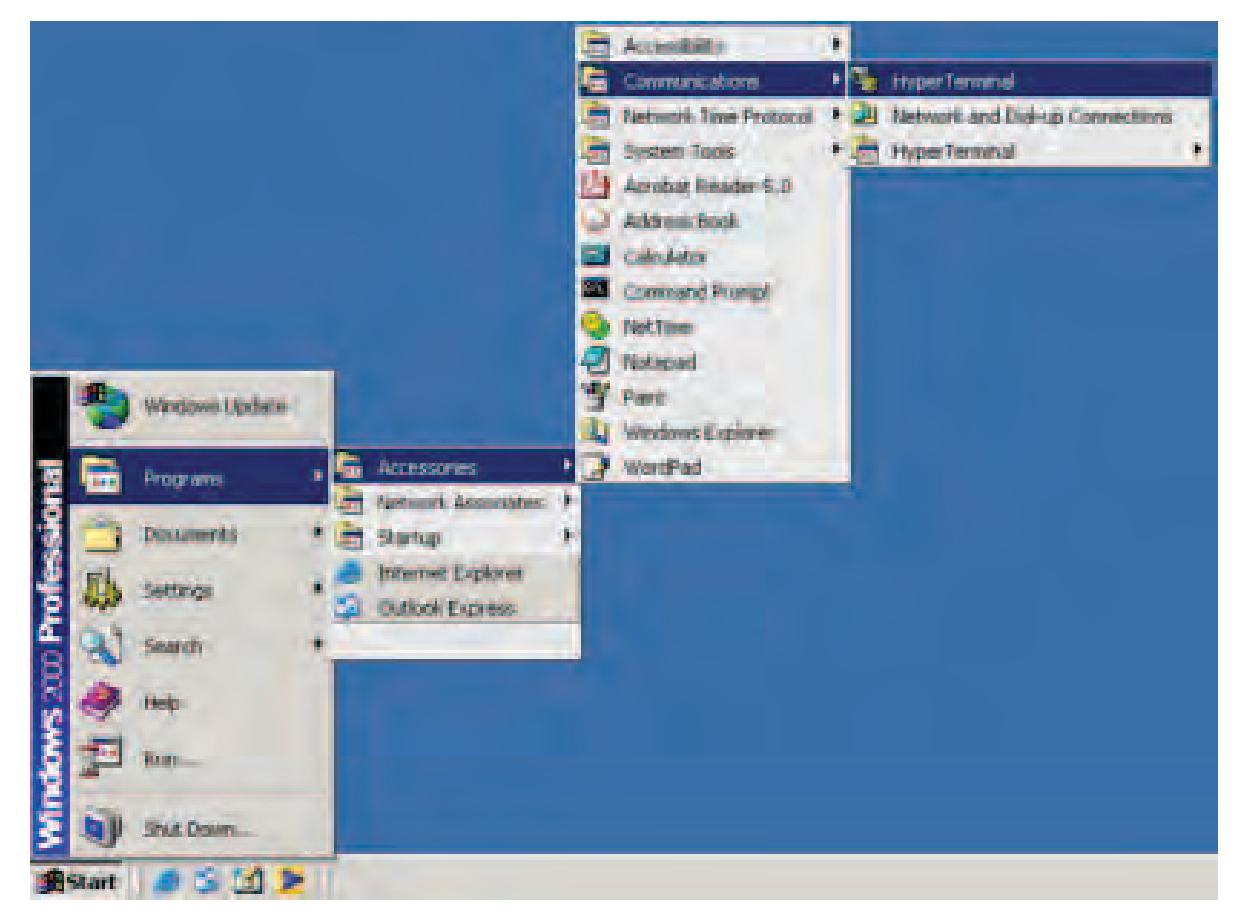

Step 2. Input a name for new connection

| Connection Directipline 21 (8)                                           |  |
|--------------------------------------------------------------------------|--|
| New Coventier                                                            |  |
| Xi den in some en el citamen en a se las liss time consections.<br>Numer |  |
|                                                                          |  |
|                                                                          |  |
|                                                                          |  |
|                                                                          |  |

Step 3. Select the COM port number

| Connect In Party of Party                                 |  |
|-----------------------------------------------------------|--|
| 2                                                         |  |
| Tota details for the phone purples that you want to shall |  |
| Downson                                                   |  |
| Agachite                                                  |  |
| Dependung 1                                               |  |
| UR Laws                                                   |  |
|                                                           |  |

Step 4. The COM port properties setting, 115200 for Bits per second, 8 for Data bits, None for Parity, 1 for Stop bits and none for Flow control.

| Bingeri terrindi (900) | 3                 |  |
|------------------------|-------------------|--|
| Datable: 0             | 3                 |  |
| Party How              | 1                 |  |
| Stap Mar. 1            | 2                 |  |
| Pressent New           | 2                 |  |
| 6                      | Frentras Genaultz |  |
|                        | and               |  |
|                        |                   |  |

Step 5. The Console login screen will appear. Use the keyboard to enter the Username and Password (The same with the password for Web Browser), then press **Enter**.

| Command Line Interface |  |
|------------------------|--|
| Username :             |  |
| Password :             |  |
|                        |  |

#### CNGE12MS

#### **CLI Management by Telnet**

Users can use "TELNET" to configure the switches.

The default value is as below:

IP Address: **192.168.10.1** Subnet Mask: **255.255.255.0** Default Gateway: **192.168.10.254** User Name: **admin** Password: **admin** 

Follow the steps below to access the console via Telnet.

Step 1. Telnet to the IP address of the switch from the Windows "Run" command (or from the MS-DOS prompt) as below.

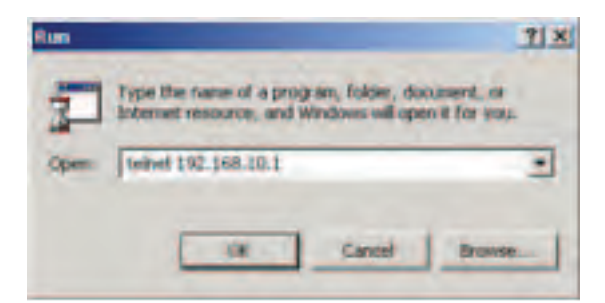

Step 2. The Login screen will appear. Use the keyboard to enter the Username and Password (The same with the password for Web Browser), and then press **Enter**.

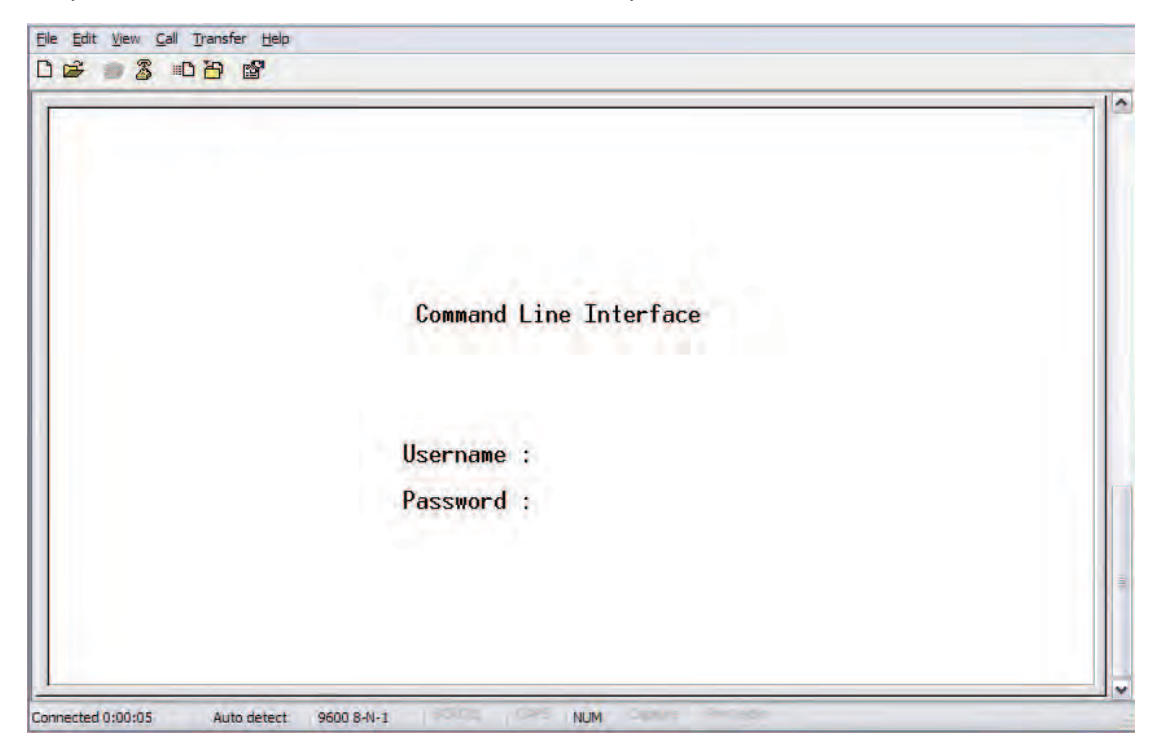

## **Command Sets**

## System

|         | Configuration [all] [ <port_list>]</port_list>            |
|---------|-----------------------------------------------------------|
|         | Reboot                                                    |
|         | Restore Default [keep_ip]                                 |
|         | Contact [ <contact>]</contact>                            |
|         | Name [ <name>]</name>                                     |
| System> | Location [ <location>]</location>                         |
|         | Description [ <description>]</description>                |
|         | Password <password></password>                            |
|         | Username [ <username>]</username>                         |
|         | Timezone [ <offset>]</offset>                             |
|         | Log [ <log_id>] [all info warning error] [clear]</log_id> |

## Syslog

| Syslog> | ServerConfiguration [ <ip_< th=""><th>_addr&gt;]</th></ip_<> | _addr>] |
|---------|--------------------------------------------------------------|---------|
|         |                                                              |         |

#### IP

|     | Configuration                                                                              |
|-----|--------------------------------------------------------------------------------------------|
|     | DHCP [enable disable]                                                                      |
| IP> | Setup [ <ip_addr>] [<ip_mask>] [<ip_router>] [<vid>]</vid></ip_router></ip_mask></ip_addr> |
|     | Ping <ip_addr_string> [<ping_length>]</ping_length></ip_addr_string>                       |
|     | SNTP [ <ip_addr_string>]</ip_addr_string>                                                  |

#### Auth

|       | Configuration                                                                                                    |
|-------|----------------------------------------------------------------------------------------------------|
|       | Timeout [ <timeout>]</timeout>                                                                                                    |
|       | Deadtime [ <dead_time>]</dead_time>                                                                                                    |
| Auth> | RADIUS [ <server_index>] [enable disable] [<ip_addr_string>]<br/>[<secret>] [<server_port>]</server_port></secret></ip_addr_string></server_index>      |
|       | ACCT_RADIUS [ <server_index>] [enable disable] [<ip_addr_string>]<br/>[<secret>] [<server_port>]</server_port></secret></ip_addr_string></server_index> |
|       | Client [console telnet ssh web] [none local radius] [enable disable]                                                                                    |
|       | Statistics [ <server_index>]</server_index>                                                                                                    |

#### Port

|       | Configuration [ <port_list>]</port_list>                                 |
|-------|--------------------------------------------------------------------------|
|       | State [ <port_list>] [enable disable]</port_list>                        |
|       | Mode [ <port_list>] [10hdx 10fdx 100hdx 100fdx 1000fdx auto]</port_list> |
|       | Flow Control [ <port_list>] [enable disable]</port_list>                 |
| Port> | MaxFrame [ <port_list>] [<max_frame>]</max_frame></port_list>            |
|       | Power [ <port_list>] [enable disable actiphy dynamic]</port_list>        |
|       | Excessive [ <port_list>] [discard restart]</port_list>                   |
|       | Statistics [ <port_list>] [<command/>]</port_list>                       |
|       | VeriPHY [ <port_list>]</port_list>                                       |
|       |                                                                          |
|       |                                                                          |
|       | Configuration                                                            |
|       | Add <port_list> [<aggr_id>]</aggr_id></port_list>                        |

|       | Add <polit_list> [<aggi_ld>]</aggi_ld></polit_list> |
|-------|-----------------------------------------------------|
| Aggr> | Delete <aggr_id></aggr_id>                          |
|       | Lookup [ <aggr_id>]</aggr_id>                       |
|       | Mode [smac dmac ip port] [enable disable]           |
|       |                                                     |

#### LACP

Aggr

|       | Configuration [ <port_list>]</port_list>         |
|-------|--------------------------------------------------|
|       | Mode [ <port_list>] [enable disable]</port_list> |
|       | Key [ <port_list>] [<key>]</key></port_list>     |
| LACF> | Role [ <port_list>] [active passive]</port_list> |
|       | Status [ <port_list>]</port_list>                |
|       | Statistics [ <port_list>] [clear]</port_list>    |

|      | Configuration                                                                         |
|------|---------------------------------------------------------------------------------------|
|      | Version [ <stp_version>]<br/>Non-certified release, v</stp_version>                   |
|      | Txhold [ <holdcount>]lt 15:15:15, Dec 6 2007</holdcount>                              |
|      | MaxAge [ <max_age>]</max_age>                                                         |
|      | FwdDelay [ <delay>]</delay>                                                           |
|      | bpduFilter [enable disable]                                                           |
|      | bpduGuard [enable disable]                                                            |
|      | recovery [ <timeout>]</timeout>                                                       |
|      | CName [ <config-name>] [<integer>]</integer></config-name>                            |
|      | Status [ <msti>] [<port_list>]</port_list></msti>                                     |
|      | Msti Priority [ <msti>] [<priority>]</priority></msti>                                |
|      | Msti Map [ <msti>] [clear]</msti>                                                     |
| STP> | Msti Add <msti> <vid></vid></msti>                                                    |
|      | Port Configuration [ <port_list>]</port_list>                                         |
|      | Port Mode [ <port_list>] [enable disable]</port_list>                                 |
|      | Port Edge [ <port_list>] [enable disable]</port_list>                                 |
|      | Port AutoEdge [ <port_list>] [enable disable]</port_list>                             |
|      | Port P2P [ <port_list>] [enable disable auto]</port_list>                             |
|      | Port RestrictedRole [ <port_list>] [enable disable]</port_list>                       |
|      | Port RestrictedTcn [ <port_list>] [enable disable]</port_list>                        |
|      | Port bpduGuard [ <port_list>] [enable disable]</port_list>                            |
|      | Port Statistics [ <port_list>]</port_list>                                            |
|      | Port Mcheck [ <port_list>]</port_list>                                                |
|      | Msti Port Configuration [ <msti>] [<port_list>]</port_list></msti>                    |
|      | Msti Port Cost [ <msti>] [<port_list>] [<path_cost>]</path_cost></port_list></msti>   |
|      | Msti Port Priority [ <msti>] [<port_list>] [<priority>]</priority></port_list></msti> |
|      |                                                                                       |

#### Dot1x

|        | Configuration [ <port_list>]</port_list>                                 |
|--------|--------------------------------------------------------------------------|
|        | Mode [enable disable]                                                    |
|        | State [ <port_list>] [macbased auto authorized unauthorized]</port_list> |
|        | Authenticate [ <port_list>] [now]</port_list>                            |
|        | Reauthentication [enable disable]                                        |
| Dot1x> | Period [ <reauth_period>]</reauth_period>                                |
|        | Timeout [ <eapol_timeout>]</eapol_timeout>                               |
|        | Statistics [ <port_list>] [clear eapol radius]</port_list>               |
|        | Clients [ <port_list>] [all <client_cnt>]</client_cnt></port_list>       |
|        | Agetime [ <age_time>]</age_time>                                         |
|        | Holdtime [ <hold_time>]</hold_time>                                      |

#### IGMP

|       | Configuration [ <port_list>]</port_list>              |
|-------|-------------------------------------------------------|
|       | Mode [enable disable]                                 |
|       | State [ <vid>] [enable disable]</vid>                 |
|       | Querier [ <vid>] [enable disable]</vid>               |
| IGMP> | Fastleave [ <port_list>] [enable disable]</port_list> |
|       | Router [ <port_list>] [enable disable]</port_list>    |
|       | Flooding [enable disable]                             |
|       | Groups [ <vid>]</vid>                                 |
|       | Status [ <vid>]</vid>                                 |
|       |                                                       |

#### LLDP

#### MAC

| MAC> | Configuration [ <port_list>]<br/>Add <mac_addr> <port_list> [<vid>]<br/>Delete <mac_addr> [<vid>]<br/>Lookup <mac_addr> [<vid>]<br/>Agetime [<age_time>]</age_time></vid></mac_addr></vid></mac_addr></vid></port_list></mac_addr></port_list> |
|------|----------------------------------------------------------------------------------------------------|
|      | Dump [ <mac_max>] [<mac_addr>] [<vid>]</vid></mac_addr></mac_max>                                                                                                    |
|      | Statistics [ <port_list>]</port_list>                                                                                                    |
|      | Flush                                                                                                    |

#### VLAN

|       | Configuration [ <port_list>]</port_list>           |
|-------|----------------------------------------------------|
|       | Aware [ <port_list>] [enable disable]</port_list>  |
|       | PVID [ <port_list>] [<vid> none]</vid></port_list> |
| VLAN> | FrameType [ <port_list>] [all tagged]</port_list>  |
|       | Add <vid> [<port_list>]</port_list></vid>          |
|       | Delete <vid></vid>                                 |
|       | Lookup [ <vid>]</vid>                              |

#### PVLAN

|        | Configuration [ <port_list>]</port_list>            |
|--------|-----------------------------------------------------|
|        | Add <pvlan_id> [<port_list>]</port_list></pvlan_id> |
| PVLAN> | Delete <pvlan_id></pvlan_id>                        |
|        | Lookup [ <pvlan_id>]</pvlan_id>                     |
|        | lsolate [ <port_list>] [enable disable]</port_list> |

#### QOS

|      | Configuration [ <port_list>]</port_list>                                                                                             |
|------|----------------------------------------------------------------------------------------------------|
|      | Classes [ <class>]</class>                                                                                                    |
|      | Default [ <port_list>] [<class>]</class></port_list>                                                                                 |
|      | Tagprio [ <port_list>] [<tag_prio>]</tag_prio></port_list>                                                                           |
|      | QCL Port [ <port_list>] [<qcl_id>]</qcl_id></port_list>                                                                              |
|      | QCL Add [ <qcl_id>] [<qce_id>] [<qce_id_next>]<br/>(etype <etype>)  <br/>(vid <vid>)  </vid></etype></qce_id_next></qce_id></qcl_id> |
|      | (port <udp_tcp_port>)  </udp_tcp_port>                                                                                               |
|      | (dscp <dscp>)  <br/>(tos <tos  ist="">)  </tos></dscp>                                                                               |
| QoS> | (tag_prio <tag_prio_list>)<br/><class></class></tag_prio_list>                                                                       |
|      | QCL Delete <qcl_id> <qce_id></qce_id></qcl_id>                                                                                       |
|      | QCL Lookup [ <qcl_id>] [<qce_id>]</qce_id></qcl_id>                                                                                  |
|      | Mode [ <port_list>] [strict weighted]</port_list>                                                                                    |
|      | Weight [ <port_list>] [<class>] [<weight>]</weight></class></port_list>                                                              |
|      | Rate Limiter [ <port_list>] [enable disable] [<bit_rate>]</bit_rate></port_list>                                                     |
|      | Shaper [ <port_list>] [enable disable] [<bit_rate>]</bit_rate></port_list>                                                           |
|      | Storm Unicast [enable disable] [ <packet_rate>]</packet_rate>                                                                        |
|      | Storm Multicast [enable disable] [ <packet_rate>]</packet_rate>                                                                      |
|      | Storm Broadcast [enable disable] [ <packet_rate>]</packet_rate>                                                                      |

| ACL> | Configuration [ <port_list>]<br/>Action [<port_list>] [permit deny] [<rate_limiter>] [<port_copy>]<br/>[<logging>] [<shutdown>]<br/>Policy [<port_list>] [<policy>]<br/>Rate [<rate_limiter_list>] [<packet_rate>]<br/>Add [<ace_id>] [<ace_id_next>] [switch   (port <port>)   (policy<br/><policy>)]<br/>[<vid>] [<tag_prio>] [<dmac_type>]<br/>[(etype [<etype>] [<smac>] [<dmac>])  <br/>(arp [<sip>] [<dip>] [<smac>] [<arp_opcode>] [<arp_flags>])  <br/>(ip [<sip>] [<dip>] [<protocol>] [<ip_flags>])  <br/>(icmp [<sip>] [<dip>] [<sport>] [<dport>] [<ip_flags>])  <br/>(udp [<sip>] [<dip>] [<sport>] [<dport>] [<ip_flags>])  <br/>(tcp [<sip>] [<dip>] [<sport>] [<dport>] [<ip_flags>] [<tcp_flags>])]<br/>[permit deny] [<rate_limiter>] [<port_copy>] [<logging>] [<shutdown>]<br/>Delete <ace_id><br/>Lookup [<ace_id>]<br/>Clear</ace_id></ace_id></shutdown></logging></port_copy></rate_limiter></tcp_flags></ip_flags></dport></sport></dip></sip></ip_flags></dport></sport></dip></sip></ip_flags></dport></sport></dip></sip></ip_flags></protocol></dip></sip></arp_flags></arp_opcode></smac></dip></sip></dmac></smac></etype></dmac_type></tag_prio></vid></policy></port></ace_id_next></ace_id></packet_rate></rate_limiter_list></policy></port_list></shutdown></logging></port_copy></rate_limiter></port_list></port_list> |
|------|----------------------------------------------------------------------------------------------------|
|------|----------------------------------------------------------------------------------------------------|

#### Mirror

|         | Configuration [ <port_list>]</port_list>               |
|---------|--------------------------------------------------------|
| Mirror> | Port [ <port> disable]</port>                          |
|         | Mode [ <port_list>] [enable disable rx tx]</port_list> |

## Config

| Confine | Save <ip_server> <file_name></file_name></ip_server>         |
|---------|--------------------------------------------------------------|
| Coniig> | Load <ip_server> <file_name> [check]</file_name></ip_server> |

#### SNMP

| sk>]<br>th_password>]              |
|------------------------------------|
| sk>]<br>th_password>]              |
| sk>]<br>th_password>]              |
| sk>]<br>th_password>]              |
| sk>]<br>th_password>]              |
| th_password>]                      |
| th_password>]                      |
| th_password>]                      |
|                                    |
|                                    |
|                                    |
| assword> [ <priv_< td=""></priv_<> |
|                                    |
| oup_name>                          |
|                                    |
|                                    |
| ubtree>                            |
|                                    |
|                                    |
| urity_level>                       |
|                                    |
|                                    |

#### Firmware

| Firmware> | Load | <ip< th=""><th>addr</th><th>strina&gt;</th><th><file< th=""><th>name&gt;</th></file<></th></ip<> | addr | strina> | <file< th=""><th>name&gt;</th></file<> | name> |
|-----------|------|--------------------------------------------------------------------------------------------------|------|---------|----------------------------------------|-------|
|           |      | · 'P-                                                                                            | _~~~ | _oung   |                                        |       |

#### fault

Fault>Alarm PortLinkDown [<port\_list>] [enable|disable]Alarm PowerFailure [pwr1|pwr2|pwr3] [enable|disable]

#### SFLOW

|        | mode [enable disable]           |
|--------|---------------------------------|
|        | version [v2 v5]                 |
|        | rate [ <integer>]</integer>     |
| SFLOW> | interval [ <integer>]</integer> |
|        | coladdr [ <ip_addr>]</ip_addr>  |
|        | colport [ <integer>]</integer>  |
|        | show                            |

# **Technical Specifications**

| Switch Model        | CNGE12MS                                                                                                    |
|---------------------|----------------------------------------------------------------------------------------------------|
| Physical Ports      |                                                                                                    |
| Gigabit Combo Port  | 8 × 10/100/1000BASE-T(X) and 100/1000BASE-X SFP ports                                                                                                    |
| 1000BASE-X SFP Port | 4                                                                                                    |
| Technology          |                                                                                                    |
| Ethernet Standards  | IEEE 802.3 for 10BASE-T,<br>IEEE 802.3u for 100BASE-T(X) and 100BASE-FX<br>IEEE 802.3z for 1000BASE-X<br>IEEE 802.3ab for 1000BASE-T,<br>IEEE 802.3x for Flow control<br>IEEE 802.3ad for LACP (Link Aggregation Control Protocol)<br>IEEE 802.1D for STP (Spanning Tree Protocol)<br>IEEE 802.1p for COS (Class of Service)<br>IEEE 802.1Q for VLAN Tagging<br>IEEE 802.1w for RSTP (Rapid Spanning Tree Protocol)<br>IEEE 802.1s for MSTP (Multiple Spanning Tree Protocol)<br>IEEE 802.1x for Authentication<br>IEEE 802.1AB for LLDP (Link Layer Discovery Protocol) |
| MAC Table           | 8k                                                                                                    |
| Priority Queues     | 4                                                                                                    |
| Processing          | Store-and-Forward                                                                                                    |
| Switch Properties   | Switching latency: 7 us<br>Switching bandwidth: 24Gbps<br>Max. Number of Available VLANs: 4096<br>IGMP multicast groups: 128 for each VLAN<br>Port rate limiting: User Define                                                                                                    |
| Jumbo frame         | Up to 9K Bytes                                                                                                    |
| Security Features   | IP Police security feature<br>Enable/disable ports, MAC based port security<br>Port based network access control (IEEE 802.1x)<br>VLAN (IEEE 802.1Q) to segregate and secure network traffic<br>Radius centralized password management<br>SNMPv3 encrypted authentication and access security                                                                                                    |

| Software Features                   | STP/RSTP/MSTP (IEEE 802.1D/w/s)<br>Redundant ComRing C-Ring with recovery time < 30ms over 250 units<br>TOS/Diffserv supported<br>Quality of Service (IEEE 802.1p) for real-time traffic<br>VLAN (IEEE 802.1Q) with VLAN tagging and GVRP supported<br>IGMP Snooping<br>IP based bandwidth management<br>Application based QoS management<br>DOS/DDOS auto prevention<br>Port configuration, status, statistics, monitoring, security<br>DHCP Client/Server |
|-------------------------------------|----------------------------------------------------------------------------------------------------|
| Network Redundancy                  | C-Ring<br>Legacy Ring<br>STP / RSTP / MSTP compatible                                                                                                    |
| RS-232 Serial Console Port          | RS-232 in RJ45 connector with console cable. 115200bps, 8, N, 1                                                                                                    |
| LED indicators                      |                                                                                                    |
| Power indicator                     | Green : Power LED x 3                                                                                                    |
| R.M. indicator                      | Green : indicate system operated in ITS-Ring Master mode                                                                                                    |
| Ring indicator                      | Green : indicate system operated in ITS-Ring mode                                                                                                    |
| Fault indicator                     | Amber : Indicate unexpected event occurred                                                                                                    |
| RJ45 port indicator                 | Green for port Link/Act. Amber for Duplex/Collision                                                                                                    |
| Fiber port indicator                | Green for port Link/Act.                                                                                                    |
| Fault contact                       |                                                                                                    |
| Relay                               | Relay output to carry capacity of 1A at 24VDC                                                                                                    |
| Power                               |                                                                                                    |
| Redundant Input power               | Dual DC inputs. 12~48VDC on 6-pin terminal block                                                                                                    |
| Power consumption (Typ.)            | 22 Watts                                                                                                    |
| Overload current protection         | Present                                                                                                    |
| Reverse polarity protection         | Present                                                                                                    |
| Physical Characteristic             |                                                                                                    |
| Enclosure                           | Aluminum                                                                                                    |
| Dimension (W $\times$ D $\times$ H) | 96.4 × 108.5 × 154 mm (3.8 × 4.2.7 × 6.06 inch)                                                                                                    |
| Weight (g)                          | 3.13 pounds / 1420 grams                                                                                                    |
| Environmental                       |                                                                                                    |
| Storage Temperature                 | -40° to 85°C (-40° to 185°F)                                                                                                    |
| Operating Temperature               | -40° to 75°C (-40° to 167°F)                                                                                                    |
| Operating Humidity                  | 5% to 95% Non-condensing                                                                                                    |

| Regulatory approvals |                                                                                                    |
|----------------------|----------------------------------------------------------------------------------------------------|
| EMI                  | FCC Part 15, CISPR (EN55022) class A                                                                                                    |
| EMS                  | EN61000-4-2 (ESD),<br>EN61000-4-3 (RS),<br>EN61000-4-4 (EFT),<br>EN61000-4-5 (Surge),<br>EN61000-4-6 (CS),<br>EN61000-4-8,<br>EN61000-4-11 |
| Shock                | IEC60068-2-27                                                                                                    |
| Free Fall            | IEC60068-2-32                                                                                                    |
| Vibration            | IEC60068-2-6                                                                                                    |
| Safety               | EN60950-1                                                                                                    |
| Warranty             | Lifetime                                                                                                    |

## **MECHANICAL INSTALLATION INSTRUCTIONS**

#### **ComNet Customer Service**

Customer Care is ComNet Technology's global service center, where our professional staff is ready to answer your questions at any time. Email ComNet Global Service Center: customercare@comnet.net

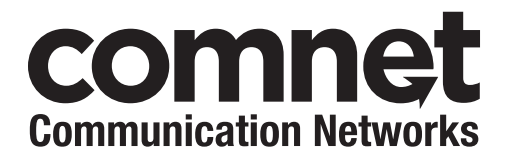

3 CORPORATE DRIVE | DANBURY, CT 06810 | USA T: 203.796.5300 | F: 203.796.5303 | TECH SUPPORT: 1.888.678.9427 | INFO@COMNET.NET 8 TURNBERRY PARK ROAD | GILDERSOME | MORLEY | LEEDS, UK LS27 7LE T: +44 (0)113 307 6400 | F: +44 (0)113 253 7462 | INFO-EUROPE@COMNET.NET

© 2012 Communications Networks Corporation. All Rights Reserved. "ComNet" and the "ComNet Logo" are registered trademarks of Communication Networks, LLC.